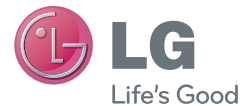

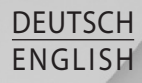

# Benutzerhandbuch User Guide

User Guide

# LG-E430

MFL67882003 (1.0)

www.lg.com

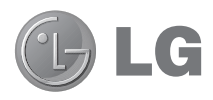

# Benutzerhandbuch

- Die Displays und Abbildungen können von denen auf Ihrem Telefon abweichen.
- Der Inhalt dieser Anleitung kann je nach Modell variieren, abhängig von der Software des Mobiltelefons oder dem Dienstanbieter. Alle Informationen in diesem Dokument können ohne vorherige Ankündigung geändert werden.
- Dieses Gerät wird wegen seiner Touchscreen-Tastatur für Sehbehinderte nicht empfohlen.
- Copyright ©2013 LG Electronics, Inc. Alle Rechte vorbehalten. LG und das LG-Logo sind eingetragene Marken der LG Group und deren zugehöriger Unternehmen. Alle anderen Marken sind Eigentum ihrer jeweiligen Inhaber.
- Google™, Google Maps™, Google Mail™, YouTube™ und Play Store™ sind Marken von Google, Inc.

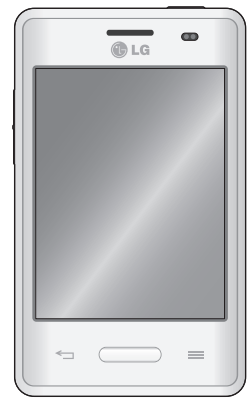

# Inhaltsverzeichnis

| Richtlinien für den sicheren und<br>effizienten Gebrauch | 5         |
|----------------------------------------------------------|-----------|
| Wichtiger Hinweis                                        | .14       |
| Ihr neues Mobiltelefon                                   | .20       |
| Telefonübersicht                                         | .20       |
| Einsetzen der SIM-Karte und des Akkus                    | .22       |
| Mobiltelefon aufladen                                    | .24       |
| Akkuverbrauch senken                                     | .26       |
| Speicherkarte verwenden                                  | .26       |
| Bildschirm sperren und entsperren                        | .28       |
| Ihr Homescreen                                           | .29       |
| Touchscreen-Tipps                                        | .29       |
| Homescreen                                               | .30       |
| Homescreen: Übersicht                                    | .30       |
| Durch die Homescreens navigieren                         | .31       |
| Durch das Anwendungsmenü                                 |           |
| navigieren                                               | .31       |
| Durch die Untermenüs navigieren                          | .31       |
| Bildschirm anpassen                                      | .32       |
| Hintergrund des Homescreen ändern                        | .32       |
| Verknüpfungen auf dem Homescreen                         | ~~        |
| erstellen                                                | .33       |
| Widgets auf dem Homescreen                               | ~ 4       |
| hinzufugen und entfernen                                 | .34       |
| Anwendungsmenu-Bildschirm                                | 04        |
| anpassen                                                 | .34       |
|                                                          | 25<br>25  |
| Renachrichtigungen                                       | .55<br>35 |
| บงกลงกกษาแหนาหุรก                                        | .00       |

| Für Benachrichtigungen und Einstellungen |
|------------------------------------------|
| Schnelleinstellungen 36                  |
| Anzeigesymbole auf der Statusleiste      |
| Bildschirmtastatur                       |
| Buchstaben mit Akzent eingeben           |
| Google-Konto einrichten40                |
| Mit Netzwerken und Geräten verbinden 41  |
| Wi-Fi41                                  |
| Verbindung zu Wi-Fi-Netzwerken           |
| herstellen41                             |
| Wi-Fi aktivieren und eine Verbindung zu  |
| einem Wi-Fi-Netzwerk herstellen41        |
| Bluetooth42                              |
| Mobildatenverbindung Ihres Telefons      |
| freigeben43                              |
| PC-Verbindungen mit einem USB-Kabel.45   |
| Anrufe48                                 |
| Sprachanruf tätigen48                    |
| Kontakte anrufen48                       |
| Annehmen oder Abweisen eines Anrufs .48  |
| Hörerlautstärke anpassen49               |
| Neuer Anruf49                            |
| Anruflisten anzeigen50                   |
| Anrufeinstellungen50                     |
| Kontakte51                               |
| Kontakte suchen51                        |
| Neuen Kontakt hinzufügen51               |
| Bevorzugte Kontakte51                    |

| Eine Gr | uppe | erstellen |  |  | 52 |
|---------|------|-----------|--|--|----|
|---------|------|-----------|--|--|----|

| Nachrichten5 |
|--------------|
|--------------|

| Nachrichten senden5              | 3 |
|----------------------------------|---|
| Gruppiert5                       | 4 |
| Nachrichteneinstellungen ändern5 | 4 |

| E-Mail                           | 55      |
|----------------------------------|---------|
| E-Mail-Konto verwalten           | 55      |
| Arbeiten mit Kontoordnern        | 56      |
| E-Mail-Nachrichten verfassen und | senden. |
| 56                               |         |

 Kamera
 .57

 Der Sucher
 .57

 Erweiterte Einstellungen
 .58

 Ein Foto machen
 .59

 Nach der Aufnahme des Fotos
 .60

 Gespeicherte Fotos ansehen
 .61

#### Videokamera.....62

| Der Sucher                                |
|-------------------------------------------|
| Erweiterte Einstellungen63                |
| Ein Video aufnehmen63                     |
| Nach der Aufnahme des Videos64            |
| Gespeicherte Videos ansehen64             |
| Lautstärke einstellen, wenn Sie ein Video |
| ansehen64                                 |

#### Spezielle LG Funktionen ......65

| QuickMemo  |     |                    | .65 |
|------------|-----|--------------------|-----|
| Verwendung | der | QuickMemo-Optionen | .66 |

| Anzeige der gespeicherten<br>QuickMemos                                                | 66             |
|----------------------------------------------------------------------------------------|----------------|
| So gelangen Sie von Ihrem Telefon zu L<br>SmartWorld<br>So verwenden Sie LG SmartWorld | 67<br>67<br>67 |
| Multimedia                                                                             | 69             |
| Galerie                                                                                | 69             |
| Anzeigen von Bildern                                                                   | 69             |
| Wiedergabe von Videos                                                                  | 70             |
| Fotos bearbeiten                                                                       | 70             |
| Löschen von Bildern                                                                    | 70             |
| Festlegen als Hintergrund                                                              | 70             |
| Videos                                                                                 | 70             |
| Video wiedergeben                                                                      | 71             |
| Musik<br>Musikdateien auf dem Telefon                                                  | /1             |
| hinzufügen                                                                             | 71             |
| Übertragen von Musik mit                                                               |                |
| Mediensynchronisation (MTP)                                                            | 72             |
| Musiktitel abspielen                                                                   | 72             |
| Dienstprogramme                                                                        | 74             |
| Wecker einstellen                                                                      | 74             |
| Taschenrechner                                                                         | 74             |
| Hinzufügen eines neuen Termins                                                         | 74             |
| Sprachmemo                                                                             | 75             |
| Ton- und Sprachaufnahme                                                                | 75             |
| Sprachaufnahme senden                                                                  | 75             |
| Aufgaben                                                                               | 76             |
| Polaris Viewer 4                                                                       | 76             |

# Inhaltsverzeichnis

| Google+                                                                                                    | 77                                                       |
|----------------------------------------------------------------------------------------------------|----------------------------------------------------------|
| Sprachsuche                                                                                                    | 77                                                       |
| Downloads                                                                                                    | 77                                                       |
| Das Internet                                                                                                    | .78                                                      |
| Internet                                                                                                    | 78                                                       |
| Verwenden der Internet-Symbolleiste                                                                                                    | .78                                                      |
| Anzeigen von Webseiten                                                                                                    |                                                          |
| Öffnen einer Seite                                                                                                    | 79                                                       |
| Surfen im Internet per Spracheingabe.                                                                                                    | .79                                                      |
| Lesezeichen                                                                                                    | .79                                                      |
| Verlauf                                                                                                    | .79                                                      |
| Chrome                                                                                                    | 79                                                       |
| Anzeigen von Webseiten                                                                                                    | 80                                                       |
| Offnen einer Seite                                                                                                    | 80                                                       |
| Surfen im Internet per Spracheingabe.                                                                                                    | .80                                                      |
|                                                                                                    |                                                          |
|                                                                                                    |                                                          |
| Einstellungen                                                                                                    | 81                                                       |
| Einstellungen                                                                                                    | 81<br>81                                                 |
| Einstellungen                                                                                                    | 81<br>81                                                 |
| Einstellungen                                                                                                    | 81<br>81<br>81<br>81                                     |
| Einstellungen<br>Menü "Einstellungen" aufrufen<br>DRAHTLOS & NETZWERKE<br>TELEFON<br>PRIVAT                                                                                                    | 81<br>81<br>81<br>83<br>83                               |
| Einstellungen<br>Menü "Einstellungen" aufrufen<br>DRAHTLOS & NETZWERKE<br>TELEFON<br>PRIVAT<br>SYSTEM                                                                                                    | 81<br>81<br>83<br>83<br>86<br>87                         |
| Einstellungen<br>Menü "Einstellungen" aufrufen<br>DRAHTLOS & NETZWERKE<br>TELEFON<br>PRIVAT<br>SYSTEM<br>PC-Software (LG PC Suite)                                                                                                    | 81<br>81<br>83<br>83<br>86<br>87                         |
| Einstellungen<br>Menü "Einstellungen" aufrufen<br>DRAHTLOS & NETZWERKE<br>TELEFON<br>PRIVAT<br>SYSTEM<br>PC-Software (LG PC Suite)<br>Software-Undate für das Mobiltelefon                                                                                                    | 81<br>81<br>81<br>83<br>86<br>87<br>89                   |
| Einstellungen<br>Menü "Einstellungen" aufrufen<br>DRAHTLOS & NETZWERKE<br>TELEFON<br>PRIVAT<br>SYSTEM<br>PC-Software (LG PC Suite)<br>Software-Update für das Mobiltelefon                                                                                                    | 81<br>81<br>83<br>86<br>87<br>87<br>89                   |
| Einstellungen<br>Menü "Einstellungen" aufrufen<br>DRAHTLOS & NETZWERKE<br>TELEFON<br>PRIVAT<br>SYSTEM<br>PC-Software (LG PC Suite)<br>Software-Update für das Mobiltelefon                                                                                                    | 81<br>81<br>81<br>83<br>83<br>87<br>87<br>89<br>92       |
| Einstellungen<br>Menü "Einstellungen" aufrufen<br>DRAHTLOS & NETZWERKE<br>TELEFON<br>PRIVAT<br>SYSTEM<br>PC-Software (LG PC Suite)<br>Software-Update für das Mobiltelefon<br>Software-Update für das Mobiltelefon<br>Info zu diesem Benutzerhandbuch                                    | 81<br>81<br>81<br>83<br>86<br>87<br>87<br>89<br>92<br>92 |
| Einstellungen<br>Menü "Einstellungen" aufrufen<br>DRAHTLOS & NETZWERKE<br>TELEFON<br>PRIVAT<br>SYSTEM<br>PC-Software (LG PC Suite)<br>Software-Update für das Mobiltelefon<br>Software-Update für das Mobiltelefon<br>Info zu diesem Benutzerhandbuch<br>Info zu diesem Benutzerhandbuch | 81<br>81<br>83<br>86<br>87<br>89<br>92<br>92<br>94       |

| Zubehör                 | 96  |
|-------------------------|-----|
| Fehlerbehebung          | 97  |
| Häufig gestellte Fragen | 101 |

# Richtlinien für den sicheren und effizienten Gebrauch

Lesen Sie diese einfachen Richtlinien sorgfältig durch. Die Nichtbeachtung dieser Richtlinien kann gefährlich oder gesetzeswidrig sein.

# Sicherheitshinweis über die Einwirkung elektromagnetischer Energie im Radiofrequenzbereich

Informationen zur Einwirkung elektromagnetischer Felder und zur Spezifischen Absorptionsrate (SAR).

Das Mobiltelefon LG-E430 entspricht den geltenden Sicherheitsbestimmungen hinsichtlich der Einwirkung elektromagnetischer Felder. Diese Bestimmungen basieren auf wissenschaftlichen Richtlinien, die auch Sicherheitsabstände definieren, um eine gesundheitliche Gefährdung von Personen (unabhängig von Alter und allgemeinem Gesundheitszustand) auszuschließen.

- In den Richtlinien hinsichtlich der Einwirkung elektromagnetischer Felder wird eine Maßeinheit verwendet, die als Spezifische Absorptionsrate (SAR) bezeichnet wird. Der SAR-Wert wird mit standardisierten Testmethoden ermittelt, bei denen das Telefon in allen getesteten Frequenzbändern mit der höchsten zulässigen Sendeleistung betrieben wird.
- Auch wenn Unterschiede zwischen den SAR-Werten verschiedener LG-Telefonmodelle bestehen, entsprechen sie in jedem Fall den geltenden Richtlinien hinsichtlich der Einwirkung elektromagnetischer Felder.
- Der von der Internationalen Kommission f
  ür den Schutz vor nichtionisierenden Strahlen (International Commission on Non-Ionizing Radiation Protection, ICNIRP) empfohlene SAR-Grenzwert liegt bei 2 W/kg gemittelt über zehn (10) Gramm Gewebe.
- Der höchste für dieses Telefonmodell ermittelte SAR-Wert bei Verwendung am Ohr liegt bei 0,998 W/kg (10 g) bzw. 0,515 W/kg (10 g), wenn das Gerät am Körper getragen wird.
- Dieses Gerät entspricht den Sicherheitsstandards hinsichtlich der Strahlenbelastung

# Richtlinien für den sicheren und effizienten Gebrauch

bei normaler Verwendung am Ohr oder wenn der Abstand vom Körper mindestens 1,5 cm beträgt. Tragetaschen, Gürtelclips oder Vorrichtungen zum Tragen des mobilen Geräts am Körper dürfen kein Metall enthalten und müssen das Gerät in einem Abstand von mindestens 1,5 cm vom Körper halten. Um Dateien oder Nachrichten übertragen zu können, benötigt dieses Gerät eine gute Netzverbindung. In einigen Fällen wird die Übertragung von Dateien und Nachrichten verzögert, bis die Netzverbindung entsprechend gut ist. Stellen Sie sicher, dass der oben genannte Abstand eingehalten wird, bis die Übertragung abgeschlossen ist.

#### Pflege und Wartung des Telefons

#### A WARNUNG

Verwenden Sie ausschließlich Akkus, Ladegeräte und Zubehörteile, die für die Verwendung mit diesem Mobiltelefon zugelassen sind. Die Verwendung anderer Teile kann zum Erlöschen der Zulassungen oder Garantien für dieses Mobiltelefon führen und kann gefährlich sein.

- Öffnen Sie dieses Mobiltelefon nicht. Sollten Reparaturen erforderlich sein, wenden Sie sich an einen qualifizierten Kundendienstmitarbeiter.
- LG ist berechtigt, bei Reparaturen im Rahmen der Garantie neue oder überholte Ersatzteile oder Platinen zu verwenden, sofern diese über den gleichen Funktionsumfang verfügen wie die zu ersetzenden Teile.
- Bewahren Sie dieses Mobiltelefon nicht in der Nähe elektrischer Geräte auf (z. B. Fernsehgeräte, Radios, PCs).
- Halten Sie das Telefon von Wärmequellen wie Heizungen oder Herdplatten fern.
- Lassen Sie das Telefon nicht fallen.
- Setzen Sie das Telefon keinen starken Erschütterungen oder Stößen aus.
- Schalten Sie das Telefon aus, wenn dies aufgrund von jeweils geltenden Bestimmungen erforderlich ist. Verwenden Sie Ihr Telefon beispielsweise nicht in

Krankenhäusern, da andernfalls die Funktionalität empfindlicher medizinischer Geräte beeinträchtigt werden kann.

- Fassen Sie das Telefon während des Ladevorgangs nicht mit nassen Händen an. Dadurch kann es zu einem elektrischen Schock oder einer schweren Beschädigung des Telefons kommen.
- Laden Sie das Telefon nicht in der Nähe von entflammbarem Material auf, da das Telefon heiß werden kann und somit eine Brandgefahr darstellt.
- Reinigen Sie das Gerät außen mit einem trockenen Tuch (verwenden Sie keine Lösungsmittel wie Benzin, Verdünner oder Alkohol).
- Legen Sie das Telefon beim Aufladen nicht auf Polstermöbel.
- Das Telefon sollte in einer gut belüfteten Umgebung aufgeladen werden.
- Bewahren Sie das Telefon nicht in sehr verrauchten oder staubigen Umgebungen auf.
- Bewahren Sie das Telefon nicht in der Nähe von Gegenständen mit Magnetstreifen (Kreditkarten, Flugtickets usw.) auf, da andernfalls die auf dem Magnetstreifen gespeicherten Informationen beschädigt werden könnten.
- Berühren Sie das Display nicht mit spitzen oder scharfen Gegenständen; andernfalls kann das Telefon beschädigt werden.
- Setzen Sie das Telefon keiner Feuchtigkeit oder Nässe aus.
- Verwenden Sie Zubehörteile (wie z. B. Kopfhörer) immer mit der erforderlichen Sorgfalt. Berühren Sie die Antenne nicht unnötig.
- Berühren, entfernen oder reparieren Sie nicht zerbrochenes oder gesprungenes Glas. Schäden am Glas-Display aufgrund von Missbrauch fallen nicht unter die Garantiebedingungen.
- Ihr Telefon ist ein elektronisches Gerät, das sich bei normalem Betrieb erhitzt. Besteht anhaltender, direkter Hautkontakt ohne angemessene Belüftung, kann es zu Beschwerden oder leichten Verbrennungen kommen. Gehen Sie daher während und direkt nach dem Betrieb vorsichtig mit Ihrem Telefon um.
- Wenn Ihr Telefon nass wird, müssen Sie es sofort vom Netzstrom trennen, ausschalten und vollständig trocknen lassen. Versuchen Sie nicht, das Trocknen mit

# Richtlinien für den sicheren und effizienten Gebrauch

einer externen Heizquelle, wie Ofen, Mikrowelle oder Fön, zu beschleunigen.

 Die Flüssigkeit in Ihrem nassen Telefon ändert die Farbe der Produktkennzeichnung in Ihrem Telefon. Geräteschaden, der aufgrund des Eindringens von Flüssigkeiten entsteht, fällt nicht unter die Garantiebedingungen.

# Effiziente Verwendung des Telefons

#### Elektronische Geräte

Bei Mobiltelefonen kann es zu Interferenzen kommen, die die Leistung beeinträchtigen können.

- Verwenden Sie das Mobiltelefon nicht unerlaubt in der N\u00e4he medizinischer Ger\u00e4te.
   Wenn Sie einen Herzschrittmacher tragen, bewahren Sie das Telefon nicht in der N\u00e4he des Herzschrittmachers (z. B. in der Brusttasche) auf.
- Einige Hörhilfen können durch Mobiltelefone beeinträchtigt werden.
- Bei Fernsehgeräten, Radios, PCs usw. können ebenfalls leichte Interferenzen auftreten.

# Sicherheit im Straßenverkehr

Erkundigen Sie sich über die jeweils geltenden Gesetze und Bestimmungen über die Verwendung von Mobiltelefonen in Fahrzeugen.

- Benutzen Sie während der Fahrt kein Handtelefon.
- Richten Sie Ihre ganze Aufmerksamkeit auf den Straßenverkehr.
- Parken Sie ggf. zuerst das Fahrzeug, bevor Sie Anrufe tätigen oder entgegennehmen.
- Elektromagnetische Strahlen können u.U. elektronische Systeme in Ihrem Fahrzeug stören, wie beispielsweise das Autoradio oder Sicherheitssysteme.
- Falls Ihr Fahrzeug mit einem Airbag ausgestattet ist, achten Sie darauf, das Telefon nicht auf bzw. vor dem Airbag abzulegen und die Freisprecheinrichtung nicht in der Nähe des Airbags zu installieren. Andernfalls kann die Funktionsweise des Airbags

beeinträchtigt werden, was zu schweren Verletzungen führen kann.

 Wenn Sie Musik hören, während Sie unterwegs sind, stellen Sie sicher, dass die Lautstärke auf ein angemessenes Maß eingestellt ist, sodass Sie Ihre Umgebung wahrnehmen. Dies ist vor allem dann wichtig, wenn Sie sich in der Nähe einer Straße befinden.

# Vermeiden von Hörschäden

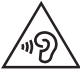

Um einer Schädigung des Gehörs vorzubeugen, sollten Sie nicht über einen längeren Zeitraum mit hoher Lautstärke hören.

Wenn Sie längere Zeit einem hohen Geräuschpegel ausgesetzt sind, können Hörschäden auftreten. Wir empfehlen deshalb, dass Sie das Telefon beim Ein- und Ausschalten nicht ans Ohr halten. Es empfiehlt sich außerdem, die Lautstärke von Musik und Anrufen auf ein angemessenes Maß einzustellen.

 Reduzieren Sie die Lautstärke bei der Verwendung von Kopfhörern, wenn Sie die Stimmen von Personen in Ihrer Nähe nicht hören können, oder wenn die Person neben Ihnen Ihre Musik hören kann.

HINWEIS: Übermäßige Lautstärke und übermäßiger Druck der Ohrhörer und Kopfhörer können zu Hörverlust führen.

# Glasteile

Einige Teile Ihres mobilen Geräts bestehen aus Glas. Das Glas kann zerbrechen, wenn Ihr Gerät herunterfällt, oder wenn es einen kräftigen Stoß oder Schlag erfährt. Sollte das Glas zerbrechen, berühren Sie es nicht, und versuchen Sie nicht, es zu entfernen. Verwenden Sie das Gerät erst wieder, wenn das Glas von einem autorisierten Dienstanbieter ersetzt wurde.

# Sprenggebiete

Benutzen Sie das Telefon nicht in Sprenggebieten. Beachten Sie die Einschränkungen, und befolgen Sie alle geltenden Vorschriften und Regeln.

# Explosionsgefährdete Orte

- Verwenden Sie das Telefon nicht an Tankstellen.
- Verwenden Sie das Telefon nicht in der Nähe von Kraftstoffen oder Chemikalien.
- Transportieren und lagern Sie keine brennbaren Flüssigkeiten, Gase oder Explosivstoffe im selben Raum des Fahrzeugs, in dem sich auch das Mobiltelefon oder Mobiltelefonzubehör befindet.

# In Flugzeugen

In einem Flugzeug können Telefone zu Interferenzen führen.

- Schalten Sie daher Ihr Mobiltelefon aus, bevor Sie in ein Flugzeug steigen.
- Verwenden Sie es auch nicht während des Aufenthalts auf dem Flughafengelände, sofern dies nicht ausdrücklich vom Personal erlaubt wurde.

# Kinder

Bewahren Sie das Mobiltelefon an einem sicheren Ort außerhalb der Reichweite von Kleinkindern auf. Es enthält Kleinteile, die verschluckt oder eingeatmet werden könnten.

# Notrufe

Notrufe sind möglicherweise nicht in allen Mobilfunknetzen möglich. Verlassen Sie sich daher bei Notrufen nie ausschließlich auf ein Mobiltelefon. Weitere Informationen dazu erhalten Sie von Ihrem Dienstanbieter.

# Hinweise zum Akku und zur Pflege des Akkus

- Es ist nicht erforderlich, den Akku vor dem Laden vollständig zu entladen. Anders als bei herkömmlichen Akkus tritt bei diesem Akku kein Memory-Effekt auf, der die Leistung vermindert.
- Verwenden Sie ausschließlich Akkus und Ladegeräte von LG. Ladegeräte von LG sind so ausgelegt, dass die Lebensdauer des Akkus optimiert wird.
- Öffnen Sie den Akku nicht, und schließen Sie ihn nicht kurz.
- Tauschen Sie den Akku aus, wenn die Leistung nicht mehr zufriedenstellend ist. Ein Akku kann mehrere hundert Mal aufgeladen werden, bevor er ausgetauscht werden muss.
- Wenn Sie den Akku längere Zeit nicht verwendet haben, laden Sie ihn erneut auf, um maximale Leistung zu erzielen.
- Setzen Sie das Ladegerät keiner direkten Sonneneinstrahlung oder hoher Luftfeuchtigkeit (z. B. in einem Badezimmer) aus.
- Bewahren Sie den Akku nicht in sehr heißen oder sehr kalten Räumen auf, da dies die Leistung beeinträchtigen kann.
- Bei Austausch des Akkus mit einem ungeeigneten Akkutyp kann das Gerät schwer beschädigt werden.
- Entsorgen Sie unbrauchbar gewordene Akkus gemäß den Anweisungen des Herstellers. Nutzen Sie Recycling, wenn dies möglich ist. Geben Sie Akkus nicht einfach in den Hausmüll.
- Wenn Sie den Akku ersetzen müssen, wenden Sie sich an einen autorisierten LG Electronics Service Point oder Händler in Ihrer Nähe.
- Entfernen Sie das Ladegerät immer aus der Steckdose, wenn das Telefon voll aufgeladen ist. So vermeiden Sie, dass das Ladegerät unnötig Strom verbraucht.
- Die tatsächliche Lebensdauer des Akkus ist abhängig von der Netzwerkkonfiguration, den Produkteinstellungen, dem Gebrauch und den Umgebungsbedingungen.
- Stellen Sie sicher, dass keine spitzen Gegenstände wie Tierzähne oder Nägel in Kontakt mit dem Akku kommen. Dies könnte ein Feuer verursachen.

### Richtlinien für den sicheren und effizienten Gebrauch

#### KONFORMITÄTSERKLÄRUNG

LG Electronics erklärt hiermit, dass das LG-E430 den wichtigsten Anforderungen und anderen relevanten Bestimmungen der Richtlinie 1999/5/ EC entspricht. Eine Kopie der Konformitätserklärung finden Sie unter http:// www.lg.com/global/support/cedoc/RetrieveProductCeDOC.jsp

#### Umgebungstemperatur

Max. +50 °C (entladen), +45 °C (laden) Min. -10 °C

#### Kontakt für Produktkonformität:

LG Electronics Inc. EU Representative, Krijgsman 1, 1186 DM Amstelveen, The Netherlands

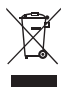

#### Entsorgung Ihres Altgeräts

- 1 Wenn dieses Symbol eines durchgestrichenen Abfalleimers auf einem Produkt angebracht ist, unterliegt dieses Produkt der europäischen Richtlinie 2002/96/EC.
- 2 Alle Elektro- und Elektronik-Altgeräte müssen getrennt vom Hausmüll in staatlichen oder kommunalen Sammeleinrichtungen und entsprechend den geltenden Vorschriften entsorgt werden.
- 3 Durch eine vorschriftsmäßige Entsorgung von Altgeräten können schädliche Auswirkungen auf Mensch und Umwelt vermieden werden.
- 4 Genauere Informationen zur Entsorgung von Altgeräten erhalten Sie bei den lokalen Behörden, der Entsorgungseinrichtung oder dem Fachhändler, bei dem Sie das Produkt erworben haben.

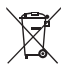

#### Entsorgen von alten Akkus

- 1 Wenn Akkus Ihres Produktes mit diesem durchgestrichenen Mülleimersymbol gekennzeichnet sind, unterliegen die Akkus der Europäischen Richtlinie 2006/66/EC.
- 2 Dieses Symbol kann mit den chemischen Symbolen für Quecksilber (Hg), Kadmium (Cd) oder Blei (Pb) kombiniert sein, wenn die Akkus mehr als 0,0005 % Quecksilber, 0,002 % Kadmium oder 0,004 % Blei enthalten.
- 3 Akkus müssen immer getrennt vom Hausmüll in staatlichen oder kommunalen Sammeleinrichtungen und entsprechend den geltenden Vorschriften entsorgt werden.
- 4 Durch eine vorschriftsmäßige Entsorgung Ihrer alten Akkus können schädliche Auswirkungen auf Mensch, Tier und Umwelt vermieden werden.
- 5 Ausführliche Informationen zur Entsorgung von alten Akkus erhalten Sie bei den lokalen Behörden, der Entsorgungseinrichtung oder dem Fachhändler, bei dem Sie das Produkt erworben haben.

# Wichtiger Hinweis

# Lesen Sie folgende Informationen durch, bevor Sie das Telefon verwenden

Bitte prüfen Sie, ob das aufgetretene Problem in diesem Abschnitt beschrieben wird, bevor Sie sich mit einem Servicemitarbeiter in Verbindung setzen oder das Telefon zur Reparatur bringen.

#### 1. Telefonspeicher

Wenn weniger als 10 % des Telefonspeichers verfügbar sind, können keine neuen Nachrichten empfangen werden. Sie müssen den Telefonspeicher überprüfen und einige Daten löschen, wie z. B. Anwendungen oder Nachrichten, um mehr Speicher verfügbar zu machen.

#### So deinstallieren Sie Anwendungen:

- 1 Berühren Sie >> Registerkarte Anwendungen >> Einstellungen >> Anwendungen unter TELEFON.
- 2 Sobald alle Anwendungen angezeigt werden, blättern Sie zu der Anwendung, die Sie deinstallieren möchten, und wählen diese aus.
- 3 Berühren Sie Deinstallieren.

### 2. Akkubetriebsdauer optimieren

Erhöhen Sie die Betriebsdauer des Akkus zwischen den Ladevorgängen, indem Sie Funktionen deaktivieren, bei denen Sie auf die andauernde Ausführung im Hintergrund verzichten können. Sie können überwachen, wie stark Anwendungen und Systemressourcen den Akku beanspruchen.

#### So erhöhen Sie die Betriebsdauer des Akkus:

• Deaktivieren Sie Funkverbindungen, die Sie nicht verwenden. Wenn Sie Wi-Fi, Bluetooth oder GPS nicht verwenden, schalten Sie diese Funktionen aus.

- Verringern Sie die Helligkeit des Bildschirms, und stellen Sie eine k
  ürzere Wartezeit f
  ür die Bildschirmabschaltung ein.
- Deaktivieren Sie die automatische Synchronisierung für Google Mail, Kalender, Kontakte und weitere Anwendungen, wenn Sie diese nicht verwenden.
- Einige Anwendungen, die Sie heruntergeladen haben, können die Akkubetriebsdauer verkürzen.

#### So überprüfen Sie den Ladezustand des Akkus:

 Berühren Sie > Registerkarte Anwendungen > Einstellungen > Telefoninfo unter SYSTEM > Akku.

Der Akkustatus ("Wird geladen" oder "Wird entladen") und die Akkuladung (als Prozentwert der Ladung) werden am oberen Bildschirmrand angezeigt.

#### So überwachen und kontrollieren Sie den Akkuenergieverbrauch:

 Berühren Sie > Registerkarte Anwendungen > Einstellungen > Telefoninfo unter SYSTEM > Akku > Akkuverbrauch.

Die Batterie-Nutzungszeit wird auf dem Bildschirm angezeigt. Diese Anzeige gibt entweder die Zeit seit der letzten Aufladung an oder, bei angeschlossenem Ladegerät, die letzte Betriebsdauer im reinen Akkubetrieb. Auf dem Bildschirm werden Anwendungen bzw. Dienste angezeigt, die Akkuenergie verbrauchen; die Anzeige erfolgt in der Reihenfolge ihres Verbrauchswerts.

#### 3. Vor der Installation einer Open-Source-Anwendung und eines Betriebssystems

#### \land WARNUNG

Wenn Sie ein Betriebssystem auf Ihrem Gerät installieren, das nicht vom Hersteller zur Verfügung gestellt wurde, kann dies zu Fehlfunktionen des Telefons führen. Zusätzlich erlischt die Garantie.

# Wichtiger Hinweis

### A WARNUNG

Um Ihr Telefon und Ihre persönlichen Daten zu schützen, laden Sie Anwendungen nur von vertrauenswürdigen Quellen herunter (z. B. Play Store™). Wenn sich auf dem Telefon nicht richtig installierte Anwendungen befinden, funktioniert das Telefon möglicherweise nicht ordnungsgemäß, oder es treten schwerwiegende Fehler auf. Sie müssen diese Anwendungen und alle zugehörigen Daten und Einstellungen vom Telefon entfernen.

#### 4. Verwenden von Entsperrungsmustern

Legen Sie zum Schutz des Telefons ein Entsperrungsmuster fest. Berühren Sie > Registerkarte Anwendungen > Einstellungen > Bildschirmsperrung unter TELEFON > Bildschirmsperre auswählen > Muster. Dadurch wird ein Bildschirm angezeigt, der Ihnen bei der Erstellung eines Entsperrungsmusters hilft. Sie müssen eine Sicherungs-PIN erstellen, die als Sicherheitsmaßnahme dient, falls Sie das Entsperrungsmuster vergessen.

Achtung: Erstellen Sie zunächst ein Google-Konto, bevor Sie ein Entsperrungsmuster festlegen, und denken Sie beim Erstellen des Entsperrungsmusters an die Sicherungs-PIN.

# A WARNUNG

#### Sicherheitshinweise zur Verwendung des Entsperrungsmusters.

Prägen Sie sich Ihr Entsperrungsmuster gut ein. Nach fünfmaliger Eingabe eines falschen Entsperrungsmusters wird der Zugriff auf Ihr Telefon gesperrt. Sie haben 5 Chancen, Ihr Entsperrungsmuster, Ihre PIN oder Ihr Passwort einzugeben. Wenn Sie alle fünf Möglichkeiten bereits genutzt haben, können Sie es nach 30 Sekunden erneut versuchen.

# Wenn Sie sich nicht an Ihr Entsperrungsmuster, Ihre PIN oder Ihr Passwort erinnern können:

#### < Falls Sie das Muster vergessen haben >

Wenn Sie sich auf dem Telefon bei Ihrem Google-Konto angemeldet und fünfmal ein falsches Muster verwendet haben, berühren Sie die Taste **Muster vergessen?** unten auf dem Bildschirm. Anschließend werden Sie aufgefordert, sich über Ihr Google-Konto anzumelden oder die Sicherungs-PIN einzugeben, die Sie beim Erstellen des Entsperrungsmusters festgelegt haben.

Falls Sie auf dem Telefon kein Google-Konto erstellt oder Ihre Sicherungs-PIN vergessen haben, müssen Sie einen Hardware-Reset ausführen.

#### < Falls Sie Ihre PIN oder Ihr Passwort vergessen haben >

Wenn Sie PIN oder Passwort vergessen haben, müssen Sie einen Hardware-Reset vornehmen.

Vorsicht: Wenn Sie die Funktion "Hardware-Reset" ausführen, werden alle Benutzeranwendungen und Benutzerdaten gelöscht.

**HINWEIS:** Wenn Sie sich nicht bei Ihrem Google-Konto angemeldet und das Entsperrungsmuster vergessen haben, müssen Sie die Sicherungs-PIN eingeben.

# 5. Hardware-Reset verwenden (Zurücksetzen auf Werkseinstellungen)

Wenn das Telefon den ursprünglichen Zustand nicht wiederherstellen kann, verwenden Sie die Funktion "Hardware-Reset" (Zurücksetzen auf Werkseinstellungen), um es zu initialisieren.

- 1 Schalten Sie das Telefon aus.
- 2 Halten Sie die Ein-/Aus-/Sperrtaste + Leiser-Taste + Homescreen-Taste gedrückt.

# Wichtiger Hinweis

3 Wenn auf dem Display das LG-Logo angezeigt wird, lassen Sie alle Tasten los.

#### A WARNUNG

Wenn Sie die Funktion "Hardware-Reset" ausführen, werden alle Benutzeranwendungen, Benutzerdaten und DRM-Lizenzen gelöscht. Sichern Sie alle wichtigen Daten, bevor Sie die Funktion "Hardware-Reset" ausführen.

#### 6. Anwendungen öffnen und wechseln

Mit Android wird Multitasking einfach, weil Sie mehr als eine Anwendung gleichzeitig ausführen können. Es ist nicht erforderlich, eine Anwendung zu schließen, bevor Sie eine andere öffnen. Öffnen Sie mehrere Anwendungen, und wechseln Sie zwischen ihnen. Android verwaltet alle Anwendungen, hält sie an oder startet sie nach Bedarf, um sicherzustellen, dass inaktive Anwendungen nicht unnötig Ressourcen verbrauchen.

#### So halten Sie Anwendungen an:

- 1 Berühren Sie IIII > Registerkarte Anwendungen > Einstellungen > Anwendungen unter TELEFON > WIRD AUSGEFÜHRT.
- 2 Blättern Sie zu der gewünschten Anwendung, berühren Sie sie und anschließend Anhalten, um deren Verwendung zu stoppen.

HINWEIS: Zum Multitasking drücken Sie die Taste "Homescreen" , um zu einer anderen Anwendung zu wechseln. Die frühere im Hintergrund ausgeführte Anwendung wird dadurch nicht angehalten. Um eine Anwendung nach Gebrauch zu beenden, berühren Sie die Taste "Zurück" (\_\_\_\_\_.

#### 7. Musik, Bilder, und Videos mithilfe von Mediensynchronisation (MTP) übertragen

- Berühren Sie : > Registerkarte Anwendungen > Einstellungen > Speicherverwaltung unter dem TELEFON zum Prüfen des Speichermediums.
- 2 Schließen Sie das Telefon über das USB-Kabel an den PC an.
- **3** Die Liste mit USB-Verbindungstypen wird auf dem Telefonbildschirm angezeigt. Wählen Sie die Option **Mediensynchronisation (MTP)** aus.
- 4 Öffnen Sie den Speicherordner auf Ihrem PC. Sie können die Massenspeicherinhalte auf dem PC anzeigen und die Dateien übertragen.
- 5 Kopieren Sie die Dateien von Ihrem PC in den Laufwerksordner.

# 8. Telefon aufrecht halten

Halten Sie Ihr Mobiltelefon aufrecht wie ein gewöhnliches Telefon. Ihr Telefon verfügt über eine interne Antenne. Achten Sie darauf, die Rückseite des Telefons nicht zu zerkratzen oder zu beschädigen, da dies die Leistung beeinträchtigen könnte. Vermeiden Sie es, den unteren Teil des Telefons zu berühren, in dem sich die Antenne befindet, während Sie Anrufe tätigen/entgegennehmen bzw. Daten senden/empfangen. Dies könnte die Anrufqualität beeinträchtigen.

# 9. Wenn der Bildschirm einfriert

Wenn der Bildschirm einfriert oder das Telefon beim Bedienen nicht reagiert: Halten Sie 10 Sekunden lang die Ein-/Aus-Taste/Sperrtaste gedrückt, um das Telefon auszuschalten.

Falls das Problem weiterhin besteht, wenden Sie sich bitte an unser Service Center.

# Ihr neues Mobiltelefon

#### Telefonübersicht

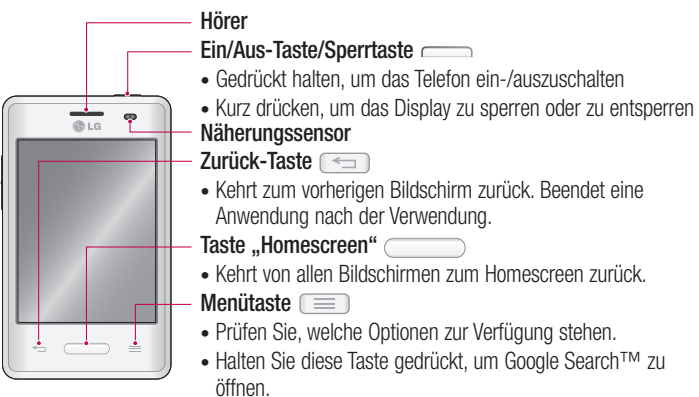

#### HINWEIS: Näherungssensor

Wenn Sie Anrufe empfangen oder tätigen und sich das Mobiltelefon am Ohr befindet, werden durch diesen Sensor automatisch die Beleuchtung ausgeschaltet und der Touchscreen gesperrt, wenn Objekte erkannt werden. Das verlängert die Akkubetriebsdauer und verhindert, dass bei einem Anruf versehentlich der Touchscreen aktiviert wird.

#### A WARNUNG

Das LC-Display und der Touchscreen können beschädigt werden, wenn Sie schwere Gegenstände auf das Telefon legen oder sich darauf setzen. Decken Sie den Näherungssensor des LCD nicht ab. Dies kann zu Fehlfunktionen des Sensors führen.

# A WARNUNG

Halten Sie das Headset bei eingeschaltetem Lautsprecher-Modus nicht an Ihr Ohr, da die Lautstärke möglicherweise so hoch ist, dass Hörschäden verursacht werden können.

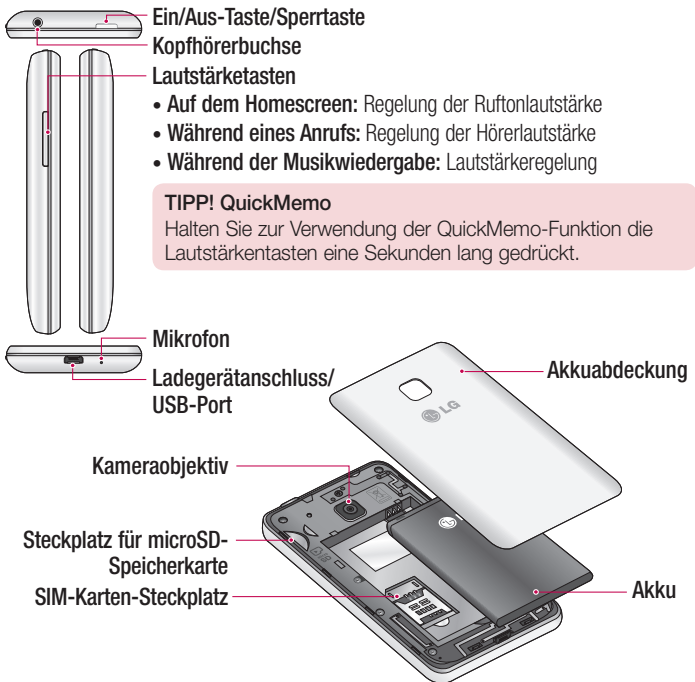

#### Einsetzen der SIM-Karte und des Akkus

Bevor Sie Ihr neues Telefon verwenden können, müssen Sie es einrichten. So setzen Sie die SIM-Karte und den Akku ein:

1 Um die Akkuabdeckung zu entfernen, halten Sie das Telefon fest in einer Hand. Mit Ihrer anderen Hand heben Sie die Akkuabdeckung mit Ihrem Zeigefinger hoch, wie in der Abbildung gezeigt.

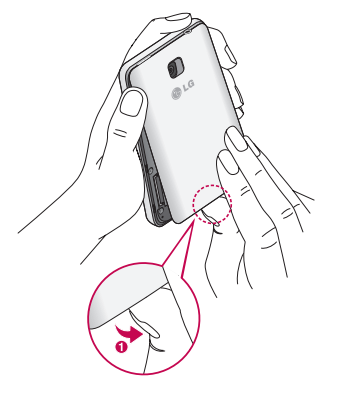

2 Setzen Sie die SIM-Karte in den dafür vorgesehenen Einschub ein, wie in der Abbildung gezeigt. Die goldfarbenen Kontakte der SIM-Karte müssen dabei nach unten zeigen.

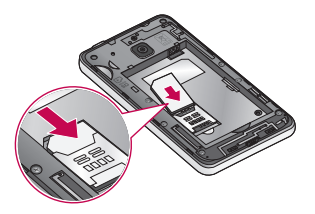

**3** Setzen Sie den Akku ein, indem Sie die goldfarbenen Kontakte am Telefon und am Akku zueinander ausrichten (1), und drücken Sie ihn nach unten, bis er einrastet (2).

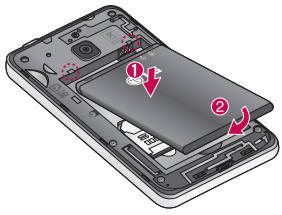

4 Legen Sie die Akkuabdeckung auf das Akkufach (1), und drücken Sie sie nach unten, bis sie einrastet (2).

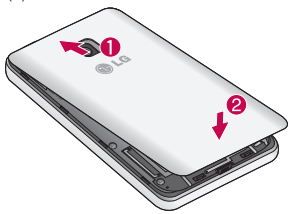

#### Mobiltelefon aufladen

Laden Sie den Akku vor dem ersten Gebrauch auf. Verwenden Sie zum Aufladen des Akkus das Ladegerät. Sie können mithilfe des USB-Kabels auch einen Computer zum Aufladen des Geräts verwenden.

### 

Verwenden Sie nur Aufladegeräte, Akkus und Kabel, die von LG genehmigt wurden. Die Verwendung von nicht genehmigten Ladegeräten oder Kabeln kann beim Aufladen des Akkus zu Verzögerungen führen und öffnet möglicherweise zusätzlich eine Popup-Nachricht. Oder die Verwendung von nicht genehmigten Kabeln kann dazu führen, dass der Akku oder das Telefon beschädigt wird. Dies ist nicht Bestandteil der Garantieleistung.

Der Anschluss für das Ladegerät befindet sich am unteren Ende des Telefons. Stecken Sie das Ladegerät ein, und schließen Sie es dann an eine Steckdose an.

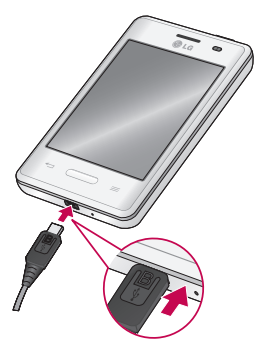

#### HINWEIS:

- Um die Lebensdauer des Akkus zu verbessern, muss dieser beim ersten Ladevorgang vollständig aufgeladen werden.
- Öffnen Sie nicht die Akkuabdeckung, während Sie das Telefon laden.
- Wenn der Akku fast leer ist, gibt das Gerät einen Warnton aus und zeigt eine Mitteilung an, die auf den niedrigen Akkuladestand hinweist.
- Ist der Akku vollständig entladen, kann das Gerät bei Verbindung mit dem Ladegerät nicht sofort eingeschaltet werden. Laden Sie den leeren Akku einige Minuten, bevor Sie das Gerät einschalten.
- Wenn Sie mehrere Anwendungen gleichzeitig oder Netzwerkanwendungen oder Anwendungen, die eine Verbindung mit einem weiteren Gerät erfordern, verwenden, sinkt der Ladestand des Akkus schnell. Nutzen Sie diese Anwendungen immer nach dem vollständigen Aufladen des Akkus, um einen Verbindungsabbruch zum Netzwerk bzw. einen Ausfall während einer Übertragung zu vermeiden.
- Das Gerät kann während des Aufladevorgangs verwendet werden; allerdings dauert es dann eventuell länger, bis der Akku vollständig aufgeladen ist.
- Wenn die Stromversorgung des Geräts während des Aufladevorgangs instabil ist, funktioniert eventuell der Touchscreen nicht. Trennen Sie in diesem Fall das Gerät vom Ladegerät.
- Während des Aufladevorgangs heizt sich das Gerät eventuell auf. Das ist normal und beeinträchtigt die Lebensdauer und die Leistung des Geräts nicht. Wird der Akku heißer als normal, beendet das Aufladegerät gegebenenfalls den Ladevorgang.

Trennen Sie das Gerät nach vollständigem Aufladen von Ladegerät. Trennen Sie das Ladegerät zuerst vom Gerät und dann von der Steckdose. Entfernen Sie immer zuerst das Ladegerät und dann den Akku. Andernfalls könnte das Gerät beschädigt werden.

### Ihr neues Mobiltelefon

**HINWEIS:** Trennen Sie das Ladegerät bei Nichtverwendung vom Stromnetz, um Energie zu sparen. Sie müssen das Ladegerät bei Nichtverwendung vom Stromnetz trennen, um Stromverschwendung zu vermeiden. Das Gerät sollte sich während des Aufladevorgangs nahe an der Netzsteckdose befinden.

#### Akkuverbrauch senken

Ihr Gerät bietet Optionen zur Einsparung des Akkuverbrauchs. Durch Anpassung dieser Optionen und Deaktivierung von Funktionen, die im Hintergrund ausgeführt werden, können Sie das Gerät zwischen den Ladevorgängen länger verwenden:

- Aktivieren Sie den Energiesparmodus.
- Wenn Sie das Gerät nicht verwenden, versetzen Sie es durch Drücken der Ein-/Aus-Taste/Sperrtaste in den Ruhemodus.
- Schließen Sie nicht benötigte Anwendungen mit dem Task-Manager.
- Deaktivieren Sie die Bluetooth-Funktion.
- Deaktivieren Sie die Wi-Fi-Funktion.
- Deaktivieren Sie die automatische Synchronisierung von Anwendungen.
- Verringern Sie die Zeit für die automatische Bildschirmsperre.
- Passen Sie die Helligkeit des Displays an.

#### Speicherkarte verwenden

Das Telefon unterstützt microSD<sup>™</sup>- und microSDHC<sup>™</sup>-Speicherkarten mit einer Speicherkapazität von bis zu 32 GB. Diese Speicherkarten wurden speziell für Mobiltelefone und andere kleine Geräte entwickelt. Sie sind ideal, um Mediendateien wie z. B. Musik, Programme, Videos und Fotos auf Ihrem Telefon zu speichern.

#### So setzen Sie eine Speicherkarte ein:

Führen Sie die Speicherkarte in den Steckplatz ein. Die goldfarbenen Kontakte müssen dabei nach unten zeigen.

So entfernen Sie die Speicherkarte auf sichere Art: Berühren Sie :> Registerkarte Anwendungen > Einstellungen > Speicherverwaltung unter TELEFON > Speicherkarte entfernen > OK.

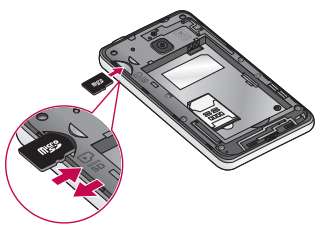

#### HINWEIS:

- Verwenden Sie nur Speicherkarten, die mit dem Telefon kompatibel sind. Das Verwenden von nicht kompatiblen Speicherkarten kann die Karte, die darauf gespeicherten Daten und das Telefon beschädigen.
- Da das Gerät FAT32 verwendet, beträgt die maximale Größe von Dateien 4 GB.

# 

Während das Telefon eingeschaltet ist, darf die Speicherkarte nicht eingesetzt oder entfernt werden. Dadurch können die Speicherkarte, das Telefon und die auf der Speicherkarte gespeicherten Daten beschädigt werden.

#### So formatieren Sie eine Speicherkarte:

Möglicherweise ist Ihre Speicherkarte bereits formatiert. Ist dies nicht der Fall, müssen Sie sie formatieren, bevor Sie sie nutzen können.

**HINWEIS**: Wenn Sie die Speicherkarte formatieren, werden alle darauf befindlichen Dateien gelöscht.

### Ihr neues Mobiltelefon

- 1 Berühren Sie 📖, um die Anwendungsliste zu öffnen.
- 2 Blättern Sie bis zur Option Einstellungen > Speicherverwaltung unter TELEFON.
- 3 Berühren Sie Speicherkarte entfernen, und berühren Sie danach OK zur Bestätigung.
- 4 Berühren Sie Speicherkarte löschen > Speicherkarte löschen > Alles löschen.
- 5 Wenn Sie ein Entsperrungsmuster eingerichtet haben, geben Sie es ein, und wählen Sie Alles löschen.

**HINWEIS:** Falls sich auf Ihrer Speicherkarte Daten befinden, kann sich die Ordnerstruktur nach dem Formatieren verändert haben, da alle Dateien gelöscht wurden.

# Bildschirm sperren und entsperren

Wenn Sie das Telefon über einen gewissen Zeitraum nicht verwenden, wird der Bildschirm automatisch ausgeschaltet und gesperrt. Dies verhindert versehentliche Berührungen, und schont den Akku.

Wenn Sie das Telefon nicht verwenden, drücken Sie die Ein-/Aus-Taste/Sperrtaste

Falls bei Aktivierung der Bildschirmsperre Programme ausgeführt werden, ist es möglich, dass diese im Sperrmodus weiterhin ausgeführt werden. Zur Vermeidung unnötiger Kosten wird empfohlen, alle Programme (z. B. Telefonanrufe, Webzugriff und Datenübertragungen) zu beenden, bevor Sie den Sperrmodus aktivieren.

Um den Bildschirm erneut zu aktivieren, drücken Sie die **Ein-/Aus-Taste/Sperrtaste** Der Bildschirm "Bildschirmsperre" wird angezeigt. Berühren Sie die Bildschirmsperre, und schieben Sie sie in eine beliebige Richtung, um den Homescreen zu entsperren. Der zuletzt angezeigte Bildschirm wird eingeblendet.

#### **Touchscreen-Tipps**

Nachfolgend einige Tipps zur Navigation auf dem Telefon.

Tippen oder Berühren – Durch einmaliges Antippen werden Elemente, Links, Verknüpfungen und Zeichen auf der Bildschirmtastatur ausgewählt.

Berühren und Halten – Berühren und halten Sie ein Element auf dem Bildschirm, indem Sie es berühren und erst dann wieder loslassen, wenn die Aktion ausgeführt wird. Berühren und halten Sie zum Beispiel einen Kontakt in der Kontaktliste, bis das Kontextmenü erscheint, in dem Sie die verfügbaren Optionen für diesen Kontakt sehen. Ziehen – Berühren und halten Sie ein Element, und bewegen Sie Ihren Finger ohne loszulassen auf dem Bildschirm bis zur Zielposition. Sie können Elemente in den Homescreen ziehen, um Sie an einer anderen Stelle abzulegen.

Streichen oder Schieben – Zum Streichen oder Schieben bewegen Sie Ihren Finger schnell über die Oberfläche des Bildschirms, ohne bei der ersten Berührung zu pausieren (damit Sie nicht versehentlich ein Element ziehen). Beispielsweise können Sie auf diese Weise die Anzeige nach oben oder unten schieben, um in einer Liste zu blättern, oder von links nach rechts (oder umgekehrt), um durch die einzelnen Homescreens zu blättern.

Zweimal tippen – Tippen Sie zweimal, um eine Webseite oder eine Karte zu vergrößern. Um beispielsweise einen Abschnitt einer Webseite auf die Breite des Bildschirms zu vergrößern, tippen Sie zweimal auf den Abschnitt. Sie können außerdem zweimal tippen, um nach der Aufnahme eines Bildes mit der Kamera zu zoomen oder bei der Verwendung von Karten die Anzeige zu vergrößern oder zu verkleinern. Mit den Fingern vergrößern/verkleinern – Bewegen Sie bei Verwendung von Browser oder Maps oder beim Durchsuchen von Bilderm Zeigefinger und Daumen in einer Kneif- oder Spreizbewegung, um zu vergrößern oder zu verkleinern.

**Die Anzeige drehen** – Bei vielen Anwendungen und Menüs passt sich die Anzeige des Bildschirms der Lage des Telefons an.

### Ihr Homescreen

#### HINWEIS:

- Um ein Element auszuwählen, berühren Sie es in der Mitte.
- Drücken Sie nicht zu fest, da der Touchscreen schon auf die leichteste Berührung reagiert.
- Berühren Sie mit der Fingerspitze leicht das gewünschte Objekt. Achten Sie dabei darauf, dass Sie nicht die Tasten für andere Funktionen berühren.

# Homescreen

### Homescreen: Übersicht

Der Haupt-Homescreen ist der Ausgangspunkt für viele Anwendungen und Funktionen. Auf ihm können Sie Elemente wie Anwendungssymbole, Verknüpfungen, Ordner und Widgets hinzufügen und somit sofortigen Zugriff auf Informationen und Anwendungen erhalten. Es handelt sich hierbei um die Standardseite, die aus jedem Menü heraus über die Taste **Homescreen** erreichbar ist.

Auf Ihrem Homescreen können Sie am unteren Bildschirmrand Menü-Symbole anzeigen. Einmaliges Berühren der Menü-Symbole ermöglicht den schnellen Zugriff auf die am häufigsten verwendeten Funktionen.

- Berühren Sie das Symbol **Telefon**, um die Softtastatur aufzurufen, mit der Sie Anrufe tätigen können.
- E Berühren Sie das Symbol Kontakte, um Ihre Kontakte anzuzeigen.
- Berühren Sie das Symbol Nachrichten, um auf das Nachrichtenmenü zuzugreifen. Hier können Sie eine neue Nachricht erstellen.
- Berühren Sie das Symbol **Anwendungen** am unteren Bildschirmrand. Hierdurch werden alle installierten Anwendungen angezeigt. Zum Öffnen einer Anwendung berühren Sie auf der Anwendungsliste einfach das jeweilige Symbol.

#### Durch die Homescreens navigieren

Ihr Telefon hat mehrere Homescreens. Wenn Sie möchten, können Sie verschiedene Anwendungen auf die einzelnen Homescreens verteilen.

1 Ziehen Sie auf dem Haupt-Homescreen den Bildschirm mit den Fingern nach beiden Seiten. Der Haupt-Homescreen befindet sich in der Mitte der Homescreens.

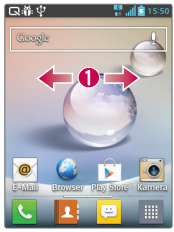

#### Durch das Anwendungsmenü navigieren

Ihr Telefon stellt standardmäßig mehrere Anwendungsmenüs zur Verfügung. Folgen Sie diesen Schritten, um durch die Bildschirme der Anwendungsmenüs zu navigieren:

- 1 Tippen Sie auf dem Homescreen auf IIII. Das erste Anwendungsmenü wird angezeigt.
- 2 Ziehen Sie den Bildschirm nach links oder rechts, um auf die beiden anderen Menüs zuzugreifen.
- **3** Tippen Sie auf eines der Anwendungssymbole.

### Durch die Untermenüs navigieren

Untermenüs sind verfügbar, wenn Sie sich auf einem beliebigen Homescreen befinden oder eine Funktion oder Anwendung ausgewählt haben, z. B. Telefon, Kontakte, Nachrichten oder Internet.

- 1 Berühren Sie \_\_\_\_\_. Am unteren Bildschirmrand wird ein Untermenü angezeigt.
- 2 Tippen Sie auf eine Option.

### Ihr Homescreen

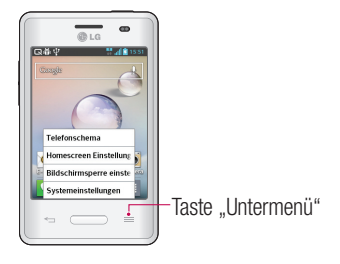

### Bildschirm anpassen

Sie können Ihren Homescreen folgendermaßen anpassen:

- Hintergrund ändern
- Verknüpfungen erstellen
- Anwendungsordner auf dem Homescreen erstellen
- · Widgets auf dem Homescreen hinzufügen und entfernen
- Anwendungsmenü-Bildschirm anpassen

#### Hintergrund des Homescreen ändern

Sie können den Hintergrund Ihres Homescreen folgendermaßen ändern:

- 1 Berühren und halten Sie einen leeren Bereich des Homescreens.
- 2 Tippen Sie unter der Überschrift **Hintergrund auswählen** auf eine der folgenden Optionen:
  - Galerie: Wählen Sie ein mit Ihrer Kamera aufgenommenes Bild als Hintergrund aus.
  - Hintergrundbilder: Wählen Sie ein Stillleben-Hintergrundbild aus.
  - Live-Hintergründe: Wählen Sie einen animierten Hintergrund aus. Diese Option ist bei aktivierter Option "Bildschirmsperre" nicht verfügbar.

#### Verknüpfungen auf dem Homescreen erstellen

Verknüpfungen unterscheiden sich von den aktuellen Homescreen-Widgets, die nur Anwendungen ausführen. Verknüpfungen aktivieren Funktionen oder Aktionen oder starten Anwendungen.

HINWEIS: Um eine Verknüpfung von einem Bildschirm auf einen anderen zu verschieben, muss diese zuerst vom aktuellen Bildschirm gelöscht werden. Navigieren Sie zum neuen Bildschirm, und fügen Sie die Verknüpfung dort ein.

#### Verknüpfungen aus dem Anwendungsmenü einfügen

- 1 Drücken Sie \_\_\_\_\_, um zum Haupt-Homescreen zu gelangen, sofern dieser nicht bereits ausgewählt ist.
- 2 Navigieren Sie zum gewünschten Homescreen.
- 3 Tippen Sie auf IIII, um Ihre aktuellen Anwendungen anzuzeigen.
- 4 Blättern Sie durch die Liste, und suchen Sie die gewünschte Anwendung.
- 5 Berühren und halten Sie das Anwendungssymbol. Hierdurch wird sofort eine Verknüpfung mit dem ausgewählten Symbol erstellt, und die Registerkarte Anwendungen wird geschlossen.
- 6 Positionieren Sie das Symbol auf der aktuellen Seite, während Sie es weiterhin halten. Lassen Sie den Bildschirm dann los, um die neue Verknüpfung fest an ihrem neuen Platz auf dem aktuellen Bildschirm zu positionieren.

#### Verknüpfungen löschen

- 1 Drücken Sie \_\_\_\_\_, um den Homescreen zu aktivieren.
- 2 Berühren und halten Sie die gewünschte Verknüpfung. Dadurch wird die feste Positionierung auf dem aktuellen Bildschirm entsperrt.
- 3 Ziehen Sie das Symbol über das Symbol Entfernen 👕, und lassen Sie es los.

#### Anwendungsordner auf dem Homescreen erstellen

Sie können Anwendungsordner erstellen, um dort auf Wunsch ähnliche Anwendungen unterzubringen.

### Ihr Homescreen

1 Ziehen Sie im Homescreen ein Anwendungselement über ein anderes, dann werden die beiden Symbole kombiniert. Wiederholen Sie diesen Schritt, oder tippen Sie auf das Symbol Ordner > +-Symbol; Sie können dann mehrere Anwendungssymbole in einem Ordner gruppieren.

#### Widgets auf dem Homescreen hinzufügen und entfernen

Widgets sind in sich geschlossene Anwendungen, die sich entweder auf der Registerkarte "Widgets" oder auf dem Haupt- bzw. den erweiterten Homescreens befinden. Anders als bei Verknüpfungen werden Widgets als Bildschirm-Anwendung angezeigt.

#### Widgets hinzufügen

- 1 Navigieren Sie vom Haupt-Homescreen aus zum gewünschten Homescreen.
- 2 Tippen Sie auf
- **3** Tippen Sie auf **Anwendungen** > Registerkarte **Widgets** im oberen Bereich des Bildschirms.
- 4 Berühren und halten Sie ein verfügbares Widget, um es auf dem aktuellen Bildschirm zu positionieren.

#### Widgets entfernen

- 1 Berühren und halten Sie ein Widget, bis Sie es auf dem Bildschirm verschieben können.
- 2 Ziehen Sie das Widget über das Symbol Entfernen 👕, und lassen Sie es los.

**HINWEIS:** Durch diese Aktion wird das Widget nicht vollständig gelöscht, sondern lediglich vom aktuellen Homescreen entfernt.

#### Anwendungsmenü-Bildschirm anpassen

- 1 Berühren Sie 🏢 auf dem Haupt-Homescreen.
- 2 Tippen Sie auf die Registerkarte **Anwendungen** im oberen Bereich des Bildschirms, um zum Bildschirm mit den Anwendungsmenüs zu gelangen, sofern
dieser nicht bereits ausgewählt wurde.

3 Berühren Sie \_\_\_\_\_, um das Anwendungsmenü mithilfe der Menüoptionen Suchen, Sortieren, Anwendung Wallpaper, Verbergen/Anzeigen der Anwendungen anzupassen.

# Zu den zuletzt verwendeten Anwendungen zurückkehren

- 1 Drücken und halten Sie die Taste **Homescreen**. Auf dem Display wird ein Popup-Fenster mit den Symbolen der Anwendungen angezeigt, die Sie zuletzt verwendet haben.
- 2 Tippen Sie auf ein Symbol, um die Anwendung zu öffnen. Sie können auch die Taste **Zurück** berühren, um zum vorherigen Bildschirm zurückzukehren.

## Benachrichtigungen

Benachrichtigungen informieren Sie über den Eingang neuer Nachrichten, über Kalendertermine und über Alarme ebenso wie über fortlaufende Ereignisse wie Video-Downloads.

Im Benachrichtigungs-Panel können Sie den aktuellen Status des Telefons und anstehende Benachrichtigungen anzeigen.

Wenn eine Benachrichtigung eingeht, wird das entsprechende Symbol oben im Bildschirm angezeigt. Symbole für anstehende Benachrichtigungen werden links und Systemsymbole, z. B. für Wi-Fi oder Akkustand, rechts angezeigt.

**HINWEIS:** Die verfügbaren Optionen hängen von der Region oder dem Dienstanbieter ab.

## Ihr Homescreen

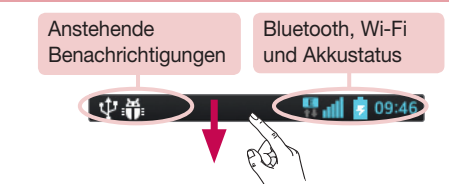

# Für Benachrichtigungen und Einstellungen nach unten ziehen

Ziehen Sie zum Öffnen des Benachrichtigungs-Panels die Statusleiste nach unten. Ziehen Sie zum Schließen des Benachrichtigungs-Panels die Leiste unten im Bildschirm nach oben.

#### Schnelleinstellungen

Mit den Schnelleinstellungen können Sie ganz einfach Funktionseinstellungen wie Wi-Fi umschalten, die Bildschirmhelligkeit verwalten usw. Für den Zugriff auf Schnelleinstellungen ziehen Sie die Statusleiste nach unten, um das Benachrichtigungs-Panel zu öffnen, und ziehen oder berühren Sie die gewünschte Einstellung.

#### Neues Anordnen von Elementen der Schnelleinstellungen auf dem Benachrichtigungs-Panel

Berühren Sie 🔜. Nun können Sie die Elemente auf dem Benachrichtigungs-Panel überprüfen und neu anordnen.

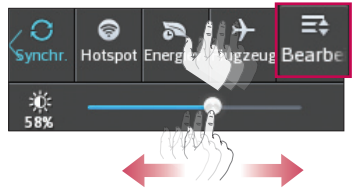

#### Anzeigesymbole auf der Statusleiste

Anzeigesymbole werden auf der Statusleiste oben im Bildschirm angezeigt, um verpasste Anrufe, neue Nachrichten, Kalenderereignisse, Gerätestatus usw. zu melden.

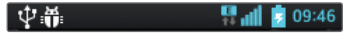

Die oben im Bildschirm angezeigten Symbole bieten Informationen über den Status des Telefons. Die in der folgenden Tabelle aufgeführten Symbole gehören zu den häufigsten.

| Symbol          | Beschreibung                                 | Symbol     | Beschreibung                    |
|-----------------|----------------------------------------------|------------|---------------------------------|
| EX              | Keine SIM-Karte                              | °III       | Vibrationsmodus                 |
| M               | Kein Signal                                  | 100        | Akku vollständig geladen        |
| $\rightarrow$   | Flugmodus                                    | ۶          | Akku wird geladen               |
| (îŗ             | Verbindungsaufbau zu einem<br>Wi-Fi-Netzwerk | Ŧ          | Daten werden<br>heruntergeladen |
| $\mathbf{\cap}$ | Headset                                      | <u>+</u>   | Daten werden hochgeladen        |
| S.              | Anruf wird getätigt                          | $\diamond$ | GPS stellt Verbindung her       |
| <b>U</b>        | Anruf wird gehalten                          | ٢          | GPS-Ortsdaten werden empfangen  |
| <b>C</b> »      | Lautsprecher                                 | C          | Daten werden synchronisiert     |
| *               | Entgangener Anruf                            | Μ          | Neue Google Mail                |
| ₿               | Bluetooth ist aktiv                          | ÷          | Neue Nachricht                  |

## Ihr Homescreen

|          | Systemwarnung              | ► | Musikwiedergabe läuft                                                                    |
|----------|----------------------------|---|------------------------------------------------------------------------------------------|
| Q        | Alarm ist aktiv            | ψ | Das Telefon ist über USB-<br>Kabel mit dem PC verbunden,<br>oder USB-Tethering ist aktiv |
| മ        | Neue Sprachmitteilung      | 6 | Mobiler WLAN-Hotspot ist aktiv                                                           |
| <b>*</b> | Rufton ist stummgeschaltet | 0 | USB-Tethering und mobiler<br>Wi-Fi-Hotspot sind aktiv                                    |

**HINWEIS:** Die Position der Symbole in der Statusleiste kann je nach Funktion oder Dienst unterschiedlich sein.

## Bildschirmtastatur

Sie können Text über die Bildschirmtastatur eingeben. Die Bildschirmtastatur wird automatisch auf dem Bildschirm angezeigt, wenn Sie Text eingeben müssen. Um die Tastatur manuell aufzurufen, müssen Sie nur das Textfeld berühren, in das Sie Text eingeben möchten.

#### Verwendung der Tastatur und Texteingabe

Tippen Sie einmal auf die Taste, um den nächsten Buchstaben groß zu schreiben. Tippen Sie zweimal auf die Taste, um die Feststellfunktion zu aktivieren.

📰 📰 Tippen Sie auf diese Taste, um auf die Tastatur für Zahlen und Symbole umzuschalten.

Tippen Sie auf diese Taste, um ein Leerzeichen einzufügen.

🔄 Tippen Sie auf diese Taste, um eine neue Zeile zu erstellen.

Tippen Sie auf diese Taste, um das vorherige Zeichen zu löschen.

### Buchstaben mit Akzent eingeben

Wenn Sie beispielsweise Französisch oder Spanisch als Texteingabesprache auswählen, können Sie französische und spanische Sonderzeichen eingeben (z. B. "á").

Um beispielsweise ein "á" einzugeben, drücken Sie die Taste "a", und halten Sie diese so lange gedrückt, bis die Zoomtaste größer wird und Zeichen aus anderen Sprachen angezeigt werden.

Wählen Sie dann das gewünschte Sonderzeichen aus.

## Google-Konto einrichten

Wenn Sie das Telefon zum ersten Mal einschalten, können Sie Ihr Netz aktivieren, sich bei Ihrem Google-Konto anmelden und auswählen, wie Sie bestimmte Google-Dienste verwenden möchten.

## So richten Sie Ihr Google-Konto ein:

- Melden Sie sich über den Einrichtungsbildschirm bei einem Google-Konto an. **ODER**
- Berühren Sie 🛄 > Registerkarte **Anwendungen** > wählen Sie eine Google-Anwendung, wie z. B. **Google Mail** > wählen Sie **Neu erstellen,** um ein neues Konto zu erstellen.

Wenn Sie bereits ein Google-Konto haben, berühren Sie Vorhandenes Konto, geben Sie Ihre E-Mail-Adresse und das Passwort ein, und berühren Sie

Sobald Sie Ihr Google-Konto auf Ihrem Telefon eingerichtet haben, synchronisiert sich Ihr Telefon automatisch mit Ihrem Google-Konto im Internet.

Ihre Kontakte, Google Mail-Nachrichten, Kalendertermine sowie weitere Informationen von diesen Web-Anwendungen und -Diensten werden mit Ihrem Telefon synchronisiert. (Dies hängt von Ihren Synchronisierungseinstellungen ab.)

Nach dem Anmelden können Sie Google Mail verwenden und die Google-Dienste auf dem Telefon nutzen.

## Mit Netzwerken und Geräten verbinden

## Wi-Fi

Mit der Wi-Fi-Option können Sie eine schnelle Internetverbindung in Reichweite eines drahtlosen Zugangspunkts (AP) aufbauen. Dank Wi-Fi können Sie einen drahtlosen Internetzugriff ohne weitere Kosten verwenden.

### Verbindung zu Wi-Fi-Netzwerken herstellen

Um auf Ihrem Telefon Wi-Fi zu nutzen, greifen Sie auf einen drahtlosen Zugangspunkt ("Hotspot") zu. Manche Zugangspunkte sind öffentlich zugänglich, und Sie können problemlos eine Verbindung zu ihnen herstellen. Andere sind versteckt oder verwenden Sicherheitsfunktionen; Sie müssen das Telefon entsprechend konfigurieren, um eine Verbindung zu diesen herzustellen.

Deaktivieren Sie Wi-Fi, wenn Sie es nicht benötigen, um die Betriebsdauer des Akkus zu erhöhen.

**HINWEIS:** Wenn Sie sich außerhalb der Wi-Fi-Zone befinden oder Wi-Fi **deaktiviert** haben, können durch Ihren Dienstanbieter zusätzliche Gebühren für die mobile Datennutzung erhoben werden.

#### Wi-Fi aktivieren und eine Verbindung zu einem Wi-Fi-Netzwerk herstellen

- 1 Berühren Sie > Registerkarte Anwendungen > Einstellungen > Wi-Fi unter DRAHTLOS & NETZWERKE.
- 2 Stellen Sie die Option Wi-Fi auf EIN, und starten Sie die Suche nach verfügbaren Wi-Fi-Netzwerken.
- 3 Tippen Sie zum Anzeigen einer Liste mit aktiven und in Reichweite befindlichen Wi-Fi-Netzwerken nochmals auf das Wi-Fi-Menü.
  - Gesicherte Netzwerke werden durch ein Schlosssymbol gekennzeichnet.
- 4 Berühren Sie ein Netzwerk, um eine Verbindung zu ihm herzustellen.
  - Wenn das Netzwerk gesichert ist, werden Sie aufgefordert, ein Passwort oder

## Mit Netzwerken und Geräten verbinden

andere Zugangsinformationen einzugeben. (Wenden Sie sich wegen der Details an Ihren Netzwerkadministrator.)

5 Auf der Statusleiste werden Symbole angezeigt, die den Wi-Fi-Status kennzeichnen.

## Bluetooth

Sie können Daten über Bluetooth senden, indem Sie eine entsprechende Anwendung ausführen. Im Gegensatz zu den meisten anderen Mobiltelefonen erfolgt dies nicht über das Bluetooth-Menü.

#### HINWEIS:

- LG übernimmt keine Verantwortung für den Verlust, Abfang oder Missbrauch von Daten, die über die drahtlose Bluetooth-Funktion gesendet oder empfangen werden.
- Stellen Sie immer sicher, dass Sie Daten über Geräte austauschen und empfangen, die vertrauenswürdig und abgesichert sind. Falls Hindernisse zwischen den Geräten vorliegen, kann die Betriebsentfernung verringert werden.
- Einige Geräte, insbesondere nicht von Bluetooth SIG getestete oder zugelassene Geräte, können mit Ihrem Gerät nicht kompatibel sein.

#### Bluetooth aktivieren, und das Telefon mit einem Bluetooth-Gerät koppeln

Sie müssen Ihr Gerät mit einem anderen Gerät koppeln, bevor Sie die Verbindung herstellen können.

- 1 Berühren Sie : > Registerkarte Anwendungen > Einstellungen > Aktivieren Sie Bluetooth unter DRAHTLOS & NETZWERKE.
- 2 Tippen Sie erneut auf das Menü Bluetooth. Es wird eine Option zum Sichtbarmachen Ihres Telefons und zur Gerätesuche angezeigt. Tippen Sie nun auf Nach Geräten suchen, um die Geräte in Bluetooth-Reichweite anzuzeigen.
- **3** Wählen Sie das Gerät aus der Liste aus, mit dem Sie Ihr Telefon koppeln möchten.

Nach der erfolgreichen Kopplung wird eine Verbindung zu diesem anderen Geräten hergestellt.

HINWEIS: Einige Geräte, insbesondere Headsets oder Freisprechanlagen, verfügen über eine feste Bluetooth-PIN, wie zum Beispiel 0000. Wenn das andere Gerät eine PIN verlangt, werden Sie aufgefordert, diese einzugeben.

#### Daten mit der drahtlosen Funktion von Bluetooth senden

- 1 Wählen Sie eine Datei oder ein Element z. B. einen Kontakt, ein Kalenderereignis oder eine Mediendatei – aus einer geeigneten Anwendung oder unter **Downloads** aus.
- 2 Wählen Sie die Option für das Senden von Daten mit Bluetooth aus.

HINWEIS: Die Auswahlmethode variiert je nach Datentyp.

3 Suchen Sie nach einem Bluetooth-Gerät, und stellen Sie eine Kopplung her.

#### Daten mit der drahtlosen Funktion von Bluetooth empfangen

1 Berühren Sie > Registerkarte Anwendungen > Einstellungen > Aktivieren Sie Bluetooth, → und berühren Sie Gerät sichtbar machen, um das Gerät auf anderen Geräten sichtbar zu machen.

**HINWEIS:** Um den Zeitraum einzustellen, in dem das Telefon sichtbar ist, berühren Sie () > Sichtbare Zeitspanne einstellen.

2 Wählen Sie Akzeptieren aus, um zu bestätigen, dass Sie Daten von dem Gerät empfangen wollen.

### Mobildatenverbindung Ihres Telefons freigeben

Die Funktionen für USB-Tethering und mobilen WLAN-Hotspot eignen sich hervorragend für Situationen, in denen keine drahtlosen Verbindungen zur Verfügung stehen. Sie können die Mobildatenverbindung Ihres Telefons mit einem Computer via USB-Kabel

## Mit Netzwerken und Geräten verbinden

teilen (USB-Tethering). Sie können die Mobildatenverbindung Ihres Telefons auch mit mehr als einem Gerät teilen und aus Ihrem Telefon einen mobilen Wi-Fi-Hotspot machen.

Wenn Ihr Telefon die Mobildatenverbindung teilt, erscheint ein Symbol in der Statusleiste und eine Benachrichtigung im Benachrichtigungsauszug.

Weitere Informationen zu Tethering, portablen Hotspots, unterstützten Betriebssystemen und sonstige Details finden Sie unter http://www.android.com/tether.

#### So ändern Sie die Einstellungen für den mobilen Wi-Fi Hotspot:

1 Berühren Sie > Registerkarte Anwendungen > Einstellungen > Mehr unter DRAHTLOS & NETZWERKE > Mobiler Wi-Fi Hotspot. Wählen Sie die Optionen aus, die Sie anpassen möchten.

**TIPP!** Wenn Ihr PC unter Windows 7 oder einer Linux-Version (wie z. B. Ubuntu) läuft, müssen Sie in der Regel keine Einstellungen vornehmen, um Ihren Computer auf Tethering vorzubereiten. Wenn Sie eine frühere Windows-Version benutzen, müssen Sie wahrscheinlich einige Einstellungsänderungen vornehmen, um eine Netzwerkverbindung über USB herzustellen. Wenn Sie wissen wollen, welche Betriebssysteme USB-Tethering unterstützen und wie Sie sie konfigurieren können, besuchen Sie http://www.android.com/tether.

#### Mobilen Hotspot umbenennen oder sichern

Sie können den Wi-Fi-Netzwerknamen Ihres Telefons (SSID) ändern und das Netzwerk sichern.

- 1 Berühren Sie im Homescreen
   > Registerkarte Anwendungen >

   Einstellungen.
- 2 Berühren Sie Mehr unter DRAHTLOS & NETZWERKE, und wählen Sie Mobiler Wi-Fi Hotspot.
- 3 Stellen Sie sicher, dass Mobiler Wi-Fi Hotspot ausgewählt ist.
- 4 Berühren Sie Einrichten des Wi-Fi Hotspots.
  - Das Dialogfeld Einrichten des Wi-Fi Hotspots wird geöffnet.

- Sie können die Netzwerk-SSID (den Netzwerknamen) ändern, die andere Computer bei der Suche nach Wi-Fi-Netzwerken sehen.
- Sie können auch das Menü Sicherheit berühren, um für das Netzwerk eine "Wi-Fi Protected Access 2 (WPA2)"-Sicherheit mit einem Preshared Key (PSK) zu konfigurieren.
- Wenn Sie die Sicherheitsoption WPA2 PSK wählen, wird ein Passwortfeld zum Dialogfeld Einrichten des Wi-Fi-Hotspots hinzugefügt. Nach der Festlegung des Passworts muss dieses dann eingegeben werden, wenn Sie mit einem Computer oder einem anderen Gerät eine Verbindung zum Hotspot des Telefons herstellen. Stellen Sie Offen im Menü Sicherheit ein, um die Sicherheitsfunktionen Ihres Wi-Fi-Netzwerks zu deaktivieren.
- 5 Berühren Sie Speichern.

ACHTUNG! Wenn Sie die Sicherheitsoption Offen verwenden, können Sie die unbefugte Nutzung von Online-Diensten durch andere Personen nicht verhindern, und es können zusätzliche Kosten anfallen. Um eine unbefugte Nutzung zu verhindern, sollten Sie die Sicherheitsoption stets aktiviert lassen.

### PC-Verbindungen mit einem USB-Kabel

Lernen Sie, wie Sie das Gerät mit einem USB-Datenkabel in USB-Verbindungsmodi an einen PC anschließen können. Wenn das Gerät mit einem PC verbunden ist, können Sie mit der PC-Software (LG PC Suite) Daten direkt auf das Gerät bzw. vom Gerät übertragen.

#### Telefon mit dem Computer synchronisieren

Wenn Sie Ihr Telefon per USB-Kabel mit Ihrem PC synchronisieren möchten, müssen Sie die PC-Software (LG PC Suite) auf Ihrem PC installieren. Laden Sie das Programm von der LG-Website (www.lg.com) herunter.

1 Schließen Sie Ihr Telefon über das USB-Datenkabel an den PC an. Die Liste mit USB-Verbindungstypen wird angezeigt. Wählen Sie LG Software.

## Mit Netzwerken und Geräten verbinden

2 Führen Sie das Programm LG PC Suite auf Ihrem PC aus. Weitere Informationen finden Sie in der Hilfe der PC-Software (LG PC Suite).

**HINWEIS:** Zum Anschließen eines LG-Geräts an einen PC ist ein integrierter USB-Treiber von LG erforderlich. Dieser wird bei der Installation der PC-Software LG PC Suite automatisch installiert.

#### Übertragen von Musik, Fotos und Videos mit dem USB-Massenspeichermodus

- 1 Schließen Sie das Telefon über das USB-Kabel an einen PC an.
- 3 Sie können nun die Massenspeicherinhalte auf dem PC anzeigen und die Dateien übertragen.

#### Synchronisieren mit Windows Media Player

Stellen Sie sicher, dass der Windows Media Player auf Ihrem PC installiert ist.

- Verwenden Sie das USB-Kabel, um das Telefon an einen PC anzuschließen, auf dem der Windows Media Player installiert wurde.
- 2 Wählen Sie die Option **Mediensynchronisation (MTP)** aus. Daraufhin wird ein Popup-Fenster auf dem PC angezeigt.
- 3 Öffnen Sie den Windows Media Player, um die Musikdateien zu synchronisieren.
- 4 Geben Sie den Namen Ihres Geräts im Popup-Fenster ein, oder bearbeiten Sie ihn (falls erforderlich).
- 5 Wählen Sie die gewünschten Musikdateien aus, und ziehen Sie sie in die Synchronisierungsliste.
- 6 Beginnen Sie die Synchronisierung.
- Folgende Voraussetzungen müssen für die Synchronisierung über Windows Media Player erfüllt sein.

| Elemente                            | Voraussetzung                              |
|-------------------------------------|--------------------------------------------|
| Betriebssystem                      | Microsoft Windows XP SP2, Vista oder höher |
| Version von Windows Media<br>Player | Windows Media Player 10 oder höher         |

• Wenn Sie eine ältere Version als Windows Media Player 10 installiert haben, installieren Sie die Version 10 oder höher.

## Anrufe

### Sprachanruf tätigen

- 1 Berühren Sie 📞, um das Tastenfeld zu öffnen.
- 2 Geben Sie die Rufnummer mithilfe des Tastenfelds ein. Zum Löschen einer Ziffer berühren Sie 🖾.
- 3 Berühren Sie 🔽, um einen Anruf zu tätigen.
- 4 Um einen Anruf zu beenden, berühren Sie das Ende-Symbol 🤼

**TIPP!** Um "+" für internationale Anrufe einzugeben, berühren Sie  $\boxed{0+}$  länger.

### Kontakte anrufen

- 1 Berühren Sie das Symbol 🔼, um Ihre Kontakte zu öffnen.
- 2 Blättern Sie durch die Kontakte, oder berühren Sie Kontakte, und geben Sie die ersten Buchstaben des Kontakts ein, den Sie anrufen möchten.
- 3 Berühren Sie in der Liste 📞, um den Anruf zu tätigen.

### Annehmen oder Abweisen eines Anrufs

Wenn Sie einen Anruf erhalten, während sich das Telefon im gesperrten Zustand befindet, ziehen Sie **S** in eine Richtung, um den eingehenden Anruf anzunehmen. Wenn der Bildschirm entsperrt ist, müssen Sie nur das Symbol berühren, um den Anruf anzunehmen.

Ziehen Sie 🔤 in eine beliebige Richtung, um einen eingehenden Anruf abzulehnen. Halten und schieben Sie das Symbol **Ablehnen mit Nachricht** von unten in eine beliebige Richtung, wenn Sie eine Nachricht senden möchten.

#### TIPP! Ablehnen mit Nachricht

Mit dieser Funktion können Sie schnell Meldungen senden. Diese Funktion ist z. B. in Besprechungen sehr hilfreich, um dem anrufenden Kontakt schnell eine Nachricht zu senden.

### Hörerlautstärke anpassen

Verwenden Sie die Lautstärketaste an der linken Seite des Telefons, um die Lautstärke während eines Anrufs einzustellen.

### **Neuer Anruf**

- Berühren Sie bei Ihrem ersten Anruf die Taste Menü > Anruf hinzufügen, und wählen Sie die Rufnummer. Sie können auch zur Liste der zuletzt gewählten Nummern wechseln, indem Sie Serühren, oder Kontakte durchsuchen, indem Sie Serühren und den anzurufenden Kontakt auswählen.
- 2 Berühren Sie 📞, um den Anruf zu tätigen.
- **3** Beide Anrufe werden auf dem Bildschirm angezeigt. Ihr erster Anruf wird auf Halten gesetzt.
- 4 Berühren Sie die angezeigte Nummer, um zwischen den Anrufen zu wechseln. Oder berühren Sie X Konferenz, um eine Telefonkonferenz starten.
- 5 Berühren Sie zum Beenden aktiver Anrufe **Ende.** Sie können auch die Taste **Homescreen** berühren, die Benachrichtigungsleiste nach unten bewegen und das Symbol **Anruf beenden** wählen.

HINWEIS: Jeder getätigte Anruf ist kostenpflichtig.

## Anrufe

### Anruflisten anzeigen

Berühren Sie auf dem Homescreen das Symbol S, und wählen Sie die Registerkarte Anrufliste

Zeigt die vollständige Liste aller gewählten, empfangenen und entgangenen Anrufe an.

**TIPP!** Wenn Sie einen beliebigen Eintrag der Anrufliste berühren, werden das Datum, die Uhrzeit und die Dauer des Anrufs angezeigt.

**TIPP!** Berühren Sie die Taste **Menü** <u>und</u> dann die Option **Alle löschen**, um alle aufgelisteten Einträge zu löschen.

### Anrufeinstellungen

Sie können Telefonanrufeinstellungen konfigurieren, z. B. Rufumleitung und weitere Sonderfunktionen, die von Ihrem Dienstanbieter angeboten werden.

- 1 Berühren Sie im Homescreen 🔍.
- 2 Berühren Sie 📃.
- 3 Tippen Sie auf Anrufeinstellungen, und wählen Sie die Optionen aus, die Sie ändern möchten.

## Kontakte

Fügen Sie auf dem Telefon Kontakte hinzu, und synchronisieren Sie sie mit den Kontakten in Ihrem Google-Konto oder in anderen Konten, die diese Funktion unterstützen.

## Kontakte suchen

#### Im Homescreen

- 1 Berühren Sie das Symbol 🔼, um Ihre Kontakte zu öffnen.
- 2 Berühren Sie Kontakte, und geben Sie den Namen des Kontakts über das Tastenfeld ein.

## Neuen Kontakt hinzufügen

- Berühren Sie C, geben Sie die Nummer des neuen Kontakts ein, und berühren Sie dann die Menü-Taste . Berühren Sie Zu Kontakten hinzufügen > Neuen Kontakt erstellen.
- 2 Wenn Sie dem neuen Kontakt ein Bild hinzufügen möchten, berühren Sie das Bildsymbol.

Wählen Sie zwischen Foto aufnehmen und Aus Galerie auswählen.

- 3 Wählen Sie den Kontakttyp durch Berühren von 🗾.
- 4 Berühren Sie eine Kategorie der Kontaktinformationen, und geben Sie die Details zu dem Kontakt ein.
- 5 Berühren Sie Speichern.

## Bevorzugte Kontakte

Sie können häufig angerufene Kontakte als Favoriten einordnen.

#### Einen Kontakt zu Ihren Favoriten hinzufügen

1 Berühren Sie das Symbol 🔼, um Ihre Kontakte zu öffnen.

## Anrufe

- 2 Berühren Sie einen Kontakt, um dessen Details anzuzeigen.
- 3 Berühren Sie den Stern rechts neben dem Namen des Kontakts. Der Stern erhält eine gelbe Farbe, und der Kontakt wird zu Ihren Favoriten hinzugefügt.

#### Einen Kontakt aus Ihrer Favoritenliste entfernen

- 1 Berühren Sie das Symbol 🔼, um Ihre Kontakte zu öffnen.
- 2 Berühren Sie die Registerkarte ➡, und wählen Sie einen Kontakt, um dessen Details anzuzeigen.
- **3** Berühren Sie den gelben Stern rechts neben dem Namen des Kontakts. Der Stern erhält eine graue Farbe, und der Kontakt wird aus Ihren Favoriten entfernt.

## Eine Gruppe erstellen

- 1 Berühren Sie das Symbol 🔼, um Ihre Kontakte zu öffnen.
- 2 Berühren Sie Gruppen und die Taste Menü \_\_\_\_\_. Wählen Sie Neue Gruppe aus.
- **3** Geben Sie einen Namen für die neue Gruppe ein. Sie können auch einen Klingelton für eine neu erstellte Gruppe festlegen.
- 4 Berühren Sie zum Speichern der Gruppe Speichern.

**HINWEIS:** Wenn Sie eine Gruppe löschen, bleiben die einzelnen Kontakte dieser Gruppe erhalten. Sie bleiben in Ihren Kontakten gespeichert.

## Nachrichten

Ihr Telefon vereint SMS und MMS in einem intuitiven und benutzerfreundlichen Menü.

## Nachrichten senden

- 1 Berühren Sie 😑 im Homescreen und anschließend 🗹, um eine leere Nachricht zu öffnen.
- 2 Geben Sie einen Kontaktnamen oder eine Kontaktnummer in das Feld An ein. Während Sie einen Kontaktnamen eingeben, werden übereinstimmende Kontakte angezeigt. Sie können einen der vorgeschlagenen Empfänger berühren. Sie können mehr als einen Kontakt hinzufügen.

HINWEIS: Nachrichtenkosten werden für jede Person berechnet, der Sie die Mitteilung senden.

- **3** Berühren Sie das Textfeld, um mit der Eingabe der Nachricht zu beginnen.
- 4 Berühren Sie , um das Optionsmenü zu öffnen. Wählen Sie zwischen Schnelle Nachricht, Smiley einfügen, Terminplan wird gesendet, Betreff hinzufügen und Verwerfen.

**TIPP!** Sie können das Symbol *e* berühren, um die Datei anzuhängen, die Sie mit Ihrer Nachricht senden möchten.

- 5 Berühren Sie Senden, um die Nachricht zu senden.
- 6 Die Antworten werden auf dem Bildschirm angezeigt. Wenn Sie weitere Nachrichten anzeigen und senden, wird ein Nachrichten-Thread erstellt.

**WARNUNG:** Je nach Sprache und SMS-Kodierung kann in anderen Ländern eine andere Begrenzung als die auf 160 Zeichen gelten.

## Nachrichten

Marnung: Wenn einer SMS-Nachricht eine Bild-, Video- oder Audiodatei hinzugefügt wird, wird sie automatisch in eine MMS-Nachricht umgewandelt und entsprechend berechnet.

## Gruppiert

Ungelesene Nachrichten (SMS, MMS) werden ganz oben angezeigt. Andere Nachrichten, die mit einem Dritten ausgetauscht werden, können in chronologischer Reihenfolge angezeigt werden, sodass Sie einen bequemen Überblick über die gesamte Konversation haben.

### Nachrichteneinstellungen ändern

Die Nachrichteneinstellungen des Telefons sind vordefiniert, damit Sie sofort Nachrichten senden können. Sie können die Einstellungen nach Bedarf ändern.

Berühren Sie im Homescreen das Symbol Nachrichten, dann () und anschließend Einstellungen.

## E-Mail

Mit der E-Mail-Anwendung können Sie auch E-Mail-Nachrichten von anderen Diensten als Google Mail lesen. Die E-Mail-Anwendung unterstützt die folgenden Kontotypen: POP3, IMAP und Exchange.

Die erforderlichen Kontoeinstellungen erhalten Sie bei Ihrem Dienstanbieter oder Systemadministrator.

## E-Mail-Konto verwalten

Beim erstmaligen Öffnen der **E-Mail**-Anwendung wird ein Einrichtungsassistent angezeigt, der Ihnen beim Einrichten eines E-Mail-Kontos hilft.

Nach dem anfänglichen Einrichten werden die E-Mail-Inhalte in Ihrem Posteingang angezeigt. Wenn Sie mehrere Konten hinzugefügt haben, können Sie zwischen Ihren Konten wechseln.

#### So fügen Sie ein weiteres E-Mail-Konto hinzu:

Berühren Sie : > Registerkarte Anwendungen > E-Mail >, berühren Sie 
 Konten >, und berühren Sie dann im Bildschirm Konten 
 Konto hinzufügen.

#### So ändern Sie die E-Mail-Kontoeinstellungen:

• Berühren Sie 🔜 > Registerkarte Anwendungen > E-Mail > berühren Sie 📻 > Konten > berühren Sie im Bildschirm Konten 📄 > Gesamt-Einstellungen.

#### So löschen Sie ein E-Mail-Konto:

Berühren Sie > Registerkarte Anwendungen > E-Mail > berühren Sie > Konten > berühren Sie im Bildschirm Konten > Konto entfernen > berühren Sie das zu löschende Konto > Entfernen > wählen Sie Ja.

## E-Mail

### Arbeiten mit Kontoordnern

Berühren Sie 🛄 > Registerkarte **Anwendungen** > **E-Mail**, berühren Sie 🥅, und wählen Sie **Ordner**.

Jedes Konto besitzt die Ordner **Eingang, Ausgang, Gesendet** und **Entwürfe**. Abhängig von den Funktionen, die vom Dienstanbieter Ihres Kontos angeboten werden, besitzen Sie möglicherweise noch weitere Ordner.

### E-Mail-Nachrichten verfassen und senden

#### So verfassen und senden Sie eine E-Mail-Nachricht

- Berühren Sie in der E-Mail-Anwendung das Symbol 2.
- 2 Geben Sie eine Adresse für den beabsichtigten Empfänger einer Nachricht ein. Während der Texteingabe werden passende Adressen aus Ihrer Kontaktliste zur Auswahl angeboten. Trennen Sie mehrere Adressen mit Semikola.
- 3 Berühren Sie das Feld **Cc/Bcc**, um Cc/Bcc hinzuzufügen, und berühren Sie 🥔, um bei Bedarf Dateien anzuhängen.
- 4 Geben Sie den Text Ihrer Nachricht ein.
- 5 Berühren Sie ➢

Falls das Gerät nicht mit einem Netz verbunden ist, beispielsweise wenn Sie im Flugmodus arbeiten, werden die gesendeten Nachrichten solange im Postausgang gespeichert, bis es wieder mit einem Netz verbunden ist. Wenn der Postausgang ausstehende Nachrichten enthält, wird er auf dem Bildschirm **Konten** angezeigt.

**TIPP!** Wenn eine neue E-Mail im Posteingang eingeht, werden Sie von einem Ton oder einer Vibration benachrichtigt.

## Kamera

Um die Kameraanwendung zu öffnen, tippen Sie im Homescreen auf **Kamera**. **Der Sucher** 

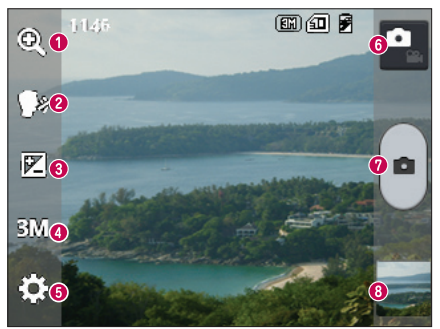

- **1** Zoom Vergrößern bzw. Verkleinern.
- Sprachauslöser Um ein Foto aufzunehmen, sagen Sie eines der folgenden Wörter: "Cheese", "Smile", "Whisky", "Kimchi" oder "LG".
- 6 Helligkeit Hiermit steuern Sie die Belichtungsstärke von Aufnahmen.
- ④ Bildgröße Hiermit wählen Sie die Bildauflösung aus. Wenn Sie eine hohe Auflösung auswählen, erhöht sich die Dateigröße, und Sie können weniger Fotos speichern.
- **6** Einstellungen Berühren Sie dieses Symbol, um das Menü "Einstellungen" zu öffnen. Weitere Informationen finden Sie unter Erweiterte Einstellungen.
- **6** Videomodus Berühren Sie dieses Symbol, um in den Videomodus zu wechseln.
- Aufnehmen eines Fotos
- ③ Galerie Berühren Sie dieses Symbol, um das zuletzt aufgenommene Foto anzuzeigen. Hier können Sie Ihre Galerie aufrufen und Ihre gespeicherten Fotos im Kamera-Modus anzeigen.

**HINWEIS:** Stellen Sie sicher, dass das Kameraobjektiv sauber ist, bevor Sie Bilder aufnehmen.

### Erweiterte Einstellungen

Tippen Sie im Sucher auf 🔯, um alle erweiterten Optionen anzuzeigen. Sie können die Kameraeinstellungen durch Blättern in der Liste ändern. Wählen Sie die gewünschte Option aus, und tippen Sie dann auf die Taste **Zurück**.

| Berühren Sie dies, wenn Sie das Suchermenü ändern möchten.                                                                                                    |
|----------------------------------------------------------------------------------------------------|
| Wählt die Farb- und Lichteinstellungen für die momentanen Verhältnisse aus.                                                                                                    |
| Der ISO-Wert gibt die Empfindlichkeit des Lichtsensors in der Kamera an. Je<br>höher der ISO-Wert ist, desto empfindlicher ist der Sensor. Diese Funktion ist<br>bei dunkleren Bedingungen von Nutzen, wenn Sie den Blitz nicht verwenden<br>können.                                                                                        |
| Hiermit wird die Farbqualität bei verschiedenen Lichtbedingungen verbessert.                                                                                                    |
| Wählen Sie einen Farbton für Ihr neues Foto.                                                                                                    |
| Sie können eine Zeitverzögerung festlegen, die durch Drücken der<br>Aufnahmetaste aktiviert wird. Ideal, wenn Sie selbst auch auf dem Foto sein<br>möchten.                                                                                                    |
| Aktivieren Sie diese Option, um die standortbasierten Dienste Ihres Telefons<br>zu nutzen. Nehmen Sie an einem beliebigen Ort ein Bild auf, und versehen<br>Sie es mit den genauen Daten des Aufnahmeortes. Wenn Sie solche<br>Bilder einem Blog hinzufügen, der Georeferenzierung unterstützt, wird die<br>Aufnahme auf der Karte anzeigt. |
|                                                                                                    |

HINWEIS: Diese Funktion ist nur bei aktivierter GPS-Funktion verfügbar.

| <u>.</u> | Hiermit wird ein Auslöseton ausgewählt.                                                                                                 |
|----------|----------------------------------------------------------------------------------------------------|
| Ō        | Legen Sie fest, ob ein Bild nach der Aufnahme automatisch angezeigt werden soll.                                                        |
|          | Wählen Sie den Speicherort aus, um Bilder zu speichern.                                                                                 |
| 5        | Alle Kameraeinstellungen werden auf die Werkseinstellung zurückgesetzt.                                                                 |
| 0        | Berühren Sie dies, wenn Sie wissen möchten, wie eine Funktion funktioniert.<br>Über dieses Symbol wird eine Kurzanleitung eingeblendet. |
|          |                                                                                                    |

#### TIPP!

- Wenn Sie die Kamera schließen, werden einige Einstellungen wieder auf die Werkseinstellung zurückgestellt, beispielsweise Weißabgleich, Farbeffekt, Timer und Bildmodus. Bitte überprüfen Sie diese Einstellungen, bevor Sie Ihr nächstes Foto aufnehmen.
- Das Einstellungsmenü wird über dem Sucher angezeigt. Wenn Sie also Elemente der Fotofarbe oder Qualität ändern, sehen Sie eine Vorschau des geänderten Bilds hinter dem Einstellungsmenü.

### Ein Foto machen

- 1 Öffnen Sie die Kamera-Anwendung.
- 2 Richten Sie das Objektiv auf das gewünschte Motiv.
- 3 Berühren Sie 🕘, um das Foto aufzunehmen.

### Kamera

### Nach der Aufnahme des Fotos

Berühren Sie 🚾, um das zuletzt aufgenommene Foto anzuzeigen.

|   | Tippen Sie auf dieses Symbol, um eine Galerie der gespeicherten Fotos anzuzeigen.                            |
|---|----------------------------------------------------------------------------------------------------|
|   | Berühren Sie dieses Symbol, um sofort ein weiteres Foto aufzunehmen.                                         |
| < | Berühren Sie dies, um das Foto an andere Personen zu senden oder über Social Network-Dienste weiterzuleiten. |
| - | Berühren Sie diese Taste, um das Foto zu löschen.                                                            |

TIPP! Wenn Sie über ein SNS-Konto verfügen und dieses auf dem Telefon einrichten, können Sie Ihre Fotos an die SNS-Community senden.

**HINWEIS**: Beim Herunterladen von MMS-Nachrichten können zusätzliche Kosten anfallen, wenn ein Roamingdienst genutzt wird.

Berühren Sie die Taste "Menü" , um alle erweiterten Optionen zu öffnen. Festlegen als – Berühren Sie diese Option, um das Foto als Homescreen, Kontaktbild oder Telefonsperre zu verwenden.

 $\ensuremath{\text{Verschieben}}\xspace - \ensuremath{\text{Berühren Sie}}\xspace$  diese Option, um das Foto an eine andere Stelle zu verschieben.

Kopieren – Berühren Sie diese Option, um das ausgewählte Foto zu kopieren und es in einem anderen Album zu speichern.

**Umbenennen** – Berühren Sie diese Option, um den Namen des ausgewählten Fotos zu bearbeiten.

Nach links oder rechts drehen – Drehen Sie das Bild nach links oder rechts. Zuschneiden – Schneiden Sie Ihr Foto zu. Bewegen Sie Ihre Finger über den Bildschirm, um den auszuschneidenden Bereich auszuwählen. Bearbeiten – Zeigen Sie Ihr Foto an, und bearbeiten Sie es.

|    | Wählen Sie Belichtungseinstellungen für Ihr neues Foto.        |
|----|----------------------------------------------------------------|
| FX | Hiermit werden Spezialeffekte auf die Fotos angewendet.        |
| 3  | Wählen Sie einen Farbton für Ihr neues Foto.                   |
| Þ  | Hiermit werden zusätzliche Optionen auf Ihre Fotos angewendet. |

**Diashow** – Die Bilder im aktuellen Ordner werden nacheinander angezeigt. **Details** – Mehr Informationen zum Inhalt anzeigen.

## **Gespeicherte Fotos ansehen**

Sie können aus dem Kameramodus heraus auf gespeicherte Fotos zugreifen. Tippen Sie einfach auf das Galerie-Symbol **a**, und die Galerie wird angezeigt.

- Zum Anzeigen weiterer Fotos blättern Sie nach links oder rechts.
- Zum Vergrößern können Sie zweimal auf den Bildschirm tippen oder zwei Finger auf den Bildschirm setzen und sie auseinanderziehen (bewegen Sie die Finger aufeinander zu, um die Anzeige zu verkleinern).

## Videokamera

### Der Sucher

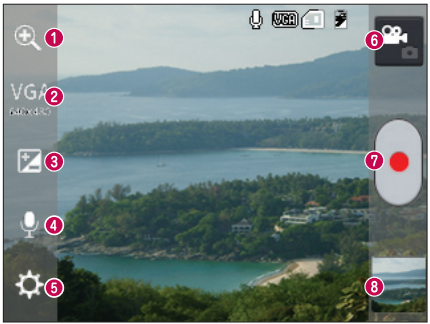

- 1 Zoom Vergrößern bzw. Verkleinern.
- **Videogröße** Berühren Sie dieses Symbol, um die Größe (in Pixel) des aufgezeichneten Videos festzulegen.
- 3 Helligkeit Hiermit steuern Sie die Belichtungsstärke von Videos.
- 4 Ton Ein/Aus Wählen Sie Aus, um ein Video ohne Ton aufzunehmen.
- 5 Einstellungen Berühren Sie dieses Symbol, um das Menü "Einstellungen" zu öffnen.
- 6 Kamera-Modus Berühren Sie dieses Symbol, um in den Kameramodus zu wechseln.
- Aufnahme starten
- 3 Galerie Berühren Sie dieses Symbol, um das zuletzt aufgezeichnete Video anzuzeigen. Hier können Sie Ihre Galerie aufrufen und Ihre gespeicherten Videos im Videomodus anzeigen.

#### TIPP!

Setzen Sie beim Aufnehmen eines Videos zwei Finger auf den Bildschirm, und führen Sie sie zusammen, um die Zoom-Funktion zu nutzen.

## Erweiterte Einstellungen

Berühren Sie im Sucher 🔯, um alle Optionen für die erweiterten Einstellungen zu öffnen.

|    | Berühren Sie dies, wenn Sie das Suchermenü ändern möchten.                                   |
|----|----------------------------------------------------------------------------------------------|
| WB | Hiermit wird die Farbqualität bei verschiedenen Lichtbedingungen verbessert.                 |
| C  | Wählen Sie einen Farbton für Ihre neue Ansicht aus.                                          |
| ¢  | Aktivieren Sie diese Option, um die standortbasierten Dienste Ihres Telefons zu nutzen.      |
|    | Die automatische Anzeige zeigt automatisch ein Standbild des gerade aufgenommenen Videos an. |
|    | Wählen Sie den Speicherort aus, um Videos zu speichern.                                      |
| 5  | Setzen Sie alle Videokameraeinstellungen auf die Werkseinstellung zurück.                    |

## Ein Video aufnehmen

- 1 Öffnen Sie die Kamera-Anwendung, und berühren Sie die Taste Videomodus.
- 2 Der Sucher der Videokamera wird auf dem Bildschirm angezeigt.
- **3** Halten Sie das Telefon horizontal und richten Sie das Objektiv auf das gewünschte Motiv für das Video.
- 4 Berühren Sie einmal die Taste •, um die Aufnahme zu starten.
- 5 In der oberen Ecke des Suchers blinkt ein rotes Licht, und ein Timer mit der Länge des Videos wird angezeigt.
- 6 Berühren Sie 🕞 auf dem Bildschirm, um die Aufnahme zu beenden.

### Nach der Aufnahme des Videos

Ihr aufgenommenes Video wird in der Galerie angezeigt. Berühren Sie **Ma**, um das zuletzt aufgenommene Video anzuzeigen.

|          | Berühren Sie diese Option, um sofort ein weiteres Video aufzunehmen.                                          |
|----------|----------------------------------------------------------------------------------------------------|
| <        | Berühren Sie dies, um das Video an andere Personen zu senden oder über Social Network-Dienste weiterzuleiten. |
| <b>2</b> | Berühren Sie dies, um eine Galerie Ihrer gespeicherten Videos anzuzeigen.                                     |
| Û        | Berühren Sie diese Taste, um das Video zu löschen.                                                            |
|          |                                                                                                    |

HINWEIS: Beim Herunterladen von MMS-Nachrichten können zusätzliche Kosten anfallen, wenn ein Roamingdienst genutzt wird.

## Gespeicherte Videos ansehen

- Tippen Sie im Sucher auf
- 2 Ihre Galerie erscheint auf dem Bildschirm.
- 3 Tippen Sie auf ein Video, um es automatisch wiederzugeben.

## Lautstärke einstellen, wenn Sie ein Video ansehen

Um während der Wiedergabe die Lautstärke des Videos einzustellen, verwenden Sie die Lautstärketasten an der Seite des Telefons.

## Spezielle LG Funktionen

### QuickMemo

Verwenden Sie **QuickMemo**, um praktisch und effizient während eines Anrufs Notizen zusammen mit einem gespeicherten Bild oder auf dem aktuellen Bildschirm zu speichern.

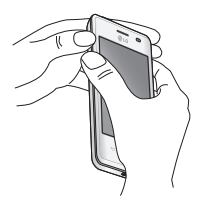

1 Rufen Sie die QuickMemo-Anzeige auf, indem Sie die Lauter- und Leiser-Tasten gleichzeitig eine Sekunde lang auf der Bildschirmanzeige drücken, die Sie aufnehmen möchten.

#### ODER

Berühren und schieben Sie die Statusleiste nach unten, und berühren Sie 🖾.

2 Wählen Sie die gewünschte Menüoption - Stiftart, Farbe oder Radiergummi –, und erstellen Sie eine Notiz.

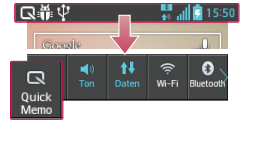

ODER

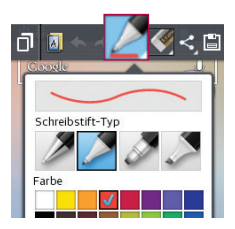

## Spezielle LG Funktionen

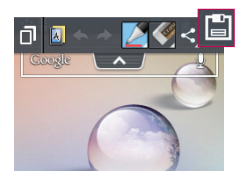

3 Berühren Sie ☐ im Menü "Bearbeiten", um die Notiz mit dem aktuellen Bildschirm zu speichern.

HINWEIS: Benutzen Sie während der QuickMemo-Funktion Ihre Fingerspitze. Benutzen Sie nicht Ihren Fingernagel.

### Verwendung der QuickMemo-Optionen

Sie können bei Verwendung der **QuickMemo**-Funktion ganz einfach die QuickMenu-Optionen verwenden.

| Berühren Sie dies, um die aktuelle Notiz auf dem Bildschirm zu behalten und<br>Ihr Telefon weiterhin zu verwenden. |
|----------------------------------------------------------------------------------------------------|
| Hiermit wählen Sie aus, ob der Hintergrundbildschirm verwendet werden soll.                                        |
| Rückgängig oder Wiederholen.                                                                                       |
| Hiermit werden der Schreibstift-Typ und die Farbe ausgewählt.                                                      |
| Hiermit wird die erstellte Notiz gelöscht.                                                                         |
| Berühren Sie dies, um die Notiz an andere Personen zu senden oder über Social Network-Dienste weiterzuleiten.      |
| Hiermit wird die Notiz mit dem aktuellen Bildschirm unter Galerie gespeichert.                                     |
|                                                                                                    |

### Anzeige der gespeicherten QuickMemos

Berühren Sie Galerie, und wählen Sie das QuickMemo-Album aus.

## LG SmartWorld

LG SmartWorld bietet eine Vielzahl an unterhaltsamen Inhalten: Spiele, Anwendungen, Hintergründe und Klingeltöne. Dadurch kommen Benutzer von LG-Telefonen in den Genuss eines abwechslungsreichen "Mobilerlebnisses".

#### So gelangen Sie von Ihrem Telefon zu LG SmartWorld

- Berühren Sie => Registerkarte Anwendungen > tippen Sie auf das Symbol im auf LG SmartWorld zuzugreifen.
- 2 Tippen Sie auf Anmelden und geben Sie Ihre ID/Ihr Passwort f
  ür LG SmartWorld ein. Wenn Sie sich noch nicht registriert haben, tippen Sie auf Registrieren, um Mitglied von LG SmartWorld zu werden.
- 3 Laden Sie die gewünschten Inhalte herunter.

#### HINWEIS: Das Symbol 6 wird nicht angezeigt?

- 1 Rufen Sie über einen mobilen Webbrowser LG SmartWorld auf (www. lgworld.com) auf, und wählen Sie Ihr Land aus.
- 2 Laden Sie die LG SmartWorld-App herunter.
- 3 Führen Sie die heruntergeladene Datei aus, und installieren Sie sie.
- 4 Rufen Sie LG SmartWorld auf, indem Sie auf das Symbol 🔞 tippen.

### So verwenden Sie LG SmartWorld

• Nehmen Sie an monatlichen LG SmartWorld-Aktionen teil.

| 0          | Durchsuchen Sie die Inhalte.                                                             |
|------------|------------------------------------------------------------------------------------------|
| =          | Suchen Sie nach Kategorien geordnete Inhalte (z. B. Spiele, Bildung, Unterhaltung usw.). |
| <b>£</b> : | Liste von heruntergeladenen/zu aktualisierenden Inhalten.                                |

## Spezielle LG Funktionen

- Nutzen Sie die Menütaste, um noch schneller zu finden, wonach Sie suchen.
   Apps für Sie Empfohlene Inhalte basierend auf Ihrer bisherigen Auswahl.
   Einstellungen Profil und Display festlegen.
   Anmelden Richten Sie Ihre Kennung und Ihr Passwort ein.
- Nutzen Sie auch andere nützliche Funktionen. (Inhaltsdetailbildschirm)

HINWEIS: LG SmartWorld ist möglicherweise nicht bei allen Betreibern oder in allen Ländern verfügbar.

## Multimedia

## Galerie

Sie können Multimediadateien im internen Speicher speichern, um schnell und einfach auf Ihre gesamten Multimedia-Dateien zugreifen zu können. Zeigen Sie mit dieser Anwendung Multimediadateien wie Bilder und Videos an.

1 Berühren Sie IIII > Registerkarte **Anwendungen** > **Galerie**. Öffnen Sie eine Liste von Katalogleisten, in denen Multimediadateien gespeichert sind.

#### HINWEIS:

- Manche Dateiformate werden nicht unterstützt. Dies ist abhängig von der Software des Geräts.
- Einige Dateien werden je nach Codierung möglicherweise nicht ordnungsgemä
  ß wiedergegeben.

### Anzeigen von Bildern

Durch Starten der **Galerie** werden die verfügbaren Ordner angezeigt. Wenn in einer anderen Anwendung, z. B. E-Mail, ein Bild gespeichert wird, wird der Download-Ordner, der das Bild enthalten soll, automatisch erstellt. Dementsprechend wird durch Erfassen eines Screenshots automatisch ein Screenshot-Ordner erstellt. Wählen Sie einen Ordner aus, um ihn zu öffnen.

Bilder werden nach Erstellungsdatum sortiert in einem Ordner angezeigt. Wählen Sie ein Bild aus, um es als Vollbild anzuzeigen. Blättern Sie nach links oder rechts, um das nächste oder vorherige Bild anzuzeigen.

#### Vergrößern und Verkleinern

Verkleinern Sie ein Bild auf eine der folgenden Weisen:

- Doppeltippen Sie zum Vergrößern auf eine beliebige Stelle.
- Spreizen Sie zum Vergrößern an einer beliebigen Stelle zwei Finger auseinander. Führen Sie zum Verkleinern die Finger zusammen, oder doppeltippen Sie erneut.

## Multimedia

#### Wiedergabe von Videos

In der Vorschau von Videodateien wird das Symbol 💿 angezeigt. Wählen Sie ein Video aus, um es anzusehen, und tippen Sie auf 💿. Die Video-Anwendung wird gestartet.

#### Fotos bearbeiten

Tippen Sie bei einem angezeigten Foto auf die Taste **Menü Bearbeiten**, um die erweiterten Bearbeitungsoptionen zu nutzen.

#### Löschen von Bildern

Verwenden Sie eines der folgenden Verfahren:

- Tippen Sie in einem Ordner auf 💼, wählen Sie Fotos/Videos durch Setzen von Häkchen aus, und tippen Sie dann auf Löschen.
- Tippen Sie beim Anzeigen eines Fotos/Videos auf 📋.

#### Festlegen als Hintergrund

Berühren Sie beim Anzeigen eines Fotos die Taste **Menü > Festlegen als**, um das Bild als Hintergrund festzulegen oder es einem Kontakt zuzuweisen.

#### HINWEIS:

- Je nach Telefonsoftware werden einige Dateiformate nicht unterstützt.
- Falls die Dateigröße den verfügbaren Speicher übersteigt, können beim Öffnen von Dateien Fehler auftreten.

## Videos

Das Telefon verfügt über einen integrierten Videoplayer zur Wiedergabe von Videodateien. Um den Videoplayer zu öffnen, berühren Sie Anwendungen > Videos.
### Video wiedergeben

- 1 Berühren Sie i > Registerkarte Anwendungen > Videos.
- 2 Wählen Sie das gewünschte Video.

| 11          | Berühren Sie dies zum Anhalten der Videowiedergabe.                              |
|-------------|----------------------------------------------------------------------------------|
|             | Berühren Sie diese Option zum Fortsetzen der Videowiedergabe.                    |
| ₩           | Berühren Sie die Option, um 10 Sekunden vorwärts zu springen.                    |
| •           | Berühren Sie die Option, um 10 Sekunden zurück zu springen.                      |
| <b>(</b> 1) | Berühren Sie die Option, um die Lautstärke des Videos zu steuern.                |
|             | Berühren Sie die Option, um das Seitenverhältnis des Videobildschirms zu ändern. |

Um während der Videowiedergabe die Lautstärke zu ändern, drücken Sie die Lautstärketasten an der Seite des Telefons.

Berühren und halten Sie ein Video in der Liste. Die Optionen Weiterleiten, Löschen, Details werden angezeigt.

## Musik

## Musikdateien auf dem Telefon hinzufügen

Beginnen Sie, indem Sie Musikdateien auf das Telefon übertragen:

- Übertragen Sie Musik mit Mediensynchronisation (MTP).
- Laden Sie etwas über drahtlose Internetverbindungen herunter.
- Synchronisieren Sie das Telefon mit einem Computer.

## Multimedia

• Empfangen Sie Dateien über Bluetooth.

## Übertragen von Musik mit Mediensynchronisation (MTP)

- 1 Schließen Sie das Telefon über das USB-Kabel an den PC an.
- 2 Wählen Sie die Option Mediensynchronisation (MTP) aus. Ihr Telefon wird als zusätzliches Laufwerk auf Ihrem Computer angezeigt. Klicken Sie auf das Laufwerk, um es anzuzeigen. Kopieren Sie die Dateien von Ihrem PC in den Laufwerksordner.
- 3 Wenn Sie alle Dateien übertragen haben, ziehen Sie auf der Statusleiste nach unten, und berühren Sie USB angeschlossen > Nur laden. Sie können Ihr Gerät nun sicher entfernen.

### Musiktitel abspielen

- 1 Berühren Sie 🚃 > Registerkarte Anwendungen > Musik.
- 2 Berühren Sie Titel.
- 3 Wählen Sie den gewünschten Titel.

| 11 | Zum Anhalten der Wiedergabe berühren.                                                                                       |
|----|----------------------------------------------------------------------------------------------------|
|    | Zum Fortsetzen der Wiedergabe berühren.                                                                                     |
|    | Berühren Sie dieses Symbol, um zum nächsten Titel im Album oder in der Playlist zu springen.                                |
|    | Berühren Sie diese Option, um zum Beginn des Titels zurückzukehren. Zum Zurückkehren zum vorherigen Titel zweimal berühren. |
| ň  | Berühren Sie diese Option, um Dateien mit YouTube zu suchen.                                                                |
|    | Berühren Sie diese Option, um die Lautstärke zu steuern.                                                                    |
| £  | Berühren Sie dieses Symbol, um den Wiederholungsmodus festzulegen.                                                          |
| ×  | Berühren Sie dieses Symbol, um den Modus "Zufällige Wiedergabe" festzulegen.                                                |
|    |                                                                                                    |

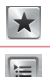

Berühren Sie diese Option, um die Favoriten festzulegen.

Berühren Sie dieses Symbol, um die aktuelle Playlist anzuzeigen.

Um während der Musikwiedergabe die Lautstärke zu ändern, drücken Sie die Lautstärketasten an der Seite des Telefons.

Berühren Sie einen beliebigen Titel in der Liste länger. Die Optionen Wiedergeben, Zur Playlist hinzufügen, Weiterleiten, Als Rufton verwenden, Löschen, Info und Suchen werden angezeigt.

#### HINWEIS:

- Je nach Telefonsoftware werden einige Dateiformate nicht unterstützt.
- Falls die Dateigröße den verfügbaren Speicher übersteigt, können beim Öffnen von Dateien Fehler auftreten.

HINWEIS: Das Urheberrecht von Musikdateien kann durch internationale Abkommen und nationale Urheberrechtsgesetze geschützt sein.

Unter Umständen ist daher eine Genehmigung bzw. Lizenz zum Wiedergeben oder Vervielfältigen von Musiktiteln erforderlich.

In einigen Ländern ist die Vervielfältigung von urheberrechtlich geschütztem Material für private Zwecke durch nationale Gesetze verboten. Prüfen Sie vor dem Herunterladen oder Kopieren der Datei die im jeweiligen Land geltenden gesetzlichen Bestimmungen zur Verwendung solchen Materials.

## Dienstprogramme

## Wecker einstellen

- 1 Berühren Sie 📖 > Registerkarte Anwendungen > Wecker/Uhr > 😛
- 2 Nachdem Sie die Weckerzeit festgelegt haben, teilt Ihnen das Telefon mit, wie viel Zeit verbleibt, bis der Wecker klingelt.
- 3 Stellen Sie folgende Optionen ein: Wiederholen, Schlummer-Dauer, Vibration, Alarmton, Lautstärke für Wecker, Automatischer Anwendungsstarter, Puzzle-Sperre und Notizen. Berühren Sie Speichern.

HINWEIS: Berühren Sie zum Bearbeiten der Alarmeinstellungen in der Alarmliste die Taste Menü \_\_\_\_\_, und wählen Sie Einstellungen.

## Taschenrechner

- 1 Berühren Sie 📰 > Registerkarte Anwendungen > Rechner.
- 2 Berühren Sie die Zifferntasten, um Zahlen einzugeben.
- Berühren Sie für einfache Berechnungen die gewünschte Funktion (+, -, x oder ÷), gefolgt von =.
- 4 Für komplizierte Berechnungen berühren Sie **\_\_\_\_**, wählen Sie dann **Erweiterte Funktionen** und anschließend sin, cos, tan, log usw.
- 5 Um den Verlauf zu überprüfen, tippen Sie auf das Symbol 🗸 .

## Hinzufügen eines neuen Termins

- 1 Berühren Sie 📖 > Registerkarte Anwendungen > Kalender.
- 2 Am oberen Bildschirmrand sehen Sie die unterschiedlichen Ansichtstypen des Kalenders (Tag, Woche, Monat, Terminübersicht).
- 3 Tippen Sie auf das Datum, für das Sie einen Termin hinzufügen möchten, und berühren Sie 🛨.
- 4 Berühren Sie **Terminname**, und geben Sie den Terminnamen ein.

- 5 Berühren Sie Ort, und geben Sie dann den Ort ein. Prüfen Sie das Datum, und geben Sie die Uhrzeit für den Beginn und das Ende des Termins ein.
- 6 Wenn Sie Ihrem Termin eine Notiz hinzufügen möchten, berühren Sie Beschreibung, und geben Sie die Details ein.
- 7 Wenn Sie den Alarm wiederholen möchten, legen Sie WIEDERHOLEN und, falls erforderlich, ERINNERUNGEN fest.
- 8 Berühren Sie Speichern, um Ihr Ereignis im Kalender zu speichern.

## Sprachmemo

Mit der Sprachmemo-Funktion können Sie Sprachmemos oder andere Audiodateien aufzeichnen.

### Ton- und Sprachaufnahme

- 1 Berühren Sie IIII > Registerkarte Anwendungen, und wählen Sie Sprach-Memo.
- 2 Berühren Sie . , um mit der Aufzeichnung zu beginnen.
- **3** Berühren Sie **•**, um die Aufzeichnung zu beenden.
- 4 Berühren Sie 🗩, um die Aufnahme wiederzugeben.

**HINWEIS:** Berühren Sie \_\_\_\_, um auf Ihr Album zuzugreifen. Sie können die gespeicherte Aufzeichnung anhören. Die verfügbare Aufnahmezeit kann sich von der tatsächlichen Aufnahmezeit unterscheiden.

### Sprachaufnahme senden

- 1 Nachdem Sie die Aufnahme beendet haben, können Sie den Soundclip senden, indem Sie de berühren.
- 2 Wählen Sie Bluetooth, E-Mail, Google Mail, Nachrichten oder Notizen. Wenn Sie Bluetooth, E-Mail, Google Mail, Nachrichten oder Notizen auswählen, wird die Sprachaufnahme zur Nachricht hinzugefügt. Sie können dann die Nachricht auf die übliche Weise schreiben und senden.

## Dienstprogramme

## Aufgaben

Aufgaben können mit einem MS Exchange-Konto synchronisiert werden. Sie können eine Aufgabe in MS Outlook oder über einen Webzugriff von MS Office Outlook erstellen, überarbeiten und löschen.

#### So synchronisieren Sie MS Exchange:

- 1 Berühren Sie im Homescreen **Systemeinstellungen**.
- 2 Berühren Sie Konten & Synchronisation > KONTO HINZUFÜGEN.
- 3 Berühren Sie Microsoft Exchange, um eine E-Mail-Adresse und ein Passwort zu erstellen.
- 4 Stellen Sie sicher, dass Sie das Kontrollkästchen "Aufgaben synchronisieren" aktiviert haben.

## Polaris Viewer 4

Polaris Viewer ist eine professionelle Lösung für das mobile Büro, mit der Anwender jederzeit bequem verschiedene Dokumente über ihre mobilen Geräte ansehen können, beispielsweise Dateien im Word-, Excel- und PowerPoint-Format. Berühren Sie IIII > Registerkarte **Anwendungen** > **Polaris Viewer 4**.

#### Dateien ansehen

Mobile Anwender können ab sofort verschiedene Dateiformate wie Microsoft Office-Dokumente oder Adobe PDF problemlos direkt über ihr Mobilgerät anzeigen. Bei der Darstellung von Dokumenten über Polaris Office werden Layout und Objekte des Originaldokuments beibehalten.

## Google+

Nutzen Sie die Anwendung, um über den Social Network-Dienst von Google in Kontakt zu bleiben.

• Berühren Sie .... > Registerkarte Anwendungen > Google+.

**HINWEIS:** Diese Anwendung ist möglicherweise nicht in jeder Region bzw. von jedem Dienstanbieter erhältlich.

## Sprachsuche

Nutzen Sie diese Anwendung, um per Spracheingabe Webseiten zu suchen.

- 1 Berühren Sie : > Registerkarte Anwendungen > Sprachsuche.
- 2 Sprechen Sie ein Stichwort oder einen Satz, wenn auf dem Bildschirm **Sprechen** angezeigt wird. Wählen Sie eines der vorgeschlagenen Stichwörter aus.

**HINWEIS:** Diese Anwendung ist möglicherweise nicht in jeder Region bzw. von jedem Dienstanbieter erhältlich.

## Downloads

Nutzen Sie diese Anwendung, um zu sehen, welche Dateien über die Anwendungen heruntergeladen wurden.

• Berühren Sie 📖 > Registerkarte Anwendungen > Downloads.

**HINWEIS:** Diese Anwendung ist möglicherweise nicht in jeder Region bzw. von jedem Dienstanbieter erhältlich.

## **Das Internet**

### Internet

Verwenden Sie diese Anwendung, um im Internet zu surfen. Mit dem Browser haben Sie direkt von Ihrem Mobiltelefon aus Zugriff auf eine große Auswahl an Spielen, Musik, Nachrichten, Sport, Unterhaltung und vieles mehr – ganz gleich, wo Sie sich gerade aufhalten. Für jeden Geschmack ist etwas dabei.

**HINWEIS:** Für die Verbindung zu diesen Diensten und das Herunterladen von Inhalten fallen zusätzliche Gebühren an. Erkundigen Sie sich bei Ihrem Netzbetreiber nach eventuellen Zusatzkosten.

1 Berühren Sie : > Registerkarte Anwendungen > Browser.

### Verwenden der Internet-Symbolleiste

Berühren und halten Sie die Internet-Symbolleiste, und schieben Sie sie mit dem Finger nach oben, um sie zu öffnen.

|   | Berühren Sie diese Option, um eine Seite zurückzublättern.                                                                                                    |
|---|----------------------------------------------------------------------------------------------------|
| 5 | Berühren Sie dies, um zu der Seite nach der aktuellen Seite zu wechseln.<br>Hier passiert das Gegenteil davon, wenn Sie die Taste <b>Zurück</b> berühren, die<br>Sie auf die vorherige Seite leitet. |
|   | Berühren Sie diese Option, um zum Homescreen zurückzukehren.                                                                                                    |
| Ð | Berühren, um ein neues Fenster hinzuzufügen.                                                                                                    |
| X | Berühren, um auf Lesezeichen zuzugreifen.                                                                                                    |

### Anzeigen von Webseiten

Tippen Sie auf das Adressfeld, geben Sie die Internetadresse ein, und tippen Sie auf Los.

## Öffnen einer Seite

Um auf eine neue Seite zu wechseln, tippen Sie auf  $\square \rightarrow \bigcirc$ 

Um auf eine andere Webseite zu wechseln, tippen Sie auf 2, blättern Sie nach oben oder unten, und tippen Sie auf die Seite, um sie auszuwählen.

### Surfen im Internet per Spracheingabe

Tippen Sie auf das Adressfeld, dann auf  $\bigcup$ , sprechen Sie ein Stichwort, und wählen Sie dann eines der vorgeschlagenen Stichwörter aus.

**HINWEIS:** Die Funktion ist möglicherweise nicht in allen Regionen bzw. von allen Dienstanbietern erhältlich.

### Lesezeichen

Um die aktuelle Webseite mit einem Lesezeichen zu versehen, berühren Sie  $\equiv$  > Zu Lesezeichen hinzufügen > OK.

Um eine mit Lesezeichen versehene Webseite zu öffnen, tippen Sie auf 🔀, und wählen Sie eine Seite aus.

### Verlauf

Tippen Sie auf  $\mathbb{X}$  > Verlauf, um eine Webseite aus der Liste der zuletzt besuchten Webseiten zu öffnen. Um den Verlauf zu löschen, tippen Sie auf Menü  $\longrightarrow$  Ganzen Verlauf löschen.

## Chrome

Verwenden Sie Chrome, um nach Informationen zu suchen und Webseiten zu durchstöbern.

1 Berühren Sie 📖 > Registerkarte Anwendungen > Chrome.

**HINWEIS:** Diese Anwendung ist möglicherweise nicht in jeder Region bzw. von jedem Dienstanbieter erhältlich.

## **Das Internet**

### Anzeigen von Webseiten

Tippen Sie auf das Adressfeld, und geben Sie dann eine Internetadresse oder Suchkriterien ein.

### Öffnen einer Seite

Um auf eine neue Seite zu wechseln, tippen Sie auf  $\bigcirc \rightarrow +$  Neuer Tab. Um auf eine andere Webseite zu wechseln, tippen Sie auf  $\bigcirc$ , blättern Sie nach oben oder unten, und tippen Sie auf die Seite, um sie auszuwählen.

### Surfen im Internet per Spracheingabe

Tippen Sie auf das Adressfeld, dann auf  $\Psi$ , sprechen Sie ein Stichwort, und wählen Sie dann eines der vorgeschlagenen Stichwörter aus.

### Synchronisieren mit anderen Geräten

Synchronisieren Sie offene Tabs und Lesezeichen zur Verwendung mit Chrome auf einem anderen Gerät, wenn Sie mit demselben Google-Konto angemeldet sind. Um offene Tabs auf anderen Geräten anzuzeigen, tippen Sie auf **Menü**  $\longrightarrow$  **Andere Geräte**.

Wählen Sie eine Webseite aus, um sie zu öffnen. Um Lesezeichen anzuzeigen, tippen Sie auf 😪.

## Einstellungen

## Menü "Einstellungen" aufrufen

1 Berühren Sie im Homescreen > Registerkarte Anwendungen > Einstellungen.

Oder

Berühren Sie im Homescreen Systemeinstellungen.

2 Wählen Sie eine Einstellungskategorie aus, und wählen Sie anschließend eine Option aus.

## **DRAHTLOS & NETZWERKE**

Hier können Sie Wi-Fi und Bluetooth verwalten. Außerdem können Sie mobile Netzwerke festlegen und in den Flugmodus wechseln.

### < Wi-Fi >

Wi-Fi – Aktiviert Wi-Fi, um die Verbindung zu verfügbaren Wi-Fi-Netzwerken herzustellen.

#### TIPP! MAC-Adresse abrufen

Bei manchen Wireless-Netzwerken mit MAC-Filtern müssen Sie u. U. im Router die MAC-Adresse Ihres LG-E430 eingeben, um eine Verbindung einzurichten.

Die MAC-Adresse finden Sie in der Benutzeroberfläche wie folgt: Berühren Sie die Registerkarte Anwendungen > Einstellungen > Wi-Fi > => Erweitert > MAC-Adresse.

### < Bluetooth >

Schalten Sie die Bluetooth-Funktion ein oder aus, um Bluetooth zu verwenden.

### < Mobile Daten >

Zeigt die Datenlast an und legt das mobile Datennutzungslimit fest.

## Einstellungen

### < Anruf >

Konfigurieren Sie Anrufeinstellungen, wie Rufweiterleitung, und andere von Ihrem Betreiber angebotene Funktionen.

Anrufbegrenzung – Aktivieren und erstellen Sie eine Liste von Nummern, die von Ihrem Mobiltelefon aus angerufen werden können. Sie brauchen dazu Ihren PIN2-Code, den Sie von Ihrem Netzbetreiber erhalten. Von diesem Mobiltelefon können dann nur noch Nummern aus der Festwahlliste angerufen werden.

**Unbekannte Kontakte speichern** – Unbekannte Nummern nach einem Anruf zu Kontakten hinzufügen.

Mailbox – Ermöglicht die Auswahl des Mailbox-Dienstes Ihres Mobilfunkbetreibers. Anruf abweisen – Hier können Sie die Funktion zum Abweisen von Anrufen einstellen. Wählen Sie zwischen Anrufabweisungsmodus oder Ablehnungsliste.

Ablehnen mit Nachricht – Wenn Sie einen Anruf ablehnen, können Sie mit dieser Funktion eine schnelle Nachricht übermitteln. Diese Funktion ist z. B. in Besprechungen sehr hilfreich.

Vibrations-Verbindung – Wählen Sie, ob Ihr Telefon vibrieren soll, sobald die Gegenseite den Anruf entgegennimmt.

**Privatsphärenschutz** – Verbirgt den Anrufernamen und die Nummer eines eingehenden Anrufs.

Ein-/Aus-Taste beendet Anruf – Zum Beenden des Anrufs.

**Rufweiterleitung** – Wählen Sie, ob alle Anrufe weitergeleitet werden sollen, wenn besetzt ist, niemand den Anruf annimmt oder kein Signal empfangen wird.

Anrufsperre – Sperren Sie eingehende, ausgehende oder internationale Anrufe.

**Anrufdauer** – Anzeigen der Anrufdauer inklusive des letzten Anrufs, der ausgehenden und eingehenden Anrufe und aller Anrufe.

Zusätzliche Einstellungen – Hier können Sie folgende Einstellungen ändern:

 $\ensuremath{\text{Anrufer-ID}}$  – Wählen Sie, ob Ihre Nummer angezeigt werden soll, wenn Sie jemanden anrufen.

Anklopfen - Wenn diese Option aktiviert ist, werden Sie vom Telefon auf

eingehende Anrufe hingewiesen, wenn Sie bereits ein Gespräch führen (je nach Netzwerkbetreiber).

### < Mehr... >

Flugmodus – Nach dem Wechseln zum Flugmodus werden alle drahtlosen Verbindungen deaktiviert.

Mobiler Wi-Fi Hotspot – Ermöglicht die gemeinsame Nutzung eines mobilen Netzwerks über Wi-Fi, und Sie können die Einstellungen für mobile Wi-Fi Hostspots konfigurieren.

**Bluetooth-Tethering** – Ermöglicht das Einstellen des Telefons unabhängig davon, ob die Internetverbindung gemeinsam genutzt wird.

**VPN** – Zeigt die Liste der bereits von Ihnen konfigurierten Virtual Private Networks (VPNs) an. Ermöglicht Ihnen das Hinzufügen verschiedener VPN-Typen.

Mobile Netzwerke – Hier können Sie Optionen für Daten-Roaming, Netzmodus und -betreiber, Namen von Zugangspunkten (APNs) usw. festlegen.

**HINWEIS:** Sie müssen eine Bildschirmsperren-PIN oder ein Passwort einrichten, bevor Sie den Anmeldeinformationsspeicher verwenden können.

## TELEFON

< Töne >

Ton-Profil – Wählen Sie Akustisches Signal, Nur vibrieren oder Lautlos.

Lautstärke – Stellen Sie Lautstärke des Ruftons, des Benachrichtigungstons, des Tons beim Berühren des Bildschirms, der Musik, von Videos, Spielen und anderen Medien ein.

Ruhezeit – Stellen Sie Zeiten ein, während denen alle Töne außer dem Wecker und den Medien ausgeschaltet sind.

Ton mit Vibration – Vibration bei Anrufen und Benachrichtigungen.

Rufton – Mit dieser Option können Sie den Rufton für eingehende Anrufe festlegen.

## Einstellungen

Benachrichtigungston – Mit dieser Option können Sie den Standard-Benachrichtigungsklingelton festlegen.

Vibration eingehender Anruf – Mit dieser Option können Sie den Vibrationstyp für eingehende Anrufe festlegen.

Tastentöne beim Wählen – Mit dieser Option können Sie festlegen, dass Ihr Telefon beim Eingeben einer Nummer auf der Tastatur Töne abspielt.

Tastentöne beim Tippen – Mit dieser Option können Sie festlegen, dass Ihr Telefon beim Berühren von Schaltflächen, Symbolen und anderen berührungsempfindlichen Anzeigeelementen einen Ton abspielt.

**Ton bei Bildschirmsperre** – Mit dieser Option können Sie festlegen, dass Ihr Telefon beim Sperren und Entsperren des Bildschirms einen Ton abspielt.

### < Anzeige >

Helligkeit – Passen Sie die Displayhelligkeit an.

Bildschirmabschaltung – Verwenden Sie diese Option, um die Verzögerungszeit für die Bildschirmsperre festzulegen.

Bildschirm automatisch drehen – Verwenden Sie diese Option, um die Ausrichtung beim Drehen des Telefons automatisch zu ändern.

Schriftart – Ändern Sie die angezeigte Schriftart.

Schriftgröße – Ändern Sie die Größe der angezeigten Schrift.

Vordere Tastenbeleuchtung – Legen Sie die Dauer für die vordere Tastenbeleuchtung fest.

Home-Taste LED-Beleuchtung – Bei ausgewählten Elementen erscheint eine farbige LED-Beleuchtung der Tasten auf dem Homescreen. Wählen Sie das Objekt aus, dem Sie eine LED-Beleuchtung zuordnen wollen. Sie können mithilfe der verschiedenen LED-Farben unmittelbar anzeigen, um welche Art Ereignis es sich handelt, z. B. Akkuladevorgang, eingehender Anruf, Wecker, entgangenes Ereignis usw.

#### < Homescreen >

Richten Sie das **Telefonschema**, den **Bildschirmübergang** oder den **Hintergrund** ein. Wählen Sie eine der folgenden Optionen aus: **Bildschirme wiederholen** und

#### Sicherung & Wiederherstellung des Homescreens.

### < Bildschirmsperrung >

Bildschirmsperre auswählen – Wählen Sie einen Bildschirmsperrentyp aus, um Ihr Telefon zu sichern. Hierzu wird eine Anzahl von Bildschirmen angezeigt, die Ihnen beim Zeichnen eines Entsperrungsmusters helfen. Stellen Sie Kein, Ziehen, Muster, PIN oder Passwort ein.

Wenn Sie einen Mustersperrtyp zum Einschalten des Telefons oder zum Reaktivieren des Bildschirms aktiviert haben, werden Sie aufgefordert, das Entsperrungsmuster zu zeichnen, um den Bildschirm zu entsperren.

Hintergrund – Wählen Sie den Hintergrund für die Bildschirmsperre aus der Galerie oder aus den Hintergrundbildern aus.

Uhren & Verknüpfungen – Passen Sie die Uhren und Verknüpfungen auf dem Sperrbildschirm an.

Inhaberinformationen – Mit dieser Option können Sie die Inhaberinformationen auf dem Sperrbildschirm anzeigen.

**Sperrzeit** – Mit dieser Option können Sie festlegen, nach welcher Zeit der Bildschirm automatisch gesperrt werden soll.

**Ein-/Austaste sperrt sofort** – Aktivieren Sie diese Option, wenn der Bildschirm sofort gesperrt werden soll, sobald Sie die Ein/Aus-Taste/Sperrtaste drücken.

### < Speicherverwaltung >

**INTERNER SPEICHER** – Internen Speicher anzeigen.

SPEICHERKARTE – Externen Speicher anzeigen.

### < Akku >

Verwalten Sie den Akku, und prüfen Sie die Einstellungen zum Energiesparen.

### < Anwendungen >

Anzeigen und Verwalten von Anwendungen

## Einstellungen

## PRIVAT

### < Konten & Synchronisation >

Diese Option gestattet es Anwendungen, Daten im Hintergrund zu synchronisieren, unabhängig davon, ob Sie gerade mit diesen Anwendungen arbeiten. Wenn Sie diese Option deaktivieren, werden die Akkulast und die Datenlast verringert (letztere aber nicht eliminiert).

### < Standort Zugang >

Zugriff auf meinen Standort – Wenn Sie Zugriff auf meinen Standort aktivieren, ermittelt das Telefon mithilfe von Wi-Fi und Mobilfunknetzen Ihren ungefähren Standort. Wenn Sie diese Option wählen, werden Sie um Ihre Zustimmung gebeten, dass Google bei der Bereitstellung dieser Dienste Ihre Standortinformationen verwenden darf. GPS Satelliten – Wenn Sie die Option GPS Satelliten aktivieren, ermittelt das Telefon Ihren Standort straßengenau.

Wi-Fi & mobile Netzwerklokalisierung – Ermöglicht Anwendungen die Nutzung von Daten aus Quellen wie Wi-Fi- und Mobilfunknetzen zur Ermittlung des ungefähren Standorts.

#### < Sicherheit >

SIM-Sperrung einrichten – Richten Sie die SIM-Kartensperrung ein, oder ändern Sie die SIM-PIN.

**Passworteingabe sichtbar** – Zum Anzeigen des letzten Zeichens eines verborgenen Passworts während der Eingabe.

Geräteadministratoren – Zum Anzeigen oder Deaktivieren von Geräteadministratoren. Unbekannte Quellen – Standardeinstellung zum Installieren von Anwendungen, die nicht über Play Store bezogen werden.

Vertraute Zertifikate – Sichere CA-Zertifikate werden angezeigt.

Vom Speicher installieren – Wählen Sie diese Option, um verschlüsselte Zertifikate zu installieren.

Speicherinhalt löschen – Alle Zertifikate werden gelöscht.

### < Sprache und Eingabe >

Verwenden Sie die Einstellungen für **Sprache und Eingabe**, um die Sprache für den Text Ihres Telefons auszuwählen und um die Bildschirmtastatur zu konfigurieren, einschließlich der von Ihnen dem Wörterbuch hinzugefügten Wörter.

#### < Sichern und Zurücksetzen >

Ändern Sie die Einstellungen für die Verwaltung Ihrer Einstellungen und Daten. Meine Daten sichern – Zum Sichern Ihrer Einstellungen und Anwendungsdaten auf dem Google-Server.

Sicherungskonto – Mit dieser Option wird Ihr Konto gesichert.

Automatische Wiederherstellung – Zum Wiederherstellen Ihrer Einstellungen und Anwendungsdaten, wenn die Anwendungen auf Ihrem Gerät neu installiert werden. Speicher zurücksetzen - Zum Zurücksetzen Ihrer Einstellungen auf die Werkseinstellung und Löschen aller Ihrer Daten. Wenn Sie das Telefon auf diese Art zurücksetzen, werden Sie aufgefordert, die Informationen, die Sie beim ersten Start von Android eingegeben haben, erneut einzugeben.

## SYSTEM

### < Datum und Uhrzeit >

Mit den **Datum und Uhrzeit**-Einstellungen legen Sie fest, wie Daten angezeigt werden. Über diese Einstellungen können Sie auch einen eigenen Zeitwert einstellen und Ihre Zeitzone bestimmen, statt die aktuelle Zeit über das mobile Netzwerk zu beziehen.

#### < Eingabehilfe >

Mit den **Eingabehilfe**-Einstellungen konfigurieren Sie alle Eingabehilfen-Plug-Ins, die Sie auf dem Telefon installiert haben.

HINWEIS: Dies setzt voraus, dass zusätzliche Plug-Ins verfügbar werden.

## Einstellungen

<PC-Anschluss>

USB-Verbindungstyp – Legen Sie den gewünschten Modus fest: Nur laden, Mediensynchronisation (MTP), USB-Tethering, LG Software oder Kamera (PTP). Wenn verbunden fragen – USB-Verbindungsmodus wird beim Verbinden an einen Computer abgefragt.

Hilfe – Hilfe für USB-Verbindung.

**PC Suite** – Aktivieren Sie dieses Kontrollkästchen, um LG PC Suite über eine Wi-Fi-Verbindung zu nutzen.

Hilfe - Hilfe für LG Software.

#### < Entwickleroptionen >

Denken Sie daran, dass das Aktivieren dieser Entwicklereinstellungen zu unregelmäßigem Verhalten des Geräts führen kann. Die Entwickleroptionen sind nur für fortgeschrittene Benutzer zu empfehlen.

#### < Telefoninfo >

Zeigen Sie die rechtlichen Hinweise an, und überprüfen Sie den Telefonstatus und die Softwareversion.

## PC-Software (LG PC Suite)

Die PC-Software "LG PC Suite" ist ein Programm, das Ihnen hilft, Ihr Gerät über ein USB-Kabel oder Wi-Fi mit einem PC zu verbinden. Sobald eine Verbindung besteht, können Sie die Funktionen Ihres Geräts über Ihren PC nutzen.

### Mit der PC-Software "LG PC Suite" können Sie:

- Medieninhalte (Musik, Filme, Bilder) mit dem PC verwalten und wiedergeben
- Multimedia-Inhalte an Ihr Gerät senden.
- Daten (Termine, Kontakte, Lesezeichen) zwischen Gerät und PC synchronisieren
- die Anwendungen auf Ihrem Gerät sichern
- die Gerätesoftware aktualisieren
- die Gerätedaten sichern und wiederherstellen
- Multimedia-Inhalte vom PC mit Ihrem Gerät wiedergeben
- Notizen in Ihrem Gerät sichern und erstellen und bearbeiten

HINWEIS: Weitere Tipps zum Verwenden der PC-Software "LG PC Suite" finden Sie im Hilfemenü der Anwendung.

#### Installieren der PC-Software "LG PC Suite"

Die PC-Software "LG PC Suite" kann von der Webseite von LG heruntergeladen werden.

- **1** Wählen Sie auf www.lg.com das gewünschte Land aus.
- 2 Wählen Sie Service > Mobilfunk-Service > Handys & Smartphones, und wählen Sie das Modell aus, oder

Wählen Sie Service > Handys & Smartphones, und wählen Sie das Modell aus.

3 Klicken Sie unter ANLEITUNGEN & DOWNLOAD auf PC SYNC und dann auf DOWNLOAD, um die PC-Software "LG PC Suite" herunterzuladen.

## PC-Software (LG PC Suite)

### Systemanforderungen für die PC-Software "LG PC Suite"

- Betriebssystem: Windows XP (Service Pack 3) 32 Bit, Windows Vista, Windows 7, Windows 8
- CPU:1 GHz oder höher
- Arbeitsspeicher: 512 MB oder mehr RAM
- Grafikkarte: Auflösung von 1024 x 768, 32 Bit Farbe oder höher
- Festplattenspeicher: 500 MB oder mehr freier Speicherplatz auf der Festplatte (je nach gespeicherter Datenmenge kann mehr Speicherplatz benötigt werden)
- Benötigte Software: Integrierte Treiber von LG, Windows Media Player 10 oder höher.

#### HINWEIS: Integrierter USB-Treiber von LG

Zum Anschließen eines LG Geräts an einen PC ist ein integrierter USB-Treiber von LG erforderlich. Dieser wird bei der Installation der PC-Software "LG PC Suite" automatisch installiert.

#### Gerät und Computer synchronisieren

Sie können die Daten auf dem Gerät und auf dem PC einfach und bequem mit der PC-Software "LG PC Suite" synchronisieren. Kontakte, Termine und Lesezeichen können synchronisiert werden.

#### Einzelne Schritte:

- 1 Verbinden Sie Ihr Gerät mit dem PC (verwenden Sie ein USB-Kabel oder eine Wi-Fi-Verbindung).
- 2 Der USB-Verbindungstyp wird angezeigt. Wählen Sie LG Software aus.
- 3 Starten Sie das Programm, wenn die Verbindung hergestellt wurde, und wählen Sie das Gerät aus der Kategorie links auf dem Bildschirm aus.
- 4 Klicken Sie zum Auswählen auf Persönliche Information.
- 5 Aktivieren Sie die Kontrollkästchen der Inhalte, die synchronisiert werden sollen, und klicken Sie dann auf die Schaltfläche **Synchr**.

HINWEIS: Wenn Sie Ihr Telefon per USB-Kabel mit Ihrem PC synchronisieren möchten, müssen Sie die LG PC Suite auf dem PC installieren. Weitere Informationen zur Installation der LG PC Suite finden Sie auf den vorherigen Seiten.

#### Kontakte von Ihrem alten auf Ihr neues Gerät verschieben

- 1 Exportieren Sie Ihre Kontakte als CSV-Datei mithilfe eines PC Sync-Programms von Ihrem alten Gerät auf den PC.
- 2 Installieren Sie zuerst "LG PC Suite" auf dem PC. Führen Sie das Programm aus, und verbinden Sie Ihr Android-Mobiltelefon mit dem USB-Kabel mit dem PC.
- 3 Wählen Sie im Hauptmenü Telefon > Auf Telefon importieren > Kontakte importieren.
- 4 Ein Popup-Fenster wird angezeigt, in dem Sie den Dateityp und eine zu importierende Datei auswählen können.
- 5 Klicken Sie im Popup-Fenster auf **Datei auswählen**. Windows Explorer wird geöffnet.
- 6 Wählen Sie eine Datei mit Kontakten aus, und klicken Sie auf Öffnen.
- 7 Klicken Sie auf OK.
- 8 Ein Popup-Fenster zur **Feldzuordnung** wird angezeigt, in dem Sie die Kontakte auf Ihrem Telefon mit neuen Kontaktdaten verknüpfen können.
- 9 Sollte ein Konflikt zwischen den Daten auf dem PC und auf dem Telefon vorliegen, können Sie die erforderlichen Auswahlen oder Änderungen in LG PC Suite durchführen.
- 10 Klicken Sie auf OK.

## Software-Update für das Mobiltelefon

### Software-Update für das Mobiltelefon

#### Software-Update für Ihr LG Mobiltelefon aus dem Internet

Weitere Informationen zur Verwendung dieser Funktion finden Sie unter http://update. Igmobile.com oder http://www.lg.com/common/index.jsp  $\rightarrow$  Land und Sprache auswählen.

Mit dieser Funktion können Sie die Firmware Ihres Mobiltelefons bequem über das Internet aktualisieren und brauchen dafür kein Service-Center aufzusuchen. Diese Funktion ist nur verfügbar, wenn LG eine neuere Version der Firmware für Ihr Gerät veröffentlicht.

Das Programm zur Aktualisierung der Firmware von Mobiltelefonen erfordert während des Aktualisierungsvorgangs Ihre volle Aufmerksamkeit. Bitte beachten Sie daher alle zu den einzelnen Schritten angezeigten Anweisungen und Hinweise, bevor Sie fortfahren. Bitte beachten Sie, dass das Entfernen des Datenkabels während des Upgrades zu schwerwiegenden Schäden an Ihrem Mobiltelefon führen kann.

**HINWEIS:** LG behält sich das Recht vor, Firmware-Aktualisierungen nur für ausgewählte Modelle und nach freiem Ermessen herauszugeben, und garantiert nicht die Verfügbarkeit neuerer Versionen der Firmware für alle Geräte.

#### Software-Update für Ihr LG Mobiltelefon via Over-the-Air (OTA)

Mit dieser Funktion können Sie die Firmware Ihres Telefons über OTA und ohne das Anschließen eines USB-Datenkabels aktualisieren. Diese Funktion ist nur verfügbar, wenn LG eine neuere Version der Firmware für Ihr Gerät veröffentlicht. Prüfen Sie zunächst die Softwareversion auf Ihrem Mobiltelefon: **Einstellungen** > **Telefoninfo** > **Software Update** > **Jetzt auf Updates prüfen**. **HINWEIS:** Beim Aktualisieren der Software Ihres Telefons können alle Ihre persönlichen Daten (inklusive Informationen über Ihr Google-Konto und andere Konten, Ihre System-/Anwendungsdaten und -einstellungen, heruntergeladene Anwendungen und Ihre DRM-Lizenz) verloren gehen. LG empfiehlt daher, persönliche Daten vor dem Aktualisieren der Telefonsoftware zu sichern. LG übernimmt keine Haftung für den Verlust persönlicher Daten.

**HINWEIS:** Diese Funktion hängt von Ihrem Dienstanbieter, Ihrer Region oder Ihrem Land ab.

## Info zu diesem Benutzerhandbuch

- Lesen Sie diese Anleitung vor Verwendung des Geräts sorgfältig durch. So stellen Sie sicher, dass Sie das Telefon sicher und korrekt verwenden.
- Einige der Bilder und Screenshots in dieser Anleitung werden auf dem Telefon möglicherweise anders dargestellt.
- Ihre Inhalte können sich vom Endprodukt oder von der von Dienstanbietern oder Betreibern bereitgestellten Software unterscheiden. Diese Inhalte unterliegen Änderungen ohne Vorankündigung. Die neueste Version dieser Anleitung finden Sie auf der LG-Website unter www.lg.com.
- Die Anwendungen des Telefons und ihre Funktionen unterscheiden je nach Land, Region oder Hardwarespezifikationen. LG ist nicht haftbar für Leistungsprobleme aufgrund der Verwendung von Anwendungen, die nicht von LG entwickelt wurden.
- LG ist nicht haftbar für Leistungs- oder Kompatibilitätsprobleme aufgrund von bearbeiteten Registry-Einstellungen oder geänderter Betriebssystemsoftware. Jeder Versuch, das Betriebssystem anzupassen, kann dazu führen, dass das Gerät oder seine Anwendungen nicht ordnungsgemäß funktionieren.
- Software, Audio, Hintergrund, Bilder und andere Medien, die mit dem Gerät bereitgestellt werden, sind für den eingeschränkten Gebrauch lizenziert. Wenn Sie diese Materialien für kommerzielle oder andere Zwecke extrahieren und verwenden, verstoßen Sie möglicherweise gegen Urheberrecht. Als Benutzer sind Sie allein verantwortlich für die illegale Nutzung von Medien.
- Für Datendienste wie Nachrichten, Hochladen und Herunterladen, automatische Synchronisierung oder die Nutzung von Standortdiensten fallen möglicherweise zusätzliche Kosten an. Um zusätzliche Kosten zu vermeiden, wählen Sie einen Datentarif aus, der für Ihren Bedarf geeignet ist. Wenden Sie sich an Ihren Dienstanbieter, um weitere Informationen zu erhalten.

## Marken

- LG und das LG-Logo sind registrierte Marken von LG Electronics.
- Alle anderen Marken und Urheberrechte sind Eigentum ihrer jeweiligen Inhaber.

#### Hinweis: Open-Source-Software

Den jeweiligen Quellcode unter GPL, LGPL, MPL und anderen Open-Source-Lizenzen erhalten Sie unter http://opensource.lge.com/.

Alle dazugehörigen Lizenzbedingungen, Haftungsausschlüsse und Hinweise sind mit den Quellcodes zum Download verfügbar.

## Zubehör

Diese Zubehörteile stehen für das Telefon zur Verfügung. (Die nachfolgend beschriebenen Produkte sind nicht zwingend im Lieferumfang enthalten.)

Ladegerät

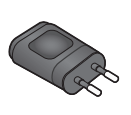

Akku

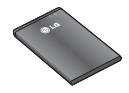

Kurzanleitung

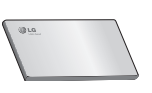

Datenkabel

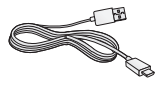

#### HINWEIS:

- Verwenden Sie ausschließlich Originalzubehör von LG. Die Missachtung dieses Hinweises kann zum Erlöschen Ihrer Garantie führen.
- Zubehörteile können je nach Land oder Region unterschiedlich sein.

## Fehlerbehebung

In diesem Kapitel werden Probleme aufgelistet, die bei der Verwendung des Telefons auftreten können. Bei manchen Problemen müssen Sie sich an Ihren Dienstanbieter wenden, die meisten können Sie jedoch einfach selbst beheben.

| Nachricht                          | Mögliche Ursachen                                                                            | Mögliche Abhilfemaßnahmen                                                                                                    |
|------------------------------------|----------------------------------------------------------------------------------------------|----------------------------------------------------------------------------------------------------|
| SIM-Fehler                         | Im Mobiltelefon<br>befindet sich keine<br>SIM-Karte, oder<br>sie wurde falsch<br>eingesetzt. | Achten Sie darauf, dass die SIM-Karte<br>korrekt eingesetzt ist.                                                                                                    |
| Keine                              | Signal ist zu<br>schwach, oder<br>Sie befinden sich<br>außerhalb des<br>Betreibernetzwerks.  | Gehen Sie zu einem Fenster oder<br>nach draußen. Überprüfen Sie die<br>Netzwerkabdeckungskarte des<br>Netzbetreibers.                                                                                                    |
| Netzwerkverbindung<br>unterbrochen | Betreiber hat neue<br>Dienste eingeführt.                                                    | Prüfen Sie, ob die SIM-Karte älter<br>als 6 bis 12 Monate ist. Ist das<br>der Fall, tauschen Sie die SIM-<br>Karte in der nächsten Filiale Ihres<br>Mobilfunkbetreibers aus. Wenden Sie<br>sich an Ihren Dienstanbieter. |

# Fehlerbehebung

| Nachricht                                         | Mögliche Ursachen                                                                                              | Mögliche Abhilfemaßnahmen                                                                           |
|---------------------------------------------------|----------------------------------------------------------------------------------------------------|----------------------------------------------------------------------------------------------------|
| Codes stimmen<br>nicht überein                    | Um einen<br>Sicherheitscode zu<br>ändern, müssen<br>Sie den neuen<br>Code durch erneute<br>Eingabe bestätigen. | Falls Sie Ihren Code vergessen,<br>wenden Sie sich an Ihren<br>Mobildienstanbieter.                 |
|                                                   | Die zwei<br>eingegebenen<br>Codes stimmen<br>nicht überein.                                                    |                                                                                                    |
| Anwendungen<br>können nicht<br>eingestellt werden | Diese Funktion<br>wird nicht vom<br>Dienstanbieter<br>unterstützt oder<br>muss registriert<br>werden.          | Wenden Sie sich an Ihren<br>Dienstanbieter.                                                         |
|                                                   | Fehler beim<br>Wählvorgang                                                                                     | Das neue Netz ist nicht autorisiert.                                                                |
| Anrufe nicht<br>möglich                           | Neue SIM-Karte<br>eingesetzt.                                                                                  | Überprüfen Sie, ob neue<br>Beschränkungen vorliegen.                                                |
| -                                                 | Maximale Prepaid-<br>Kosten erreicht.                                                                          | Wenden Sie sich an Ihren<br>Dienstanbieter, oder setzen Sie die<br>Höchstwerte mit der PIN2 zurück. |

| Nachricht                                | Mögliche Ursachen                                     | Mögliche Abhilfemaßnahmen                                                             |
|------------------------------------------|-------------------------------------------------------|---------------------------------------------------------------------------------------|
| Mobiltelefon kann<br>nicht eingeschaltet | Ein-/Aus-Taste<br>wurde zu kurz<br>gedrückt.          | Drücken Sie die Ein-/Aus-Taste mindestens zwei Sekunden lang.                         |
| werden                                   | Akku wurde nicht<br>aufgeladen.                       | Laden Sie den Akku auf. Überprüfen<br>Sie die Ladeanzeige auf dem Display.            |
|                                          | Akku wurde nicht<br>aufgeladen.                       | Laden Sie den Akku auf.                                                               |
|                                          | Außentemperatur zu<br>heiß oder zu kalt               | Stellen Sie sicher, dass das Telefon bei<br>normalen Temperaturen aufgeladen<br>wird. |
| Ladefehler                               | Kontaktprobleme                                       | Überprüfen Sie das Ladegerät und die Verbindung zum Telefon.                          |
|                                          | Keine Spannung                                        | Verwenden Sie eine andere Steckdose<br>für das Ladegerät.                             |
|                                          | Ladegerät defekt                                      | Ersetzen Sie das Ladegerät.                                                           |
|                                          | Falsches Ladegerät                                    | Verwenden Sie nur Original-Zubehör von LG.                                            |
| Nummer ist nicht<br>zulässig             | Die Funktion<br>"Anrufbegrenzung"<br>wurde aktiviert. | Deaktivieren Sie die Funktion ggf. im<br>Menü "Einstellungen".                        |

# Fehlerbehebung

| Nachricht                                                             | Mögliche Ursachen                  | Mögliche Abhilfemaßnahmen                                                                                                    |
|-----------------------------------------------------------------------|------------------------------------|----------------------------------------------------------------------------------------------------|
| SMS und Fotos<br>können nicht<br>gesendet/<br>empfangen<br>werden     | Speicher voll                      | Löschen Sie einige Nachrichten auf<br>dem Telefon.                                                                                                    |
| Dateien werden<br>nicht geöffnet                                      | Nicht unterstütztes<br>Dateiformat | Überprüfen Sie die unterstützte Datei.                                                                                                    |
| Der Bildschirm<br>wird nicht aktiviert,<br>wenn ein Anruf<br>eingeht. | Problem mit dem<br>Näherungssensor | Falls Sie ein Schutzband oder<br>ein Schutzgehäuse verwenden,<br>vergewissern Sie sich, dass der<br>Bereich um den Näherungssensor<br>nicht abgedeckt ist. Stellen Sie<br>sicher, dass der Bereich um den<br>Näherungssensor sauber ist. |
| Kein Sound                                                            | Vibrationsmodus                    | Prüfen Sie die Einstellung des Menüs<br>"Töne", um sicherzustellen, dass Sie<br>nicht den Vibrations- oder Lautlos-<br>Modus aktiviert haben.                                                                                            |
| Mobiltelefon stürzt<br>ab oder friert ein                             | Zeitweiliges<br>Softwareproblem    | Führen Sie eine Softwareaktualisierung<br>über die Website aus.                                                                                                    |

Bitte prüfen Sie, ob das aufgetretene Problem in diesem Abschnitt beschrieben wird, bevor Sie sich mit einem Servicemitarbeiter in Verbindung setzen oder das Telefon zur Reparatur bringen.

| Kategorie<br>Unterkategorie           | Frage                                                                                                    | Antwort                                                                                                    |
|---------------------------------------|----------------------------------------------------------------------------------------------------|----------------------------------------------------------------------------------------------------|
| <b>BT</b><br>Bluetooth<br>Geräte      | Welche Funktionen<br>stehen über Bluetooth zur<br>Verfügung?                                                                                                    | Sie können ein Bluetooth-Audiogerät<br>wie ein Stereo- oder Mono-Headset<br>oder die Freisprechanlage im Auto<br>anschließen und Bilder, Videos,<br>Kontakte usw. über die Menüs<br>"Galerie" und "Kontakte" freigeben.<br>Wenn der FTP-Server mit einem<br>kompatiblen Gerät verbunden<br>ist, können Sie die auf dem<br>Speichermedium gespeicherten<br>Inhalte weiterleiten. |
| <b>BT</b><br>Bluetooth<br>Headset     | Kann ich mit meinen per<br>Kabel an die 3,5-mm-<br>Buchse angeschlossenen<br>Kopfhörern auch dann<br>Musik hören, wenn<br>mein Bluetooth-Headset<br>verbunden ist? | Wenn ein Bluetooth-Headset<br>verbunden ist, werden alle<br>Systemtöne über das Headset<br>wiedergeben. Deshalb können Sie<br>mit per Kabel angeschlossenen<br>Kopfhörern keine Musik hören.                                                                                                    |
| <b>Daten</b><br>Kontakte<br>Sicherung | Wie kann ich meine<br>Kontakte sichern?                                                                                                    | Kontakte können zwischen<br>dem Telefon und Google Mail<br>synchronisiert werden.                                                                                                    |

| Kategorie<br>Unterkategorie                         | Frage                                                                                                  | Antwort                                                                                                    |
|-----------------------------------------------------|----------------------------------------------------------------------------------------------------|----------------------------------------------------------------------------------------------------|
| Daten<br>Synchronisierung                           | Kann eine einseitige<br>Synchronisierung mit<br>Google Mail eingerichtet<br>werden?                    | Es steht lediglich eine zweiseitige<br>Synchronisierung zur Verfügung.                                                                                                    |
| Daten<br>Synchronisierung                           | lst es möglich, alle<br>E-Mail-Ordner zu<br>synchronisieren?                                           | Der Posteingang wird automatisch<br>synchronisiert. Um die anderen<br>Ordner anzuzeigen, berühren Sie<br>die Taste <b>Menü</b> . Berühren<br>Sie <b>Ordner</b> , um einen Ordner<br>auszuwählen. |
| <b>Google™-Dienste</b><br>Google Mail-<br>Anmeldung | Muss ich mich für den<br>Zugriff auf Google Mail<br>zunächst bei Google Mail<br>anmelden?              | Nachdem Sie sich bei Google Mail<br>angemeldet haben, müssen Sie<br>sich nicht erneut bei Google Mail<br>anmelden.                                                                               |
| Google™-Dienste<br>Google-Konto                     | lst das Filtern von E-Mails<br>möglich?                                                                | Nein, das Filtern von E-Mails wird auf<br>dem Telefon nicht unterstützt.                                                                                                    |
| <b>Telefonfunktion</b><br>E-Mail                    | Was passiert, wenn ich<br>während des Schreibens<br>einer E-Mail eine andere<br>Anwendung ausführe?    | Die E-Mail wird automatisch als<br>Entwurf gespeichert.                                                                                                    |
| Telefonfunktion<br>Rufton                           | Gibt es bei der<br>Auswahl von MP3-<br>Dateien als Klingelton<br>Beschränkungen für die<br>Dateigröße? | Es gibt keine<br>Dateigrößenbeschränkung.                                                                                                    |

| Kategorie<br>Unterkategorie         | Frage                                                                                                    | Antwort                                                                                                    |
|-------------------------------------|----------------------------------------------------------------------------------------------------|----------------------------------------------------------------------------------------------------|
| Telefonfunktion<br>Nachrichtenzeit  | Mein Telefon zeigt<br>keine Empfangszeit bei<br>Nachrichten an, die älter<br>als 24 Stunden sind. Wie<br>kann ich dies ändern? | Sie können die Empfangszeiten für<br>Nachrichten nur an dem Tag sehen,<br>an dem Sie sie erhalten haben.                         |
| Telefonfunktion<br>microSD-Karte    | Wie viel Kapazität darf die<br>Speicherkarte maximal<br>haben?                                                                 | Speicherkarten mit 32 GB sind kompatibel.                                                                                        |
| Telefonfunktion<br>Navigation       | Ist es möglich,<br>eine andere<br>Navigationsanwendung<br>auf dem Telefon zu<br>installieren?                                  | Alle auf Play Store™ verfügbaren<br>Anwendungen, die mit der Hardware<br>kompatibel sind, können installiert<br>werden.          |
| Telefonfunktion<br>Synchronisierung | Kann ich Kontakte von<br>allen meinen E-Mail-<br>Konten synchronisieren?                                                       | Eine Synchronisierung ist nur<br>für Kontakte in Google Mail und<br>MS Exchange Server (Unternehmens-<br>E-Mail-Server) möglich. |

| Kategorie<br>Unterkategorie          | Frage                                                                                          | Antwort                                                                                                    |
|--------------------------------------|------------------------------------------------------------------------------------------------|----------------------------------------------------------------------------------------------------|
| Telefonfunktion<br>Warten und Pause  | Kann ein Kontakt mit<br>Warte- und Pausezeichen<br>in der Telefonnummer<br>gespeichert werden? | <ul> <li>Wenn Sie einen Kontakt mit den<br/>Funktionen Warten und Pause in der<br/>Nummer übertragen, können Sie<br/>diese Funktionen nicht verwenden.<br/>Sie müssen jede Nummer erneut<br/>speichern.</li> <li>So speichern Sie eine Nummer mit<br/>Warte- und Pausezeichen:</li> <li>1. Berühren Sie auf dem Homescreen<br/>das Symbol Telefon S.</li> <li>2. Wählen Sie die Nummer, und<br/>drücken Sie die Nummer, und<br/>drücken Sie dann die Taste Menü</li> <li>3. Berühren Sie 2 Sekunden<br/>Pause hinzufügen oder Warten<br/>hinzufügen.</li> </ul> |
| <b>Telefonfunktion</b><br>Sicherheit | Wie sehen die<br>Sicherheitsfunktionen des<br>Telefons aus?                                    | Sie können das Telefon so einstellen,<br>dass ein Entsperrungsmuster<br>eingegeben werden muss, bevor der<br>Zugriff auf das Telefon oder dessen<br>Nutzung möglich ist.                                                                                                    |

| Kategorie<br>Unterkategorie                       | Frage                                         | Antwort                                                                                                    |
|---------------------------------------------------|-----------------------------------------------|----------------------------------------------------------------------------------------------------|
| <b>Telefonfunktion</b><br>Entsperrungs-<br>muster | Wie richte ich ein<br>Entsperrungsmuster ein? | <ol> <li>Drücken Sie auf dem Homescreen<br/>die Taste Menü          Systemeinstellungen &gt;<br/>Bildschirmsperrung.     </li> <li>Berühren Sie Bildschirmsperre<br/>auswählen &gt; Muster. Wenn<br/>Sie diesen Vorgang das erste<br/>Mal ausführen, wird eine kurze<br/>Anleitung zum Erstellen eines<br/>Entsperrungsmusters angezeigt.     <li>Zeichnen Sie das<br/>Entsperrungsmuster einmal und ein<br/>zweites Mal zur Bestätigung.</li> <li>Sicherheitshinweise zur Verwendung<br/>des Entsperrungsmusters:<br/>Prägen Sie sich Ihr<br/>Entsperrungsmuster gut ein. Nach<br/>fünfmaliger Eingabe eines falschen<br/>Entsperrungsmuster swird der Zugriff<br/>auf Ihr Telefon gespert. Sie haben 5<br/>Versuche, Ihr Entsperrungsmuster,<br/>Ihre PIN oder Ihr Passwort<br/>einzugeben. Wenn Sie alle fünf<br/>Möglichkeiten bereits genutzt haben,<br/>können Sie es nach 30 Sekunden<br/>erneut versuchen. (Wenn Sie vorab<br/>die Sicherungs-PIN festgelegt haben,<br/>können Sie diesen PIN-Code für das<br/>Entsperren des Musters verwenden.)     </li> </li></ol> |

| Kategorie<br>Unterkategorie                       | Frage                                                                                                    | Antwort                                                                                                    |
|---------------------------------------------------|----------------------------------------------------------------------------------------------------|----------------------------------------------------------------------------------------------------|
| <b>Telefonfunktion</b><br>Entsperrungs-<br>muster | Wie gehe ich vor,<br>wenn ich das<br>Entsperrungsmuster<br>vergessen habe und kein<br>Google-Konto auf dem<br>Telefon erstellt habe? | Wenn Sie das Muster vergessen<br>haben:<br>Wenn Sie sich auf dem Telefon bei<br>Ihrem Google-Konto angemeldet<br>und fünfmal ein falsches Muster<br>eingegeben haben, tippen Sie auf<br>die Taste Muster vergessen?.<br>Anschließend werden Sie<br>aufgefordert, sich über Ihr Google-<br>Konto anzumelden, um Ihr Telefon zu<br>entsperren. Falls Sie auf dem Telefon<br>kein Google-Konto erstellt oder es<br>vergessen haben, müssen Sie einen<br>Hardware-Reset ausführen.<br>Achtung: Bei einem Hardware-Reset<br>werden alle Anwendungen und<br>Benutzerdaten gelöscht. Sichern Sie<br>alle wichtigen Daten, bevor Sie einen<br>Hardware-Reset ausführen.<br>So setzen Sie das Gerät auf die<br>Werkseinstellungen zurück:<br>1. Schalten Sie das Telefon aus.<br>2. Halten Sie die Ein-/Aus-<br>/Spertaste + Leiser-Taste +<br>Homescreen-Taste gedrückt.<br>3.Das Telefon schaltet sich ein und<br>wird sofort zurückgesetzt. |
| Kategorie<br>Unterkategorie            | Frage                                                | Antwort                                                                                                    |
|----------------------------------------|------------------------------------------------------|----------------------------------------------------------------------------------------------------|
|                                        |                                                      | Warten Sie mindestens eine Minute,<br>bis das Telefon den Hardware-Reset<br>ausgeführt hat. Danach können Sie<br>es wieder einschalten.                                                                                                    |
| Telefonfunktion<br>Speicher            | Kann ich sehen, wenn<br>der Speicher voll ist?       | Ja, Sie erhalten eine<br>Benachrichtigung.                                                                                                    |
| Telefonfunktion<br>Sprachunterstützung | Kann die Sprache<br>des Telefons geändert<br>werden? | <ul> <li>Die Sprache auf dem Telefon kann geändert werden.</li> <li>So ändern Sie die Sprache:</li> <li>1. Berühren Sie auf dem Homescreen die Taste Menü (), und berühren Sie dann Systemeinstellungen.</li> <li>2. Berühren Sie Sprache und Eingabe &gt; Sprache.</li> <li>3. Berühren Sie die gewünschte Sprache.</li> </ul> |
| <b>Telefonfunktion</b><br>VPN          | Wie richte ich ein VPN<br>ein?                       | Die Konfiguration für den Zugriff<br>auf ein VPN hängt vom jeweiligen<br>Unternehmen ab. Details zur<br>Konfiguration des VPN-Zugriffs<br>von Ihrem Telefon aus erhalten Sie<br>vom Netzwerkadministrator Ihres<br>Unternehmens.                                                                                                |

# Häufig gestellte Fragen

| Kategorie<br>Unterkategorie                                     | Frage                                                                                                    | Antwort                                                                                                    |
|-----------------------------------------------------------------|----------------------------------------------------------------------------------------------------|----------------------------------------------------------------------------------------------------|
| <b>Telefonfunktion</b><br>Automatische<br>Bildschirmabschaltung | Mein Bildschirm<br>schaltet sich nach<br>nur 15 Sekunden<br>automatisch aus. Wie<br>kann ich den Zeitraum<br>ändern, nach dem die<br>Hintergrundbeleuchtung<br>ausgeschaltet wird? | <ol> <li>Drücken Sie auf dem Homescreen<br/>die Taste Menü ().</li> <li>Berühren Sie<br/>Systemeinstellungen &gt; Anzeige.</li> <li>Berühren Sie bei den<br/>Anzeigeeinstellungen<br/>Bildschirmabschaltung.</li> <li>Berühren Sie die gewünschte<br/>Verzögerungszeit für die<br/>Bildschirmabschaltung.</li> </ol>                                                                                 |
| <b>Telefonfunktion</b><br>Wi-Fi und 3G                          | Welcher Dienst wird<br>auf meinem Telefon<br>verwendet, wenn sowohl<br>Wi-Fi als auch 3G<br>verfügbar sind?                                                                        | Bei der Datenverbindung wird<br>standardmäßig eine Wi-Fi-<br>Verbindung verwendet (wenn die<br>Wi-Fi-Verbindung auf dem Telefon<br>aktiviert ist). Sie erhalten aber keine<br>Benachrichtigung, wenn das Telefon<br>von einer Verbindung zur anderen<br>wechselt.<br>Anhand der Symbole für 3G oder<br>Wi-Fi oben in der Anzeige können<br>Sie sehen, welche Datenverbindung<br>gerade genutzt wird. |
| Telefonfunktion<br>Homescreen                                   | lst es möglich, eine<br>Anwendung vom<br>Homescreen zu<br>entfernen?                                                                                                    | Ja. Halten Sie einfach das<br>entsprechende Symbol gedrückt, bis<br>das Symbol für den Papierkorb oben<br>rechts angezeigt wird. Halten Sie das<br>Anwendungssymbol weiter gedrückt,<br>und ziehen Sie es auf den Papierkorb.                                                                                                    |

| Kategorie<br>Unterkategorie         | Frage                                                                                                    | Antwort                                                                                                    |
|-------------------------------------|----------------------------------------------------------------------------------------------------|----------------------------------------------------------------------------------------------------|
| Telefonfunktion<br>Anwendung        | Eine heruntergeladene<br>Anwendung verursacht<br>eine Reihe von Fehlern.<br>Wie kann ich die<br>Anwendung entfernen?     | <ol> <li>Drücken Sie auf dem Homescreen<br/>die Taste Menü .</li> <li>Berühren Sie App-Einstellungen &gt;<br/>HERUNTERGELADEN.</li> <li>Berühren Sie die Anwendung und<br/>anschließend Deinstallieren.</li> </ol>                                                                                                    |
| <b>Telefonfunktion</b><br>Ladegerät | Kann ich mein Telefon<br>mit dem USB-Datenkabel<br>aufladen, ohne den<br>erforderlichen USB-<br>Treiber zu installieren? | Ja. Das Telefon wird über das USB-<br>Kabel aufgeladen, auch wenn die<br>erforderlichen Treiber nicht installiert<br>sind.                                                                                                    |
| <b>Telefonfunktion</b><br>Alarm     | Kann ich Musikdateien für<br>den Wecker verwenden?                                                                       | <ul> <li>Ja. Wenn Sie eine Musikdatei als<br/>Klingelton gespeichert haben,<br/>können Sie sie auch für den Wecker<br/>einrichten.</li> <li>1. Berühren Sie einen Titel in der<br/>Bibliotheksliste länger. Berühren Sie<br/>in dem geöffneten Menü die Option<br/>Als Rufton verwenden.</li> <li>2. Wenn Sie den Wecker einstellen,<br/>wählen Sie den Titel als Klingelton<br/>aus.</li> </ul> |
| <b>Telefonfunktion</b><br>Alarm     | lst der Wecker bei<br>ausgeschaltetem Telefon<br>hörbar?                                                                 | Nein, diese Funktion wird nicht unterstützt.                                                                                                    |
| <b>Telefonfunktion</b><br>Alarm     | Kann ich den Wecker<br>auch dann hören, wenn<br>die Ruftonlautstärke<br>ausgeschaltet ist?                               | Der Wecker kann selbst bei<br>ausgeschalteter Ruftonlautstärke<br>gehört werden.                                                                                                    |

# Häufig gestellte Fragen

| Kategorie<br>Unterkategorie                                                            | Frage                                                                                                    | Antwort                                                                                                    |
|----------------------------------------------------------------------------------------|----------------------------------------------------------------------------------------------------|----------------------------------------------------------------------------------------------------|
| Wiederherstellungslösung<br>Hardware-Reset<br>(Zurücksetzen auf<br>Werkseinstellungen) | Wie kann ich das<br>Telefon auf die<br>Werkseinstellungen<br>zurücksetzen, wenn<br>ich nicht auf das<br>Einstellungsmenü<br>zugreifen kann? | Wenn das Telefon den ursprünglichen<br>Zustand nicht wiederherstellen<br>kann, verwenden Sie die Funktion<br>"Hardware-Reset" (Zurücksetzen<br>auf Werkseinstellungen), um es zu<br>initialisieren. |

### ENGLISH

# **User Guide**

- Screen displays and illustrations may differ from those you see on an actual phone.
- Some of the contents of this guide may not apply to your phone, depending on the software and your service provider. All information in this document is subject to change without notice.
- This handset is not suitable for people who are
  visually impaired, due to the touch screen keyboard.
- Copyright ©2013 LG Electronics, Inc. All rights reserved. LG and the LG logo are registered trademarks of LG Group and its related entities. All other trademarks are the property of their respective owners.
- Google™, Google Maps™, Google Mail™, YouTube™ and Play Store™ are trademarks of Google, Inc.

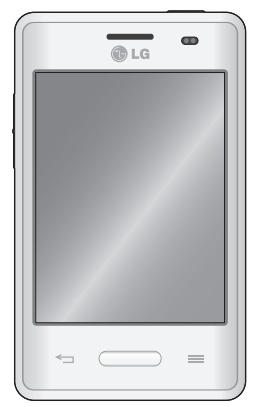

# Table of contents

| Guidelines for safe and efficient use5      |
|---------------------------------------------|
| Important notice13                          |
| Getting to know your phone18                |
| Phone overview18                            |
| Installing the SIM card and battery20       |
| Charging your phone22                       |
| Reducing the battery consumption24          |
| Using the memory card24                     |
| Locking and unlocking the screen26          |
| Your Home screen27                          |
| Touch screen tips27                         |
| Home screen28                               |
| Home Screen Overview28                      |
| Navigating Through the Home Screens28       |
| Navigating Through the Application          |
| Menu29                                      |
| Navigating Through the Sub-Menus29          |
| Customizing the Screen                      |
| screen 30                                   |
| Creating Shortcuts on Home screen 30        |
| Adding and Removing Widgets on Home         |
| screen                                      |
| Customizing the Apps Menu screen32          |
| Returning to recently-used applications.32  |
| Notifications32                             |
| Swipe down for notifications & settings .33 |
| Quick Settings                              |
| Indicator icons on the Status Bar34         |

| Onscreen keyboard<br>Entering accented letters                            | <b>35</b><br>35 |
|---------------------------------------------------------------------------|-----------------|
| Google account setup                                                      | 36              |
| Connecting to Networks and Devices                                        | <b>37</b>       |
| Connecting to Wi-Fi networks<br>Turning Wi-Fi on and connecting to a      | 37              |
| Wi-Fi network<br>Bluetooth                                                | 37<br><b>38</b> |
| Sharing your phone's data connection .<br>PC connections with a USB cable | 39<br>41        |
| Calls                                                                     | 43              |
| Making a call<br>Calling your contacts                                    | 43<br>43        |
| Answering and rejecting a call<br>Adjusting the in-call volume            | 43<br>44        |
| Making a second call<br>Viewing your call logs                            | 44<br>44        |
| Call settings                                                             | 45              |
| Contacts                                                                  | 46              |
| Searching for a contact                                                   | 46              |
| Adding a new contact                                                      | 40              |
| Creating a group                                                          | 40<br>47        |
| Messaging                                                                 | 48              |
| Sending a message                                                         | 48              |
| Threaded box                                                              | 49              |
| Changing your message settings                                            | 49              |

| E-mail                               | 50 |
|--------------------------------------|----|
| Managing an email account            | 50 |
| Working with account folders         | 50 |
| Composing and sending email          | 51 |
| Camera                               | 52 |
| Getting to know the viewfinder       | 52 |
| Using the advanced settings          | 53 |
| Taking a quick photo                 | 54 |
| Once you've taken a photo            | 54 |
| Viewing your saved photos            | 56 |
| Video camera                         | 57 |
| Getting to know the viewfinder       | 57 |
| Using the advanced settings          | 58 |
| Recording a quick video              | 58 |
| After recording a video              | 59 |
| Watching your saved videos           | 59 |
| Adjusting the volume when viewing a  |    |
| video                                | 59 |
| LG Unique Function                   | 60 |
| QuickMemo function                   | 60 |
| Using the QuickMemo options          | 61 |
| Viewing the saved QuickMemo          | 61 |
| LG SmartWorld                        | 62 |
| How to Get to LG SmartWorld from You | Ir |
| Phone                                | 62 |
| How to use LG SmartWorld             | 62 |

| Multimedia                            | .64 |
|---------------------------------------|-----|
| Gallery                               | .64 |
| Viewing pictures                      | .64 |
| Playing videos                        | .65 |
| Editing photos                        | .65 |
| Deleting images                       | .65 |
| Setting as wallpaper                  | .65 |
| Videos                                | .65 |
| Playing a video                       | .66 |
| Music                                 | .66 |
| Add music files to your phone         | .66 |
| Transfer music using Media sync (MTP) | 67  |
| Playing a song                        | .67 |
| Utilities                             | .69 |
| Setting your alarm                    | 69  |
| Using your calculator                 | .69 |
| Adding an event to your calendar.     | .69 |
| Voice Recorder                        | .70 |
| Recording a sound or voice            | .70 |
| Sending the voice recording           | .70 |
| Tasks                                 | .71 |
| Polaris Viewer 4                      | .71 |
| Google+                               | .71 |
| Voice Search                          | .72 |
| Downloads                             | .72 |
| The Web                               | .73 |
| Internet                              | .73 |
| Using the Web toolbar                 | .73 |
| Viewing webpages                      | .73 |
| Opening a page                        | .74 |

# Table of contents

| Searching the Web by voice  | 74 |
|-----------------------------|----|
| Bookmarks                   | 74 |
| History                     | 74 |
| Chrome                      | 74 |
| Viewing webpages            | 74 |
| Opening a page              | 75 |
| Searching the Web by voice  | 75 |
| Syncing with other devices  | 75 |
| Settings                    | 76 |
| Accessing the Settings menu | 76 |
| WIRELESS & NETWORKS         | 76 |
| DEVICE                      | 78 |
| PERSONAL                    | 80 |
| SYSTEM                      | 81 |
| PC software (LG PC Suite)   | 83 |
| Phone software update       | 86 |
| Phone software update       | 86 |
| About this user guide       | 88 |
| About this user quide       |    |
| Trademarks                  | 88 |
| Accessories                 | 90 |
| Troubleshooting             | 91 |
|                             |    |

# Guidelines for safe and efficient use

Please read these simple guidelines. Not following these guidelines may be dangerous or illegal.

### Exposure to radio frequency energy

Radio wave exposure and Specific Absorption Rate (SAR) information.

This mobile phone model LG-E430 has been designed to comply with applicable safety requirements for exposure to radio waves. These requirements are based on scientific guidelines that include safety margins designed to assure the safety of all persons, regardless of age and health.

- The radio wave exposure guidelines employ a unit of measurement known as the Specific Absorption Rate (SAR). Tests for SAR are conducted using standardised methods with the phone transmitting at its highest certified power level in all used frequency bands.
- While there may be differences between the SAR levels of various LG phone models, they are all designed to meet the relevant guidelines for exposure to radio waves.
- The SAR limit recommended by the International Commission on Non-Ionizing Radiation Protection (ICNIRP) is 2 W/kg averaged over 10g of tissue.
- The highest SAR value for this model phone tested for use at the ear is 0.998 W/kg (10g) and when worn on the body is 0.515 W/Kg (10g).
- This device meets RF exposure guidelines when used either in the normal use
  position against the ear or when positioned at least 1.5 cm away from the body.
  When a carry case, belt clip or holder is used for body-worn operation, it should not
  contain metal and should position the product at least 1.5 cm away from your body. In
  order to transmit data files or messages, this device requires a quality connection to
  the network. In some cases, transmission of data files or messages may be delayed
  until such a connection is available. Ensure the above separation distance instructions
  are followed until the transmission is completed.

### Product care and maintenance

# 

Only use batteries, chargers and accessories approved for use with this particular phone model. The use of any other types may invalidate any approval or warranty applying to the phone and may be dangerous.

- Do not disassemble this unit. Take it to a qualified service technician when repair work is required.
- Repairs under warranty, at LG's discretion, may include replacement parts or boards that are either new or reconditioned, provided that they have functionality equal to that of the parts being replaced.
- Keep away from electrical appliances such as TVs, radios and personal computers.
- The unit should be kept away from heat sources such as radiators or cookers.
- Do not drop.
- Do not subject this unit to mechanical vibration or shock.
- Switch off the phone in any area where you are required to by special regulations. For example, do not use your phone in hospitals as it may affect sensitive medical equipment.
- Do not handle the phone with wet hands while it is being charged. It may cause an electric shock and can seriously damage your phone.
- Do not charge a handset near flammable material as the handset can become hot and create a fire hazard.
- Use a dry cloth to clean the exterior of the unit (do not use solvents such as benzene, thinner or alcohol).
- Do not charge the phone when it is on soft furnishings.
- The phone should be charged in a well ventilated area.
- Do not subject this unit to excessive smoke or dust.

- Do not keep the phone next to credit cards or transport tickets; it can affect the information on the magnetic strips.
- Do not tap the screen with a sharp object as it may damage the phone.
- Do not expose the phone to liquid or moisture.
- · Use accessories like earphones cautiously. Do not touch the antenna unnecessarily.
- Do not use, touch or attempt to remove or fix broken, chipped or cracked glass. Damage to the glass display due to abuse or misuse is not covered under the warranty.
- Your phone is an electronic device that generates heat during normal operation. Extremely prolonged, direct skin contact in the absence of adequate ventilation may result in discomfort or minor burns. Therefore, use care when handling your phone during or immediately after operation.
- If your phone gets wet, immediately unplug it to dry off completely. Do not attempt to accelerate the drying process with an external heating source, such as an oven, microwave or hair dryer.
- The liquid in your wet phone, changes the color of the product label inside your phone. Damage to your device as a result of exposure to liquid is not covered under your warranty.

# Efficient phone operation

### **Electronics devices**

All mobile phones may receive interference, which could affect performance.

- Do not use your mobile phone near medical equipment without requesting permission. Avoid placing the phone over pacemakers, for example, in your breast pocket.
- Some hearing aids might be disturbed by mobile phones.
- Minor interference may affect TVs, radios, PCs etc.

# Guidelines for safe and efficient use

# Road safety

Check the laws and regulations on the use of mobile phones in the area when you drive.

- · Do not use a hand-held phone while driving.
- · Give full attention to driving.
- Pull off the road and park before making or answering a call if driving conditions so require.
- RF energy may affect some electronic systems in your vehicle such as car stereos and safety equipment.
- When your vehicle is equipped with an air bag, do not obstruct with installed or portable wireless equipment. It can cause the air bag to fail or cause serious injury due to improper performance.
- If you are listening to music whilst out and about, please ensure that the volume is at a reasonable level so that you are aware of your surroundings. This is of particular importance when near roads.

# Avoid damage to your hearing

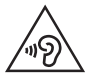

To prevent possible hearing damage, do not listen at high volume levels for long periods.

Damage to your hearing can occur if you are exposed to loud sound for long periods of time. We therefore recommend that you do not turn on or off the handset close to your ear. We also recommend that music and call volumes are set to a reasonable level.

 When using headphones, turn the volume down if you cannot hear the people speaking near you, or if the person sitting next to you can hear what you are listening to. **NOTE:** Excessive sound pressure from earphones and headphones can cause hearing loss.

### **Glass Parts**

Some parts of your mobile device are made of glass. This glass could break if your mobile device is dropped on a hard surface or receives a substantial impact. If the glass breaks, do not touch or attempt to remove it. Stop using your mobile device until the glass is replaced by an authorised service provider.

### **Blasting area**

Do not use the phone where blasting is in progress. Observe restrictions and follow any regulations or rules.

### Potentially explosive atmospheres

- Do not use your phone at a refueling point.
- Do not use near fuel or chemicals.
- Do not transport or store flammable gas, liquid or explosives in the same compartment of your vehicle as your mobile phone or accessories.

### In aircraft

Wireless devices can cause interference in aircraft.

- Turn your mobile phone off before boarding any aircraft.
- Do not use it on the ground without permission from the crew.

# Guidelines for safe and efficient use

# Children

Keep the phone in a safe place out of the reach of small children. It includes small parts which may cause a choking hazard if detached.

# Emergency calls

Emergency calls may not be available on all mobile networks. Therefore you should never depend solely on your phone for emergency calls. Check with your local service provider.

# Battery information and care

- You do not need to completely discharge the battery before recharging. Unlike other battery systems, there is no memory effect that could compromise the battery's performance.
- Use only LG batteries and chargers. LG chargers are designed to maximise the battery life.
- Do not disassemble or short-circuit the battery.
- Replace the battery when it no longer provides acceptable performance. The battery pack may be recharged hundreds of times before it needs replacing.
- · Recharge the battery if it has not been used for a long time to maximise usability.
- Do not expose the battery charger to direct sunlight or use it in high humidity, such as in the bathroom.
- Do not leave the battery in hot or cold places, as this may deteriorate battery performance.
- There is risk of explosion if the battery is replaced with an incorrect type.
- Dispose of used batteries according to the manufacturer's instructions. Please recycle when possible. Do not dispose as household waste.

- If you need to replace the battery, take it to the nearest authorised LG Electronics service point or dealer for assistance.
- Always unplug the charger from the wall socket after the phone is fully charged to save unnecessary power consumption of the charger.
- Actual battery life will depend on network configuration, product settings, usage patterns, battery and environmental conditions.
- Make sure that no sharp-edged items such as animal's teeth or nails, come into contact with the battery. This could cause a fire.

### DECLARATION OF CONFORMITY

Hereby, LG Electronics declares that this LG-E430 product is in compliance with the essential requirements and other relevant provisions of Directive 1999/5/EC. A copy of the Declaration of Conformity can be found at http://www.lg.com/global/support/cedoc/RetrieveProductCeDOC.jsp

### Ambient temperatures

Max: +50°C (discharging), +45°C (charging) Min: -10°C

### Contact office for compliance of this product :

LG Electronics Inc.

EU Representative, Krijgsman 1,

1186 DM Amstelveen, The Netherlands

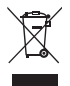

### Disposal of your old appliance

- 1 When this crossed-out wheeled bin symbol is attached to a product it means 'the product is covered by the European Directive 2002/96/EC.
- 2 All electrical and electronic products should be disposed of separately from the municipal waste stream via designated collection facilities appointed by the government or the local authorities.
- **3** The correct disposal of your old appliance will help prevent potential negative consequences for the environment and human health.
- 4 For more detailed information about disposal of your old appliance, please contact your city office, waste disposal service or the shop where you purchased the product.

### Disposal of waste batteries/accumulators

- 1 When this crossed-out wheeled bin symbol is attached to batteries/ accumulators of your product it means they are covered by the European Directive 2006/66/EC.
- 2 This symbol may be combined with chemical symbols for mercury (Hg), cadmium (Cd) or lead (Pb) if the battery Contains more than 0.0005% of mercury, 0.002% of cadmium or 0.004% of lead.
- 3 All batteries/accumulators should be disposed separately from the municipal waste stream via designated collection facilities appointed by the government or the local authorities.
- 4 The correct disposal of your old batteries/accumulators will help to prevent potential negative consequences for the environment, animal and human health.
- 5 For more detailed information about disposal of your old batteries/ accumulators, please contact your city office, waste disposal service or the shop where you purchased the product.

# Important notice

### Please read this before you start using your phone!

Please check to see whether any problems you encountered with your phone are described in this section before taking the phone for service or calling a service representative.

### 1. Phone memory

When there is less than 10% of space available in your phone memory, your phone cannot receive new messages. You need to check your phone memory and delete some data, such as applications or messages, to make more memory available.

### To uninstall applications:

- 1 Touch |||| > Apps tab > Settings > Apps from the DEVICE.
- 2 Once all applications appear, scroll to and select the application you want to uninstall.
- 3 Touch Uninstall.

# 2. Optimizing battery life

Extend your battery's life between charges by turning off features that you don't need to have running constantly in the background. You can monitor how applications and system resources consume battery power.

### Extending your phone's battery life:

- Turn off radio communications when you are not using. If you are not using Wi-Fi, Bluetooth or GPS, turn them off.
- · Reduce screen brightness and set a shorter screen timeout.
- Turn off automatic syncing for Google Mail, Calendar, Contacts and other applications.
- · Some applications you have downloaded may reduce battery power.

# Important notice

### To check the battery power level:

• Touch **WE** > **Apps** tab > **Settings** > **About phone** from the SYSTEM > **Battery**. The battery status (charging or discharging) and battery level (percentage charged) is displayed at the top of the screen.

### To monitor and control how battery power is being used:

Touch > Apps tab > Settings > About phone from the SYSTEM > Battery > Battery use.

Battery usage time is displayed on the screen. It tells you how long it has been since you last connected your phone to a power source or, if currently connected, how long the phone was last running on battery power. The screen shows the applications or services using battery power, listed in order from the greatest to smallest amount used.

# 3. Before installing an open source application and OS

# 

If you install and use an OS other than the one provided by the manufacturer it may cause your phone to malfunction. In addition, your phone will no longer be covered by the warranty.

# 

To protect your phone and personal data, only download applications from trusted sources, such as Play Store<sup>™</sup>. If there are improperly installed applications on your phone, the phone may not work normally or a serious error may occur. You must uninstall those applications and all associated data and settings from the phone.

# 4. Using an unlock pattern

Set an unlock pattern to secure your phone. Touch  $\blacksquare$  > Apps tab > Settings > Lock screen from DEVICE > Select screen lock > Pattern. This opens a screen that will guide you through how to draw a screen unlock pattern. You have to create a Backup PIN as a safety measure in case you forget your unlock pattern.

Caution: Create a Google account before setting an unlock pattern and remember the Backup PIN you created when creating your pattern lock.

### 

### Precautions to take when using pattern lock.

It is very important to remember the unlock pattern you set. You will not be able to access your phone if you use an incorrect pattern 5 times. You have 5 opportunities to enter your unlock pattern, PIN or password. If you have used all 5 opportunities, you can try again after 30 seconds.

### When you can't recall your unlock Pattern, PIN or Password:

### < If you have forgotten your pattern >

If you logged in to your Google account on the phone but failed to enter the correct pattern 5 times, touch the **Forgot pattern?** button at the bottom of the screen. You are then required to log in with your Google Account or you have to enter the Backup PIN you entered when creating your Pattern Lock.

If you have not created a Google account on the phone or you forgot Backup PIN, you have to perform a hard reset.

### < If you have forgotten your PIN or Password >

If you forget your PIN or Password, you will need to perform a hard reset.

Caution: If you perform a hard reset, all user applications and user data will be deleted.

**NOTE:** If you have not logged into your Google Account and have forgotten your Unlock Pattern, you will need to enter your Backup PIN.

# Important notice

# 5. Using the Hard Reset (Factory reset)

If your phone does not restore to its original condition, use a Hard Reset (Factory Reset) to initialize it.

- 1 Power off the phone.
- 2 Press and hold the Power/Lock key + Volume Down key + Home key.
- 3 When the LG Logo appears on the screen, release all keys.

# 

If you perform a Hard Reset, all user applications, user data and DRM licenses will be deleted. Please remember to backup any important data before performing a Hard Reset.

# 6. Opening and switching applications

Multi-tasking is easy with Android because you can keep more than one application running at the same time. There is no need to quit an application before opening another one. Use and switch between several open applications. Android manages each application, stopping and starting them as needed to ensure that idle applications don't consume resources unnecessarily.

### To stop applications:

- 1 Touch i > Apps tab > Settings > Apps from DEVICE > RUNNING.
- 2 Scroll and touch the desired application and touch Stop to stop it.

**NOTE:** For multitasking, press the Home \_\_\_\_\_ key to move to another app while using an app. This does not stop the previous app running in the background on the device. Make sure to touch the Back \_\_\_\_\_ key to exit an app after using it.

# 7. Transferring music, photos and videos using Media sync (MTP)

- 1 Touch : > Apps tab > Settings > Storage from the DEVICE to check out the storage media.
- **2** Connect the phone to your PC using the USB cable.
- 3 A USB connection type list will appear on your phone screen, Select the Media sync (MTP) option.
- 4 Open the memory folder on your PC. You can view the mass storage content on your PC and transfer the files.
- 5 Copy the files from your PC to the drive folder.

# 8. Hold your phone upright

Hold your cell phone vertically, as you would a regular phone. Your phone has an internal antenna. Be careful not to scratch or damage the back of the phone, as this may affect performance. When making/receiving calls or sending/receiving data, avoid holding the lower part of the phone where the antenna is located. Doing so may affect call quality.

### 9. When the screen freezes

If the screen freezes or the phone does not respond when you try to operate it: Press and hold the **Power/Lock** key for 10 seconds to turn your phone off. If it still does not work, please contact the service center.

# Getting to know your phone

### Phone overview

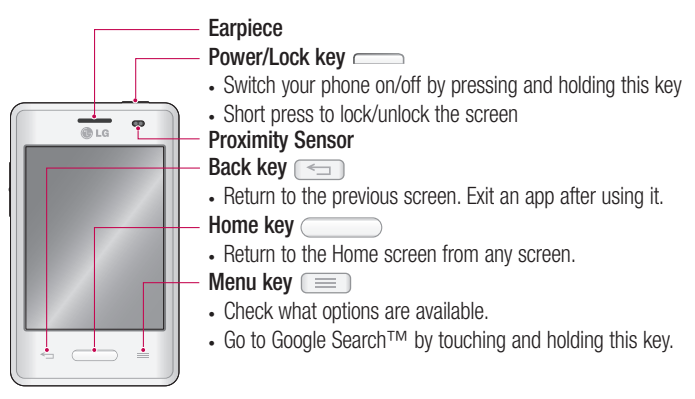

### NOTE: Proximity sensor

When receiving and making calls, the proximity sensor automatically turns the backlight off and locks the Touch screen by sensing when the phone is near to your ear. This extends battery life and prevents you from unintentionally activating the Touch screen during calls.

### 

Placing a heavy object on the phone or sitting on it can damage the LCD and Touch screen functions. Do not cover the LCD proximity sensor with protective film. This could cause the sensor to malfunction.

# 

While in the speaker phone mode(Handsfree mode) the speaker sound might be high, and so to avoid damage to your hearing, do not close the handset to your ear while using speaker phone mode.

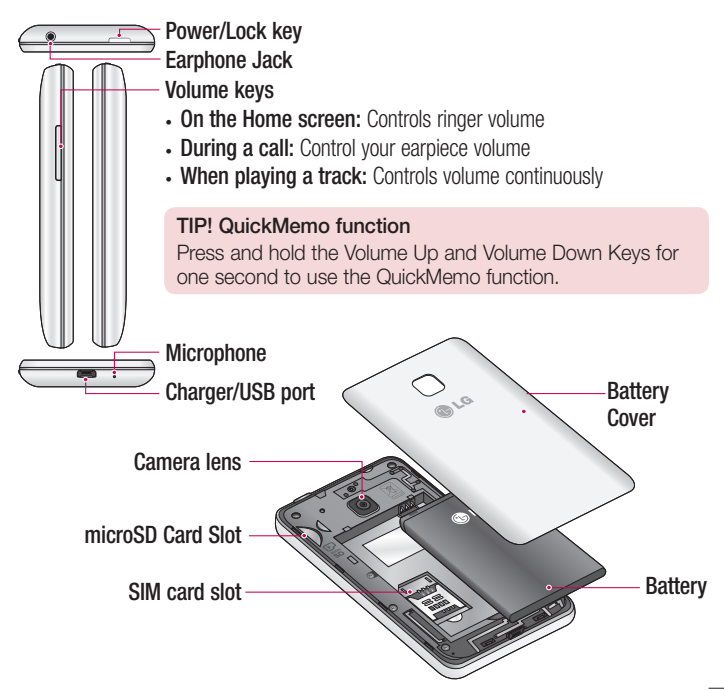

### Installing the SIM card and battery

Before you can start exploring your new phone, you'll need to set it up. To insert the SIM card and battery:

1 To remove the battery cover, hold the phone firmly in one hand. With your other hand, lift off the battery cover with your index finger as shown in figure.

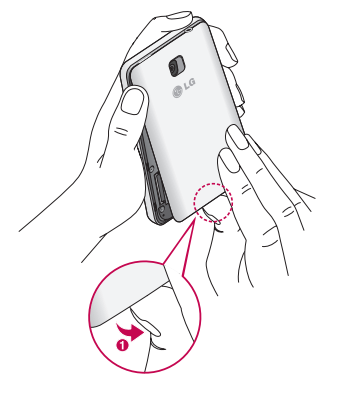

2 Slide the SIM card into slot as shown in the figure. Make sure the gold contact area on the SIM card is facing downwards.

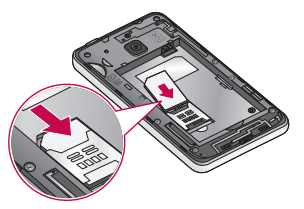

**3** Insert the battery into place by aligning the gold contacts on the phone and the battery (1) and pressing it down until it clicks into place (2).

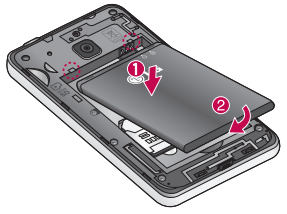

4 Align the battery cover over the battery compartment (1) and press it down until it clicks into place (2).

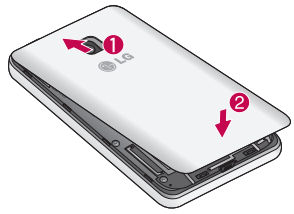

### Charging your phone

Charge the battery before using it for the first time. Use the charger to charge the battery. A computer can be also used to charge the device by connecting them via the USB cable.

### 

Use only LG-approved chargers, batteries, and cables. When using unapproved chargers or cables, it may cause battery charging slowly or pop up the message regarding slow charging. Or, unapproved chargers or cables can cause the battery to explode or damage the device, which are not covered by the warranty.

The charger connector is at the bottom of the phone. Insert the charger and plug it into an electrical outlet.

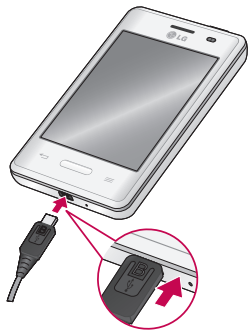

### NOTE:

- The battery must be fully charged initially to improve battery lifetime.
- Do not open the battery cover while your phone is charging.

### NOTE:

- When the battery power is low, the device emits a warning tone and displays a low battery power message.
- If the battery is completely discharged, the device cannot be turned on immediately when the charger is connected. Allow a depleted battery to charge for a few minutes before turning on the device.
- If you use multiple applications at once, network applications, or applications that need a connection to another device, the battery will drain quickly. To avoid disconnecting from the network or losing power during a data transfer, always use these applications after fully charging the battery.
- The device can be used while it is charging, but it may take longer to fully charge the battery.
- If the device receives an unstable power supply while charging, the touch screen may not function. If this happens, unplug the charger from the device.
- While charging, the device may heat up. This is normal and should not affect the device's lifespan or performance. If the battery gets hotter than usual, the charger may stop charging.

After fully charging, disconnect the device from the charger. First unplug the charger from the device, and then unplug it from the electric socket. Do not remove the battery before removing the charger. This may damage the device.

**NOTE:** To save energy, unplug the charger when not in use. You must unplug the charger from the electric socket when not in use to avoid wasting power. The device should remain close to the electric socket while charging.

# Getting to know your phone

### Reducing the battery consumption

Your device provides options that help you save battery power. By customising these options and deactivating features in the background, you can use the device longer between charges:

- · Activate power-saving mode.
- When you are not using the device, switch to sleep mode by pressing the Power/lock key.
- Close unnecessary applications with the task manager.
- · Deactivate the Bluetooth feature.
- · Deactivate the Wi-Fi feature.
- Deactivate auto-syncing of applications.
- · Decrease the Screen timeout.
- Decrease the brightness of the display.

# Using the memory card

Your phone supports the use of microSD<sup>™</sup> or microSDHC<sup>™</sup> memory cards of up to 32 GB capacity. These memory cards are specifically designed for mobile phones and other ultra-small devices, and are ideal for storing media-rich files such as music, programs, videos and photographs for use with your phone.

### To insert a memory card:

Insert the memory card into the slot. Make sure the gold contact area is facing downwards.

### To safely remove the memory card:

Touch  $\blacksquare$  > Apps tab > Settings > Storage from the DEVICE > Unmount SD card > OK.

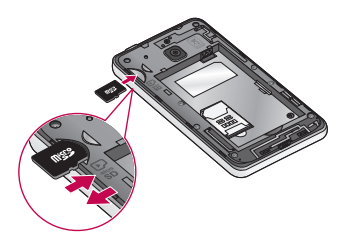

### NOTE:

- Use only compatible memory cards with your phone. Using incompatible memory cards may damage the card and data stored on the card, as well as the phone.
- As the device uses FAT32, the maximum size for any given file is 4 GB.

### 

Do not insert or remove the memory card when the phone is ON. Doing so may damage the memory card as well as your phone, and the data stored on the memory card may become corrupt.

### To format the memory card:

Your memory card may already be formatted. If it isn't, you must format it before you can use it.

NOTE: All files on your memory card are deleted when it is formatted.

- 1 Touch 📖 to open the application list.
- 2 Scroll and touch **Settings** > **Storage** from the DEVICE tab.
- 3 Touch Unmount SD card and touch OK to confirm.
- 4 Touch Erase SD card > Erase SD card > Erase everything.

# Getting to know your phone

5 If you have set a pattern lock, input the pattern lock then select Erase everything.

**NOTE:** If there is content on your memory card, the folder structure may be different after formatting, as all the files will have been deleted.

### Locking and unlocking the screen

If you do not use the phone for a while, the screen will be automatically turned off and locked. This helps to prevent accidental touches and saves battery power.

When you are not using your phone, press the **Power/Lock key** to lock your phone.

If there are any programs running when you lock your screen, they may be still running in Lock mode. It is recommended that you exit all programs before entering Lock mode to avoid unnecessary charges (e.g. phone calls, web access and data communications). To wake up your phone, press the **Power/Lock key** . The Lock screen will appear. Touch and slide the Lock screen in any direction to unlock your Home screen. The last screen you viewed will open.

# Touch screen tips

Here are some tips on how to navigate on your phone.

Tap or touch – A single finger tap selects items, links, shortcuts and letters on the onscreen keyboard.

**Touch and hold** – Touch and hold an item on the screen by touching it and not lifting your finger until an action occurs. For example, to open a contact's available options, touch and hold the contact in the Contacts list until the context menu opens.

**Drag** – Touch and hold an item for a moment and then, without lifting your finger, move your finger on the screen until you reach the target position. You can drag items on the Home screen to reposition them.

Swipe or slide – To swipe or slide, quickly move your finger across the surface of the screen, without pausing when you first touch it (so you don't drag an item instead). For example, you can slide the screen up or down to scroll through a list, or browse through the different Home screens by swiping from left to right (and vice versa).

**Double-tap** – Double-tap to zoom on a webpage or a map. For example, quickly double-tap a section of a webpage to adjust that section to fit the width of the screen. You can also double-tap to zoom in and out after taking a picture (using the Camera), and when using Maps.

**Pinch-to-Zoom** – Use your index finger and thumb in a pinching or spreading motion to zoom in or out when using the browser or Maps, or when browsing pictures.

**Rotate the screen** – From many applications and menus, the orientation of the screen adjusts to the device's physical orientation.

### NOTE:

- To select an item, touch the center of the icon.
- Do not press too hard; the Touch screen is sensitive enough to pick up a light, yet firm touch.
- Use the tip of your finger to touch the option you want. Be careful not to touch any other keys.

# Your Home screen

### Home screen

### Home Screen Overview

The main home screen is the starting point for many applications and functions, and it allows you to add items like application icons, shortcuts, folders or widgets to give you instant access to information and applications. This is the default page and accessible from any menu by pressing **Home** key.

On your Home screen, you can view menu icons at the bottom of the screen. Menu icons provide easy and one-touch access to the functions you use the most.

- C Touch the **Phone** icon to bring up the Touch screen dialpad to make a call.
- Touch the **Contacts** icon to open your contacts.
- Touch the **Messaging** icon to access the messaging menu. This is where you can create a new message.
- Touch the **Apps** icon at the bottom of the screen. This displays all of your installed applications. To open any application, simply touch the icon in the applications list.

### Navigating Through the Home Screens

Your phone has several home screens. If you like, you can place different applications on each of the home screens.

1 From the main Home screen, swipe the screen with your finger in either direction. The main Home Screen is located in the middle of Home screens.

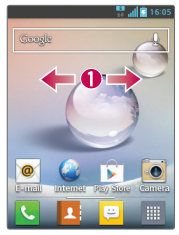

### Navigating Through the Application Menu

Your phone initially has several Application Menus available. Follow these steps to navigate through the Application Menu screens:

- 2 Swipe the screen left or right to access the other two menus.
- **3** Tap one of the application icons.

### Navigating Through the Sub-Menus

Sub-menus are available when you are at any Home screen or have selected a feature or application such as Phone, Contacts, Messaging or Internet.

- 1 Touch \_\_\_\_\_. A sub-menu displays at the bottom of the phone screen.
- **2** Tap an option.

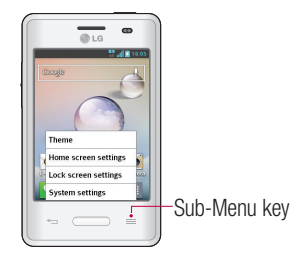

# **Customizing the Screen**

You can customize your Home screen by doing the following:

- · Changing the Wallpaper
- · Creating Shortcuts
- Creating Application Folders on Home screen
- Adding and Removing Widgets on Home screen
- Customizing the Apps Menu screen

### Changing the Wallpaper of Home screen

You can change the Wallpaper (background) of your home screen by following these steps:

- 1 From the Home screen, touch and hold on an empty area of the screen.
- 2 Under the **Select wallpaper from** heading, tap one of the following options:
  - Gallery: select a wallpaper from photographs you have taken with your camera.
  - Live Wallpapers: select an animated wallpaper. This option is not available for the Lock screen option.
  - Wallpaper gallery: select from many still-life wallpapers.

### Creating Shortcuts on Home screen

Shortcuts are different than the current Home screen Widgets that only launch an application. Shortcuts activate a feature, action, or launch an application.

**NOTE:** To move a shortcut from one screen to another, it must first be deleted from its current screen. Navigate to the new screen, then add the shortcut.

### Adding a shortcut from the Apps Menu

- 1 Press \_\_\_\_\_ to go to the main Home screen, if it is not already selected.
- 2 Navigate to the desired Home screen.

- **3** Tap **IIII** to display your current applications.
- 4 Scroll through the list and locate your desired application.
- **5** Touch and hold the application icon. This creates an immediate shortcut of the selected icon and closes the **Apps** tab.
- 6 While still holding the on-screen icon, position it on the current page. Once complete, release the screen to lock the new shortcut into its new position on the current screen.

### Deleting a shortcut

- **1** Press \_\_\_\_\_\_ to activate the Home screen.
- **2** Touch and hold the desired shortcut. This unlocks it from its location on the current screen.
- 3 Drag the icon over the **Remove** icon 👕 and release it.

### Creating Application Folders on Home screen

You can create application folders to hold similar applications if you wish.

1 Drop one app icon over another one on a Home screen, and the two icons will be combined. Repeat this step or tap the **Folder** icon > + icon ,then you can combine several app icons in a folder.

### Adding and Removing Widgets on Home screen

Widgets are self-contained applications that reside in either your Widgets tab or on the main or extended Home screens. Unlike a shortcut, the Widget displays as an on-screen application.

### Adding a Widget

- 1 Navigate to the desired Home screen page from the main Home screen.
- 2 Tap 🛄.
- **3** Tap  $\overline{Apps}$  > Widgets tab at the top of the screen.
- **4** Touch and hold an available Widget to position it on the current screen.

# Your Home screen

### Removing a Widget

- 1 Touch and hold a Widget until you can move it around on the screen.
- 2 Drag the Widget over the **Remove** icon 👕 and release it.

**NOTE:** This action does not actually delete the Widget, it just removes it from the current Home screen.

### Customizing the Apps Menu screen

- 1 Touch the iiii from the main Home screen.
- 2 Tap the Apps tab at the top of the screen to go to the Apps Menu screen, if it is not already selected.
- 3 Touch the \_\_\_\_\_\_ to customize the Apps Menu screen using Search, Sort by, Apps wallpaper, Hide/Show apps menu options.

### Returning to recently-used applications

- 1 Press and hold the **Home** key. The screen displays a pop-up containing the icons of applications you used recently.
- 2 Touch an icon to open the application. Or touch the **Back** key to return to your previous screen.

### Notifications

Notifications alert you to the arrival of new messages, calendar events, and alarms, as well as to ongoing events, such as video downloads.

From the notifications panel, you can view your phone's current status and pending notifications.

When a notification arrives, its icon appears at the top of the screen. Icons for pending notifications appear on the left, and system icons showing things like Wi-Fi or battery strength on the right.
**NOTE:** The available options may vary depending on the region or service provider.

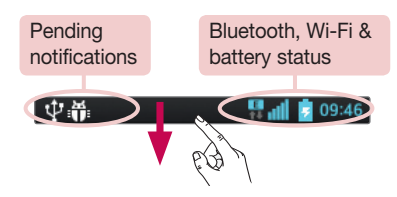

#### Swipe down for notifications & settings

Swipe down the status bar to open the notifications panel. To close the notifications panel, swipe up the bar that is at the bottom of the screen.

### **Quick Settings**

Use Quick Settings to easily toggle function settings like Wi-Fi, manage display brightness and more. For Quick Settings, swipe down the status bar to open the notifications panel and swipe or touch for you desired setting.

#### To rearrange Quick Setting items on the notification panel

Touch  $\blacksquare$ . You can then check and rearrange items on the notification panel.

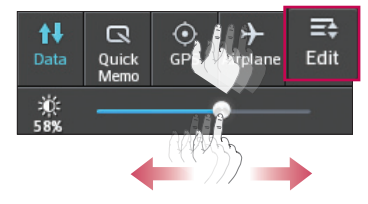

## Your Home screen

#### Indicator icons on the Status Bar

Indicator icons appear on the status bar at the top of the screen to report missed calls, new messages, calendar events, device status and more.

📲 📶 📴 16:05

The icons displayed at the top of the screen provide information about the status of the device. The icons listed in the table below are some of the most common ones.

| lcon          | Description                  | Icon        | Description                      |
|---------------|------------------------------|-------------|----------------------------------|
| H             | No USIM card                 | <b>'</b> П, | Vibrate mode                     |
| äll           | No signal                    | 100         | Battery fully charged            |
| $\rightarrow$ | Airplane mode                | ۶           | Battery is charging              |
| (Î,           | Connected to a Wi-Fi network | +           | Downloading data                 |
| 0             | Wired headset                | <u>+</u>    | Uploading data                   |
| ٩.            | Call in progress             | ¢           | GPS is acquiring                 |
| <b>%</b> "    | Call hold                    | ۲           | Receiving location data from GPS |
| <b>C</b> »    | Speakerphone                 | C           | Data is syncing                  |
| *             | Missed call                  | Μ           | New Google Mail                  |
|               | Bluetooth is on              | ÿ           | New message                      |
|               | System warning               | ►           | Song is playing                  |

| Q            | Alarm is set       | Ŷ | Phone is connected to PC via<br>USB cable or USB tethering<br>is active |
|--------------|--------------------|---|-------------------------------------------------------------------------|
| മ            | New voicemail      | 6 | Portable Wi-Fi hotspot is active                                        |
| <b>\$1</b> ) | Ringer is silenced | 0 | Both USB tethering and portable hotspot are active                      |

**NOTE:** The icon's location in the status bar may differ according to the function or service.

## Onscreen keyboard

You can enter text using the on-screen keyboard. The on-screen keyboard appears automatically on the screen when you need to enter text. To manually display the keyboard, simply touch a text field where you want to enter text.

#### Using the keypad & entering text

- Tap once to capitalize the next letter you type. Double-tap for all caps.
- 1239 🔐 Tap to switch to the numbers and symbols keyboard.
  - Tap to enter a space.
- Tap to create a new line.
- Tap to delete the previous character.

#### Entering accented letters

When you select French or Spanish as the text entry language, you can enter special French or Spanish characters (e.g. "á").

For example, to input "á", touch and hold the "a" key until the zoom-in key grows bigger and displays characters from different languages.

Then select the special character you want.

# Google account setup

When you first turn on your phone, you have the opportunity to activate the network, to sign into your Google Account and select how you want to use certain Google services.

### To set up your Google account:

- Sign into a Google Account from the prompted set-up screen.  $\ensuremath{\textbf{OR}}$
- Touch  $\blacksquare>$  Apps tab > select a Google application, such as Google Mail > select New to create a new account.

If you have a Google account, touch  ${\sf Existing},$  enter your email address and password, then touch  $\blacksquare.$ 

Once you have set up your Google account on your phone, your phone automatically synchronizes with your Google account on the Web.

Your contacts, Google Mail messages, Calendar events and other information from these applications and services on the Web are synchronized with your phone. (This will depend on your synchronization settings.)

After signing in, you can use Google Mail^ ${\rm IM}$  and take advantage of Google services on your phone.

# Connecting to Networks and Devices

# Wi-Fi

With Wi-Fi, you can use high-speed Internet access within the coverage of the wireless access point (AP). Enjoy wireless Internet using Wi-Fi, without extra charges.

### Connecting to Wi-Fi networks

To use Wi-Fi on your phone, you need to access a wireless access point or 'hotspot'. Some access points are open and you can simply connect to them. Others are hidden or use security features, you must configure your phone to be able to connect to them. Turn off Wi-Fi when you're not using it to extend the life of your battery.

**NOTE:** If you are out of the Wi-Fi zone or have set Wi-Fi to **0FF**, additional charges may be applied by your mobile operator for mobile data use.

### Turning Wi-Fi on and connecting to a Wi-Fi network

- 1 Touch i > Apps tab > Settings > Wi-Fi from the WIRELESS & NETWORKS tab.
- 2 Set Wi-Fi to ON and start scanning for available Wi-Fi networks.
- **3** Tap the Wi-Fi menu again to see a list of active and in-range Wi-Fi networks.
  - · Secured networks are indicated by a lock icon.
- 4 Touch a network to connect to it.
  - If the network is secured, you are prompted to enter a password or other credentials. (Ask your network administrator for details)
- **5** The status bar displays icons that indicate Wi-Fi status.

# **Connecting to Networks and Devices**

### Bluetooth

You can use Bluetooth to send data by running a corresponding application, not from the Bluetooth menu as on most other mobile phones.

#### NOTE:

- LG is not responsible for the loss, interception or misuse of data sent or received via the Bluetooth wireless feature.
- Always ensure that you share and receive data with devices that are trusted and properly secured. If there are obstacles between the devices, the operating distance may be reduced.
- Some devices, especially those that are not tested or approved by Bluetooth SIG, may be incompatible with your device.

#### Turning on Bluetooth and pairing up your phone with a Bluetooth device

You must pair your device with another device before you connect to it.

- 1 Touch > Apps tab > Settings > set Bluetooth to ON from the WIRELESS & NETWORKS tab.
- 2 Tap the **Bluetooth** menu again. You will see the option to make your phone visible and option to search devices. Now tap **Search for devices** to view the devices in the Bluetooth Range.
- 3 Choose the device you want to pair with from the list.

Once the paring is successful, your device will connect to the other device.

**NOTE:** Some devices, especially headsets or hands-free car kits, may have a fixed Bluetooth PIN, such as 0000. If the other device has a PIN, you will be asked to enter it.

#### Send data using the Bluetooth wireless feature

- 1 Select a file or item, such as a contact, calendar event or media file from an appropriate application or from **Downloads**.
- **2** Select the option for sending data via Bluetooth.

NOTE: The method for selecting an option may vary by data type.

**3** Search for and pair with a Bluetooth-enabled device.

#### Receive data using the Bluetooth wireless feature

1 Touch > Apps tab > Settings > set Bluetooth to ON > and touch Make phone visible to be visible on other devices.

**NOTE:** To select the length of time that your device will be visible, touch > **Visibility timeout**.

2 Select Accept to confirm that you are willing to receive data from the device.

## Sharing your phone's data connection

USB tethering and portable Wi-Fi hotspot are great features when there are no wireless connections available. You can share your phone's mobile data connection with a single computer via a USB cable (USB tethering). You can also share your phone's data connection with more than one device at a time by turning your phone into a portable Wi-Fi hotspot.

When your phone is sharing its data connection, an icon appears in the status bar and as an ongoing notification in the notifications drawer.

For the latest information about tethering and portable hotspots, including supported operating systems and other details, visit http://www.android.com/tether.

#### To change Portable Wi-Fi hotspot settings:

1 Touch : > Apps tab > Settings > More... from the WIRELESS & NETWORKS tab > Portable Wi-Fi hotspot > choose options that you want to adjust.

# **Connecting to Networks and Devices**

**TIP!** If your computer is running Windows 7 or a recent distribution of some flavours of Linux (such as Ubuntu), you will not usually need to prepare your computer for tethering. But, if you are running an earlier version of Windows or another operating system, you may need to prepare your computer to establish a network connection via USB. For the most current information about which operating systems support USB tethering and how to configure them, visit http://www.android.com/tether.

#### To rename or secure your portable hotspot

You can change the name of your phone's Wi-Fi network name (SSID) and secure its Wi-Fi network.

- 1 On the Home screen, touch **Here Settings.**
- 2 Touch More... from the WIRELESS & NETWORKS tab and select Portable Wi-Fi hotspot.
- 3 Ensure that Portable Wi-Fi hotspot is checked.
- 4 Touch Set up Wi-Fi hotspot.
  - The Set up Wi-Fi hotspot dialogue box will open.
  - You can change the Network SSID (name) that other computers see when scanning for Wi-Fi networks.
  - You can also touch the Security menu to configure the network with Wi-Fi Protected Access 2 (WPA2) security using a pre-shared key (PSK).
  - If you touch the WPA2 PSK security option, a password field is added to the Set up Wi-Fi hotspot dialogue box. If you enter a password, you will need to enter that password when you connect to the phone's hotspot with a computer or other device. You can set Open in the Security menu to remove security from your Wi-Fi network.
- 5 Touch Save.

ATTENTION! If you set the security option as Open, you cannot prevent unauthorised usage of online services by other people and additional charges may be incurred. To avoid unauthorized usage, you are advised to keep the security option active.

## PC connections with a USB cable

Learn to connect your device to a PC with a USB cable in USB connection modes. By connecting the device to a PC you can directly transfer data to and from your device and use the PC software (LG PC Suite).

#### Syncing your phone with your computer

To synchronize your phone with your PC using the USB cable, you need to install the PC software (LG PC Suite) on your PC. Download the program from the LG website (www. lg.com).

- 1 Use the USB data cable to connect your phone to the PC. The USB connection type list will appear; select the LG software.
- 2 Run the LG PC Suite program on your PC. Refer to the PC software (LG PC Suite) help for more information.

**NOTE:** The LG integrated USB driver is required to connect an LG device to a PC. It is installed automatically when you install the LG PC Suite software.

#### Transferring music, photos and videos using the USB mass storage mode

- **1** Connect the your phone to a PC using a USB cable.
- 2 If you haven't installed the LG Android Platform Driver on your PC, you will need to manually change the settings. Touch > Apps tab > Settings> PC connection > USB Connection type, then select Media sync (MTP).
- **3** You can now view the mass storage content on your PC and transfer the files.

# **Connecting to Networks and Devices**

#### Synchronise with Windows Media Player

Ensure that Windows Media Player is installed on your PC.

- 1 Use the USB cable to connect the phone to a PC on which Windows Media Player has been installed.
- 2 Select the Media sync (MTP) option. When connected, a pop-up window will appear on the PC.
- **3** Open Windows Media Player to synchronize music files.
- 4 Edit or enter your device's name in the pop-up window (if necessary).
- 5 Select and drag the music files you want to the sync list.
- 6 Start synchronization.
- The following requirements must be satisfied to synchronize with Windows Media Player.

| Items                       | Requirement                               |
|-----------------------------|-------------------------------------------|
| OS                          | Microsoft Windows XP SP2, Vista or higher |
| Window Media Player version | Windows Media Player 10 or higher         |

• If the Windows Media Player version is lower than 10, install version 10 or higher.

# Calls

### Making a call

- 1 Touch 📞 to open the keypad.
- 2 Enter the number using the keypad. To delete a digit, touch the 💌.
- 3 Touch 🕓 to make a call.
- 4 To end a call, touch the End icon

**TIP!** To enter "+" to make international calls, touch and hold  $\boxed{0+}$ .

# Calling your contacts

- 1 Touch **1** to open your contacts.
- 2 Scroll through the contact list or enter the first few letters of the contact you want to call by touching Search contacts.
- 3 In the list, touch 📞 to make the call.

### Answering and rejecting a call

When you receive a call in Lock state, swipe the **s** in any direction to Answer the incoming call. When the screen is unlocked, you just need to touch the icon to answer. Swipe the **s** in any direction to Decline an incoming call.

Hold and slide the **Decline with message** icon from the bottom if you want to send a message.

#### TIP! Decline with message

You can send a message quickly using this function. This is useful if you need to reject a call with message during a meeting.

## Calls

### Adjusting the in-call volume

To adjust the in-call volume during a call, use the Volume up and down keys on the lefthand side of the phone.

## Making a second call

- 1 During your first call, touch **Menu** key > **Add call** and dial the number. You can also go to the recently dialled numbers list by touching ☐ or can search contacts by touching and select the contact you want to call.
- 2 Touch 🤇 to make the call.
- **3** Both calls are displayed on the call screen. Your initial call is locked and put on hold.
- 4 Touch the displayed number to toggle between calls. Or touch 🔣 Merge calls to start a conference call.
- 5 To end active calls, touch End or press the Home key, and slide the notification bar down and select the End call icon .

NOTE: You are charged for each call you make.

### Viewing your call logs

On the Home screen, touch **\lambda** and choose the **Call logs** tab **\lambda**. View a complete list of all dialled, received and missed calls.

TIP! Touch any call log entry to view the date, time and duration of the call.

**TIP!** Touch the **Menu** key , then touch **Delete all** to delete all the recorded items.

## Call settings

You can configure phone call settings such as call forwarding, as well as other special features offered by your carrier.

- 1 On the Home screen, touch **C**.
- 2 Touch 📃.
- 3 Tap Call settings and choose the options that you wish to adjust.

# Contacts

Add contacts to your phone and synchronize them with the contacts in your Google account or other accounts that support contact syncing.

### Searching for a contact

#### On the Home screen

- 1 Touch 🔼 to open your contacts.
- 2 Touch Search contacts and enter the contact name using the keyboard.

## Adding a new contact

- 1 Touch Set and the new contact's number, then touch the Menu key set Touch Add to Contacts > Create new contact.
- 2 If you want to add a picture to the new contact, touch the image area. Choose from **Take photo** or **Select from Gallery**.
- 3 Select the contact type by touching \_\_\_.
- 4 Touch a category of contact information and enter the details about your contact.
- 5 Touch Save.

## Favorite contacts

You can classify frequently called contacts as favorites.

#### Adding a contact to your favorites

- 1 Touch 🔼 to open your contacts.
- 2 Touch a contact to view its details.
- **3** Touch the star to the right corner of the contact's name. The star will turn to yellow color.

#### Removing a contact from your favorites list

- 1 Touch 1 to open your contacts.
- 2 Touch the  $\bigstar$  tab, and choose a contact to view its details.
- **3** Touch the yellow color star to the right corner of the contact's name. The star turns to grey color and the contact is removed from your favorites.

## Creating a group

- 1 Touch **1** to open your contacts.
- 2 Touch Groups and touch the Menu key \_\_\_\_\_. Select New group.
- **3** Enter a name for the new group. You can also set a ringtone for the newly created group.
- 4 Touch Save to save the group.

**NOTE:** If you delete a group, the contacts assigned to that group will not be lost. They will remain in your contacts.

# Messaging

Your phone combines SMS and MMS into one intuitive, easy-to-use menu.

#### Sending a message

- 1 Touch 😐 on the Home screen and touch 🗹 to open a blank message.
- 2 Enter a contact name or contact number in the To field. As you enter the contact name, matching contacts will appear. You can touch a suggested recipient. You can add more than one contact.

**NOTE:** You will be charged for a text message for every person you send the message to.

- **3** Touch the **Enter message** field and begin composing your message.
- 4 Touch to open the Options menu. Choose from Quick message, Insert smiley, Schedule sending, Add subject and Discard.

**TIP!** You can touch the *file* you want to share to your message.

- 5 Touch Send to send your message.
- 6 Responses will appear on the screen. As you view and send additional messages, a message thread is created.

WARNING: The 160-character limit may vary from country to country, depending on the language and how the SMS is coded.

WARNING: If an image, video or audio file is added to an SMS message, it is automatically converted into an MMS message and you are charged accordingly.

### Threaded box

Unread messages (SMS, MMS) are located on the top. And the others exchanged with another party can be displayed in chronological order so that you can conveniently see an overview of your conversation.

### Changing your message settings

Your phone message settings are pre-defined, so you can send messages immediately. You can change the settings according to your preferences.

• Touch the **Messaging** icon on the Home screen, touch **(**) and then tap **Settings**.

# E-mail

You can use the Email application to read emails from services like Google Mail. The Email application supports the following account types: POP3, IMAP and Exchange. Your service provider or system administrator can provide you with the account settings you need.

### Managing an email account

The first time you open the **E-mail** application, a set-up wizard opens to help you to set up an email account.

After the initial set-up, E-mail displays the contents of your inbox. If you have added more than one account, you can switch among accounts.

#### To add another email account:

Touch > Apps tab > E-mail > touch > Accounts > in the Accounts screen, touch > Add account.

To change an email account's settings:

• Touch > Apps tab > E-mail > touch > Accounts > in the Accounts screen, touch > Entire settings.

To delete an email account:

Touch > Apps tab > E-mail > touch > Accounts > in the Accounts screen, touch > Remove account > touch an account you want to delete > Remove > select Yes.

### Working with account folders

Touch **W** > **Apps** tab > **E-mail** > touch **W** and select **Folders**. Each account has an Inbox, Outbox, Sent and Drafts folder. Depending on the features supported by your account's service provider, you may have additional folders.

## Composing and sending email

#### To compose and send a message

- 1 While in the **E-mail** application, touch **W**.
- 2 Enter an address for the message's intended recipient. As you enter text, matching addresses will be proposed from your Contacts. Separate multiple addresses using semicolon.
- 3 Touch the Cc/Bcc field to add Cc/Bcc and Touch 🖉 to attach files, if required.
- 4 Enter the text of the message.
- 5 Touch ≽.

If you aren't connected to a network, for example, if you're working in airplane mode, the messages that you send will be stored in your Outbox folder until you connect to a network again. If it contains any pending messages, the Outbox will be displayed on the **Accounts** screen.

**TIP!** When a new email arrives in your Inbox, you will be notified by a sound or vibration.

## Camera

To open the Camera application, tap **Camera** io on the Home screen.

## Getting to know the viewfinder

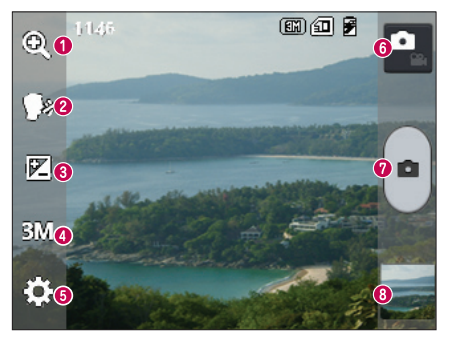

- **1 Zoom** Zoom in or zoom out.
- 2 Cheese shutter To take a photo, say one of the following words: Cheese, Smile, Whisky, Kimchi or LG.
- **Brightness** Defines and controls the amount of sunlight entering the image.
- Ocamera size Selects photo resolution. If you choose high resolution, file size will increase, which means you will be able to store fewer photos in the memory.
- Settings Touch this icon to open the settings menu. See Using the advanced settings.
- **6** Video mode Touch this icon to switch to video mode.
- Taking a photo
- 3 Gallery Touch to view the last photo you captured. This enables you to access your gallery and view saved photos while in camera mode.

NOTE: Please ensure the camera lens is clean before taking pictures.

## Using the advanced settings

In the viewfinder, tap 🔯 to open the advanced options. You can change the camera settings by scrolling through the list. After selecting the option, tap the **Back** key.

| Ŵ    | Touch if you want to change the viewfinder menu.                                                                                                    |
|------|----------------------------------------------------------------------------------------------------|
| MODE | Finds the color and light settings for the current environment.                                                                                                    |
| ISO  | The ISO rating determines the sensitivity of the camera's light sensor. The higher the ISO, the more sensitive the camera. This is useful in darker conditions when you cannot use the flash.                                            |
| WB   | Improves colour quality in various lighting conditions.                                                                                                    |
| C    | Applies artistic effects to your pictures.                                                                                                    |
| ঔ    | Sets a delay after the capture button is pressed. This is ideal if you want to be in the photo.                                                                                                    |
| ۵    | Activate this to use your phone's location-based services. Take pictures wherever you are and tag them with the location. If you upload tagged pictures to a blog that supports geotagging, you can see the pictures displayed on a map. |
|      | displayed of a map.                                                                                                    |

NOTE: This function is only available when the GPS function is active.

| <u>.</u> | Selects a shutter sound.                           |
|----------|----------------------------------------------------|
| Ō        | Automatically shows you the picture you just took. |
|          | Select storage to save images.                     |

### Camera

Restore all camera default settings.

0

Touch this whenever you want to know how a function works. This icon will provide you with a quick quide.

#### TIP

5

- When you exit the camera, some settings return to their defaults, such as white balance, color effect, timer and scene mode. Check these before you take your next photo.
- The setting menu is superimposed over the viewfinder so, when you change photo color or quality elements, you will see a preview of the changed image behind the Settings menu.

## Taking a guick photo

- Open the Camera application.
- 2 Holding the phone horizontally, point the lens towards the subject you want to photograph.
- 3 Touch is to capture the photo.

## Once you've taken a photo

Touch to view the last photo you took.

|   | Tap to view the Gallery of your saved photos.                               |
|---|-----------------------------------------------------------------------------|
|   | Touch to take another photo immediately.                                    |
| < | Touch to send your photo to others or share it via social network services. |
| - | Touch to delete the photo.                                                  |

**TIP!** If you have an SNS account and set it up on your phone, you can share your photo with your SNS community.

**NOTE:** Additional charges may apply when MMS messages are downloaded while roaming.

Touch the Menu key \_\_\_\_\_ to open all advanced options.

Set image as – Touch to use the photo as a Contact photo, Home screen wallpaper or Lock screen wallpaper.

**Move** – Touch to move the photo to another place.

**Copy** – Touch to copy the selected photo and save it to another album.

Rename – Touch to edit the name of the selected photo.

Rotate left/right - To rotate left or right.

**Crop** – Crop your photo. Move your finger across the screen to select the area to be cropped.

Edit – View and edit the photo.

|    | Select photo resolution. If you choose high resolution, file size will increase, which means you will be able to store fewer photos in the memory. |
|----|----------------------------------------------------------------------------------------------------|
| FX | Improves color quality in various lighting conditions.                                                                                             |
| 3  | Applies artistic effects to your photos.                                                                                                    |
| Þ  | Applies additional options to your photos.                                                                                                    |

 ${\small Slideshow}-{\small Automatically shows you the images in the current folder one after the other.}$ 

**Details** – Find out more information about the contents.

### Viewing your saved photos

You can access your saved photos when in camera mode. Just tap the Gallery icon sand your Gallery will be displayed.

- To view more photos, scroll left or right.
- To zoom in or out, double-tap the screen or place two fingers and spread them apart (move your fingers closer together to zoom out).

## Video camera

### Getting to know the viewfinder

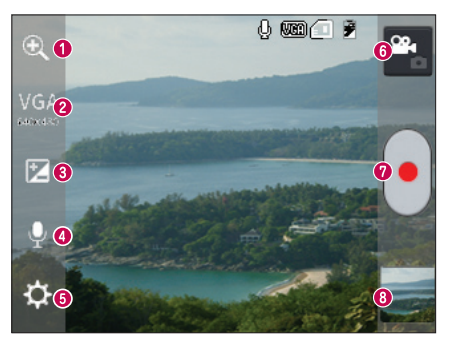

- **1 Zoom** Zoom in or zoom out.
- Video size Touch to set the size (in pixels) of the video you are recording.
- **3** Brightness This defines and controls the amount of sunlight entering the video.
- 4 Voice On/Off Choose Off to record a video without sound.
- **5** Settings Touch this icon to open the settings menu.
- 6 Camera mode Touch this icon to switch to camera mode.
- Start recording
- 3 Gallery Touch to view the last video you recorded. This enables you to access your gallery and view your saved videos while in video mode.

#### TIP!

When recording a video, place two fingers on the screen and pinch to use the Zoom function.

## Video camera

## Using the advanced settings

Using the viewfinder, touch  $\clubsuit$  to open all the advanced options.

| Ш <b>у</b> | Touch if you want to change the viewfinder menu.                 |
|------------|------------------------------------------------------------------|
| WB         | Improves color quality in various lighting conditions.           |
| æ          | Choose a color tone to use for your new view.                    |
| ₽          | Activate this to use your phone's location-based services.       |
|            | Auto review automatically shows you the video you just recorded. |
|            | Select storage to save videos.                                   |
| 5          | Restore all video camera default settings.                       |

## Recording a quick video

- 1 Open the **Camera** application and touch the **Video mode** button.
- 2 The video camera viewfinder appears on the screen.
- 3 Hold the phone, point the lens towards the subject you wish to capture in your video.
- 4 Touch once to start recording.
- **5** A red light will appear at the top corner of the viewfinder with a timer showing the length of the video.
- 6 Touch on the screen to stop recording.

## After recording a video

Your captured video will appear on the Gallery. Touch 📰 to view the last video you captured.

|   | Touch to record another video immediately.                                  |
|---|-----------------------------------------------------------------------------|
| < | Touch to send your video to others or share it via social network services. |
| 2 | Touch to view the Gallery of your saved videos.                             |
| Û | Touch to delete the video.                                                  |

**NOTE:** Additional charges may apply when MMS messages are downloaded while roaming.

## Watching your saved videos

- 1 In the viewfinder, tap 🗖 .
- 2 Your Gallery will appear on the screen.
- **3** Tap a video to play it automatically.

## Adjusting the volume when viewing a video

To adjust the volume of a video while it is playing, use the volume keys on the left-hand side of the phone.

# LG Unique Function

## QuickMemo function

Use the **QuickMemo** function practically and efficiently; create memos during a call, with a saved picture or on the current phone screen.

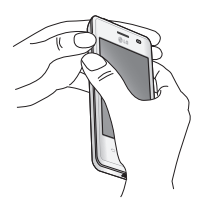

1 Enter the QuickMemo screen by pressing both the Volume up and down keys for one second on the screen you want to capture.

#### 0R

Touch and slide down the status bar and touch  $\square$ .

2 Select the desired menu option from **Pen type**, **Colour**, **Eraser** and create a memo.

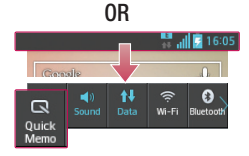

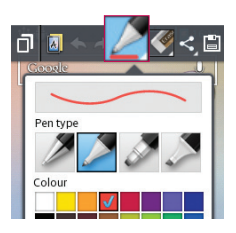

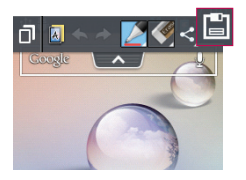

3 Touch 🗎 in the Edit menu to save the memo with the current screen.

**NOTE:** Please use a fingertip while using the QuickMemo function. Do not use your fingernail.

#### Using the QuickMemo options

You can easily use the QuickMenu options when using the QuickMemo function.

| ٦   | Touch to keep the current memo on the screen and use the phone simultaneously. |
|-----|--------------------------------------------------------------------------------|
| A   | Selects whether to use the background screen or not.                           |
| * * | Undo or Redo.                                                                  |
|     | Selects the pen type and the colour.                                           |
|     | Erases the memo that you created.                                              |
| <   | Touch to send your memo to others or share it via social network services.     |
|     | Saves the memo with the current screen in the Gallery.                         |

#### Viewing the saved QuickMemo

Touch **Gallery** and select the QuickMemo album.

# LG Unique Function

## LG SmartWorld

LG SmartWorld offers an assortment of exciting content - games, applications, wallpaper and ringtones - giving LG phone users the chance to enjoy richer "Mobile Life" experiences.

#### How to Get to LG SmartWorld from Your Phone

- 1 Touch  $\blacksquare$  > Apps tab > tap the 0 icon to access LG SmartWorld.
- 2 Tap Sign in and enter ID/PW for LG SmartWorld. If you have not signed up yet, tap Register to receive your LG SmartWorld membership.
- 3 Download the content you want.

#### NOTE: What if there is no 6 icon?

- 1 Using a mobile Web browser, access LG SmartWorld (www.lgworld.com) and select your country.
- 2 Download the LG SmartWorld App.
- 3 Run and install the downloaded file.
- 4 Access LG SmartWorld by tapping the 💿 icon.

#### How to use LG SmartWorld

• Participate in monthly LG SmartWorld promotions.

| 9          | Search content.                                                      |
|------------|----------------------------------------------------------------------|
| =          | Find content by category (e.g. Games, Education, Entertainment etc). |
| <b>£</b> : | List of downloaded/to-be updated content.                            |

- Try the easy Menu buttons to find what you're looking for fast.
  Apps for you Recommended content based on your previous choices.
  Settings Set Profile and Display.
  Sign in Set your ID and Password.
- Try other useful functions as well. (Content Detail screen)

**NOTE:** LG SmartWorld may not be available from all carriers or in all countries.

# Multimedia

## Gallery

You can store multimedia files in internal memory for easy access to all your multimedia files. Use this application to view multimedia files like pictures and videos.

1 Touch > Apps tab > Gallery. Open a list of catalog bars that store your multimedia files.

#### NOTE:

- Some file formats are not supported, depending on the software installed on the device.
- Some files may not play properly, depending on how they are encoded.

### Viewing pictures

Launching Gallery displays your available folders. When another application, such as Email, saves a picture, the download folder is automatically created to contain the picture. Likewise, capturing a screenshot automatically creates the Screenshots folder. Select a folder to open it.

Pictures are displayed by creation date in a folder. Select a picture to view it full screen. Scroll left or right to view the next or previous image.

#### Zooming in and out

Use one of the following methods to zoom in on an image:

- Double-tap anywhere to zoom in.
- Spread two fingers apart on any place to zoom in. Pinch to zoom out or double-tap to return.

### Playing videos

Video files show the () icon in the preview. Select a video to watch it and tap (). The Videos application will launch.

### Editing photos

When viewing an photo, tap the **Menu** key **Edit** to use the use the advanced editing options.

### **Deleting images**

Use one of the following methods:

- In a folder, tap 📋 and select photos/Videos by ticking, and then tap on **Delete**.
- When viewing a photo/Video, tap

#### Setting as wallpaper

When viewing an photo, touch the **Menu** key > **Set image as** to set the image as wallpaper or to assign it to a contact.

#### NOTE:

- Some file formats are not supported, depending on the device software.
- If the file size exceeds the available memory, an error can occur when you open files.

## Videos

Your phone has a built-in video player that lets you play all of your favorite videos. To access the video player, touch |||| > Apps tab > Videos.

# Multimedia

Playing a video

- 1 Touch **IIII** > Apps tab > Videos.
- 2 Select the video you want to play.

| 11         | Touch to pause video playback.                 |
|------------|------------------------------------------------|
|            | Touch to resume video playback.                |
| ₩          | Touch to go 10 seconds forward.                |
| •          | Touch to go 10 seconds backward.               |
| <b>(</b> ) | Touch to manage the video volume.              |
|            | Touch to change the ratio of the video screen. |

To change the volume while watching a video, press the up and down volume keys on the left-hand side of the phone.

Touch and hold a video in the list. The Share, Delete, Details options will be displayed.

# Music

Your phone has a built-in music player that lets you play all your favorite tracks. To access the music player, touch  $\blacksquare$  > **Apps** tab > **Music.** 

### Add music files to your phone

Start by transferring music files to your phone:

- Transfer music using Media sync (MTP).
- Download from the wireless Web.
- Synchronize your phone to a computer.
- · Receive files via Bluetooth.

### Transfer music using Media sync (MTP)

- **1** Connect the phone to your PC using the USB cable.
- 2 Select the Media sync (MTP) option. Your phone will appear as another hard drive on your computer. Click on the drive to view it. Copy the files from your PC to the drive folder.
- 3 When you're finished transferring files, swipe down on the Status Bar and touch USB connected > Charge only. You may now safely unplug your device.

#### Playing a song

- 1 Touch  $\blacksquare$  > Apps tab > Music.
- 2 Touch Songs.
- 3 Select the song you want to play.

| Ш        | Touch to pause playback.                                                                   |
|----------|--------------------------------------------------------------------------------------------|
|          | Touch to resume playback.                                                                  |
|          | Touch to skip to the next track on the album or in the playlist.                           |
|          | Touch to go back to the beginning of the song. Touch twice to return to the previous song. |
| Ĭ        | Touch to find the files with YouTube                                                       |
|          | Touch to manage the music volume                                                           |
| 5        | Touch to set repeat mode                                                                   |
| $\times$ | Touch to set shuffle mode                                                                  |
| *        | Touch to set the favorites                                                                 |
| H.       | Touch to see the current playlist                                                          |

# Multimedia

To change the volume while listening to music, press the up and down volume keys on the left-hand side of the phone.

Touch and hold any song in the list. The **Play, Add to playlist**, **Share, Set as ringtone, Delete, Details** and **Search** options will be displayed.

#### NOTE:

- Some file formats are not supported, depending on the device software.
- If the file size exceeds the available memory, an error can occur when you open files.

**NOTE:** Music file copyrights may be protected by international treaties and national copyright laws.

Therefore, it may be necessary to obtain permission or a licence to reproduce or copy music.

In some countries, national laws prohibit private copying of copyrighted material. Before downloading or copying the file, check the national laws of the relevant country concerning the use of such material.
# Utilities

## Setting your alarm

- 1 Touch  $\parallel \parallel >$  Apps tab > Alarm/Clock >  $\bigcirc$ .
- 2 After you set the alarm, your phone lets you know how much time is left before the alarm will go off.
- 3 Set Repeat, Snooze duration, Vibration, Alarm sound, Alarm volume, Auto App starter, Puzzle lock and Memo. Touch Save.

**NOTE:** To change alarm settings in the alarm list screen, touch the **Menu** key and select **Settings**.

## Using your calculator

- 1 Touch **Solution** > Apps tab > Calculator.
- 2 Touch the number keys to enter numbers.
- **3** For simple calculations, touch the function you want to perform  $(+, -, x \text{ or } \div)$  followed by =.
- 4 For more complex calculations, touch \_\_\_\_\_, select the **Advanced panel**, then choose sin, cos, tan, log etc.
- 5 To check the history, tap the icon  $\checkmark$  .

## Adding an event to your calendar

- 1 Touch : > Apps tab > Calendar.
- 2 On the top of the screen, you can find the different view types for the Calendar (Day, Week, Month, Agenda).
- **3** Tap on the date for which you wish to add an event and touch  $\oplus$ .
- 4 Touch Event name and enter the event name.
- 5 Touch Location and enter the location. Check the date and enter the time you wish your event to start and finish.

# Utilities

- 6 If you wish to add a note to your event, touch **Description** and enter the details.
- 7 If you wish to repeat the alarm, set REPEAT, and set REMINDERS, if necessary.
- 8 Touch **Save** to save the event in the calendar.

## Voice Recorder

Use the voice recorder to record voice memos or other audio files.

#### Recording a sound or voice

- 1 Touch is > the Apps tab and select Voice Recorder.
- 2 Touch to begin recording.
- **3** Touch **•** to end the recording.
- 4 Touch **>** to listen to the recording.

**NOTE:** Touch <u>=</u> to access your album. You can listen to the saved recording. The available recording time may differ from actual recording time.

### Sending the voice recording

- 1 Once you have finished recording, you can send the audio clip by touching description of the sender of the sender of the sende
- 2 Choose from Bluetooth, E-mail, Google Mail, Memo or Messaging. When you select Bluetooth, E-mail, Google Mail, Memo or Messaging, the voice recording is added to the message. You may then write and send the message as you usually would.

# Tasks

This task can be synchronized with MS Exchange account. You can create task, revise it and delete it in MS outlook or MS Office Outlook Web Access.

#### To Synchronize MS Exchange

- 1 From the Home Screen, Touch => System settings.
- 2 Touch Accounts & sync > ADD ACCOUNT.
- 3 Touch Microsoft Exchange to create Email address and Password.
- 4 Make sure if you checkmark Sync task.

## **Polaris Viewer 4**

Polaris Viewer is a professional mobile office solution that lets users conveniently view various types of office documents, including Word, Excel and PowerPoint files, anywhere or anytime, using their mobile devices.

Touch  $\blacksquare$  > Apps tab > Polaris Viewer 4.

#### Viewing files

Mobile users can now easily view a wide variety of file types, including Microsoft Office documents and Adobe PDF, right on their mobile devices. When viewing documents using Polaris Office, the objects and layout remain the same as in the original documents.

## Google+

Use this application to stay connected with people via Google's social network service.

• Touch **Here** > **Apps** tab > **Google+**.

**NOTE:** This application may not be available depending on the region or service provider.

# Utilities

## Voice Search

Use this application to search webpages using voice.

- 1 Touch  $\parallel \parallel >$  Apps tab > Voice Search.
- 2 Say a keyword or phrase when **Speak now** appears on the screen. Select one of the suggested keywords that appear.

NOTE: This application may not be available depending on the region or service provider.

## Downloads

Use this application to see what files have been downloaded through the applications.

• Touch : > Apps tab > Downloads.

NOTE: This application may not be available depending on the region or service provider.

# The Web

## Internet

Use this application to browse the Internet. Browser gives you a fast, full-color world of games, music, news, sports, entertainment and much more, right on your mobile phone wherever you are and whatever you enjoy.

**NOTE:** Additional charges apply when connecting to these services and downloading content. Check data charges with your network provider.

1 Touch  $\blacksquare$  > Apps tab > Internet.

#### Using the Web toolbar

Touch and hold the Web toolbar and slide it upwards with your finger to open.

|   | Touch to go back one page.                                                                                                    |
|---|----------------------------------------------------------------------------------------------------|
| 5 | Touch to go forward one page, to the page you connected to after the current one. This is the opposite of what happens when you touch the <b>Back</b> key, which takes you to the previous page. |
|   | Touch to go to the Home page.                                                                                                    |
| Ð | Touch to add a new window.                                                                                                    |
| × | Touch to access bookmarks.                                                                                                    |

#### Viewing webpages

Tap the address field, enter the web address and tap  $\ensuremath{\textbf{Go}}$  .

# The Web

#### Opening a page

To go to new page, tap  $\square \rightarrow \bigoplus$ To go to another webpage, tap  $\square$ , scroll up or down, and tap the page to select it.

#### Searching the Web by voice

Tap the address field, tap  $\underline{\P}$  , speak a keyword, and then select one of the suggested keywords that appear.

**NOTE:** This feature may not be available depending on the region or service provider.

#### Bookmarks

To bookmark the current webpage, touch  $\equiv$  > **Save to bookmarks** > **OK**. To open a bookmarked webpage, tap **and select one**.

#### History

Tap  $\mathbb{X} > \text{History}$  to open a webpage from the list of recently-visited webpages. To clear the history, tap **Menu**  $\longrightarrow$  **Clear all history**.

### Chrome

Use Chrome to search for information and browse webpages.

1 Touch **Section** > Apps tab > Chrome.

NOTE: This application may not be available, depending on your region and service provider.

### Viewing webpages

Tap the Address field, and then enter a web address or search criteria.

### Opening a page

To go to a new page, tab  $\Box \rightarrow +$  New tab.

To go to another webpage, tap 😰, scroll up or down, and tap the page to select it.

## Searching the Web by voice

Tap the address field, tap  ${\bf \psi}$  , speak a keyword and select one of the suggested keywords that appear.

## Syncing with other devices

Sync open tabs and bookmarks to use with Chrome on another device, when you are logged in with the same Google account.

To view open tabs on other devices, tap **Menu**  $\longrightarrow$  **Other devices**. Select a webpage to open.

To view bookmarks, tap 🖾.

# Settings

## Accessing the Settings menu

1 On the Home screen, touch > Apps tab > Settings. or

On the Home screen, touch  $\bigcirc$  > System settings.

2 Select a setting category and select an option.

# WIRELESS & NETWORKS

Here, you can manage Wi-Fi and Bluetooth. You can also set up mobile networks and switch to airplane mode.

#### < Wi-Fi >

Wi-Fi – Turns on Wi-Fi to connect to available Wi-Fi networks.

#### TIP! How to obtain the MAC address

To set up a connection in some wireless networks with MAC filters, you may need to enter the MAC address of your LG-E430 in the router.

You can find the MAC address in the following user interface: touch **Apps** tab > **Settings** > **Wi-Fi** >  $\bigcirc$  > **Advanced** > **MAC address**.

#### < Bluetooth >

Turn the Bluetooth wireless feature on or off to use Bluetooth.

#### < Mobile data >

Displays the data usage and set mobile data usage limit.

#### < Call >

Configure phone call settings such as call forwarding and other special features offered by your carrier.

**Fixed dialing numbers** – Turn on and compile a list of numbers that can be called from your phone. You'll need your PIN2, which is available from your operator. Only numbers within the fixed dial list can be called from your phone.

Save unknown numbers – Add unknown numbers to contacts after a call.

Voicemail – Allows you to select your carrier's voicemail service.

 $Call\ reject$  – Allows you to set the call reject function. Choose from Call reject mode or Rejection list.

**Decline with message** – When you want to reject a call, you can send a quick message using this function. This is useful if you need to reject a call during a meeting.

**Connection vibration** – Vibrates your phone when the other party answers the call.

Privacy keeper – Hides the caller name and number for an incoming call.

Power button ends call – Allows you to select your end call.

 $\label{eq:call-forwarding-choose} \begin{array}{l} \mbox{Call forwarding} - \mbox{Choose whether to divert all calls when the line is busy, when there is no answer or when you have no signal.} \end{array}$ 

Call barring - Lock incoming, outgoing or international calls.

Call duration – View the duration of calls including Last call, Dialled calls, Received calls and All calls.

Additional settings – Allows you to change the following settings:

Caller ID: Choose whether to display your number in an outgoing call.

**Call waiting:** If call waiting is activated, the handset will notify you of an incoming call while you are on a call (depending on your network provider).

< More... >

Airplane mode – After switching to airplane mode, all wireless connections are disabled.

**Portable Wi-Fi hotspot** – Allows you to share mobile network via Wi-Fi and you can configure portable Wi-Fi hotspot settings.

**Bluetooth tethering** – Allows you to set your phone whether sharing the internet connection or not.

**VPN** – Displays the list of Virtual Private Networks (VPNs) that you've previously configured. Allows you to add different types of VPNs.

## Settings

 $\label{eq:model} \begin{array}{l} \mbox{Mobile networks} - \mbox{Set options for data roaming, network mode & operators, access point names (APNs) etc. \end{array}$ 

**NOTE:** You must set a lock screen PIN or password before you can use credential storage.

## DEVICE

< Sound >

 $\label{eq:sound_sound} \textbf{Sound} \ \textbf{profile} - \textbf{Choose the Sound}, \ \textbf{either Vibrate only or Silent}.$ 

**Volumes** – Manage the volume of Phone ringtone, Notification sound, Touch feedback & system, Music, video, games and other media.

Quiet time – Set times to turn off all sounds except alarm and media.

Ringtone with vibration – Vibration feedback for calls and notifications.

Phone ringtone – Allows you to set your default incoming call ringtone.

Notification sound – Allows you to set your default notification ringtone.

**Incoming call vibration** – Allows you to set vibration type when you receive the incoming call.

**Dial pad touch tones** – Allows you to set the phone to play tones when using the dialpad to dial numbers.

 ${\rm Touch\ sounds}-{\rm Allows\ you\ to\ set\ your\ phone\ to\ play\ a\ sound\ when\ you\ touch\ buttons,}$  icons and other onscreen items that react to your touch.

 $\ensuremath{\textit{Screen lock sound}}$  – Allows you to set your phone to play a sound when locking and unlocking the screen.

#### < Display >

Brightness – Adjust the screen brightness.

 $\label{eq:screen} \textbf{Screen timeout} - \textbf{Set the time for screen timeout}.$ 

 $\label{eq:linear_screen} \begin{array}{l} \mbox{Auto-rotate screen} - \mbox{Set to switch orientation automatically when you rotate the phone.} \end{array}$ 

**Font type** – Change the type of display font.

Font size – Change the size of the display font.

Front touch key light – Set the front key light duration.

Home button LED – Multi-pattern colour Home-key LED lighting appears depending on item(s) you select. Select the item you wish to apply LED lighting. You can immediately notify what kind of event has been happened with various LED colors such as Battery charging, Incoming call, Alarm, Missed event and so on.

#### < Home screen >

Set the Theme, Screen swipe effect or Wallpaper. Select the option to set Scroll screens circularly and Home backup & restore.

< Lock screen >

Select screen lock – Set a screen lock type to secure your phone. Opens a set of screens that guide you through drawing a screen unlock pattern. Set None, Swipe, Pattern, PIN or Password.

If you have enabled a Pattern lock type when you turn on your phone or wake up the screen, you will be asked to draw your unlock pattern to unlock the screen.

**Wallpaper** – Select the wallpaper for your lock screen from Gallery or Wallpaper gallery.

Clocks & shortcuts – Customize clocks & shortcuts on the lock screen.

**Owner info** – Show owner info on the lock screen.

Lock timer – Set the lock time after screen timeout.

**Power button instantly locks** – Set the screen lock when the power button is pressed.

< Storage >

**INTERNAL STORAGE** – View the internal storage usage.

**SD card** – View the external storage usage.

#### < Battery >

Manage the battery and check the power saving items.

# Settings

#### < Apps >

View and manage your applications.

# PERSONAL

#### < Accounts & sync >

Permits applications to synchronize data in the background, whether or not you are actively working in them. Deselecting this setting can save battery power and lower (but not eliminate) data usage.

#### < Location access >

Access to my location – If you select Wi-Fi & mobile network location, your phone determines your approximate location using Wi-Fi and mobile networks. When you select this option, you're asked whether you consent to allowing Google to use your location when providing these services.

 $\ensuremath{\mathsf{GPS}}$  satellites – If you select  $\ensuremath{\mathsf{GPS}}$  satellites, your phone determines your location to street-level accuracy.

Wi-Fi & mobile network location – Lets apps use data from sources such as Wi-Fi and mobile networks to determine your approximate location.

#### < Security >

Set up SIM card lock – Set up SIM card lock or change the SIM PIN.

 $\ensuremath{\text{Password}}$  typing visible – Show the last character of the hidden password as you type.

Phone administrators – View or deactivate phone administrators.

Unknown sources - Default setting to install non-play store applications.

Trusted credentials – Display trusted CA certificates.

Install from storage - Choose to install encrypted certificates.

Clear credentials – Remove all certificates.

#### < Language & input >

Use the Language & input settings to select the language for the text on your phone and to configure the on-screen keyboard, including words you've added to its dictionary.

#### < Backup & reset >

Change the settings for managing your settings and data.

 $\ensuremath{\textbf{Backup}}$  my data – Set to backup your settings and application data to the Google server.

Backup account – Set to backup your account.

Automatic restore – Set to restore your settings and application data when the applications are reinstalled on your device.

**Factory data reset** – Reset your settings to the factory default values and delete all your data. If you reset the phone this way, you are prompted to re-enter the same information as when you first started Android.

## SYSTEM

#### < Date & time >

Use **Date & time** settings to set how dates will be displayed. You can also use these settings to set your own time and time zone rather than obtaining the current time from the mobile network.

#### < Accessibility >

Use the **Accessibility** settings to configure accessibility plug-ins you have installed on your phone.

NOTE: Requires additional plug-ins to become selectable.

# Settings

#### < PC connection >

USB connection type – Set the desired mode: Charge only, Media sync (MTP), USB tethering, LG software or Camera (PTP).

 $\begin{array}{l} \mbox{Ask on connection} - \mbox{Ask in USB connection mode when connecting to a computer.} \\ \mbox{Help} - \mbox{Help for USB connection.} \end{array}$ 

PC Suite - Checkmark this to use LG PC Suite with your Wi-Fi connection.

Help - Help for LG software.

#### < Developer options >

Keep in mind that turning on these developer settings may result in irregular device behavior. The developer options are recommended only for advanced users.

#### < About phone >

View legal information and check your phone status and software version.

# PC software (LG PC Suite)

"LG PC Suite" PC software is a program that helps you connect your device to a PC via a USB cable and Wi-Fi. Once connected, you can use the functions of your device from your PC.

#### With your "LG PC Suite" PC Software, You Can...

- Manage and play your media contents (music, movie, picture) on your PC.
- · Send multimedia contents to your device.
- Synchronizes data (schedules, contacts, bookmarks) in your device and PC.
- · Backup the applications in your device.
- · Update the softwares in your device.
- · Backup and restore the device data.
- Play multimedia contents of your PC from your device.
- · Backup and create and edit the memos in your device.

**NOTE:** You can use the Help menu from the application to find out how to use your "LG PC Suite" PC software.

#### Installing "LG PC Suite" PC Software

"LG PC Suite" PC software can be downloaded from the webpage of LG.

- 1 Go to www.lg.com and select a country of your choice.
- 2 Go to Support > MOBILE SUPPORT > LG Mobile Phones > Select the Model or

Go to Support > Mobile > Select the Model.

3 Click PC SYNC from MANUALS & DOWNLOAD and click DOWNLOAD to download "LG PC Suite" PC software.

# PC software (LG PC Suite)

#### System Requirements for "LG PC Suite" PC software

- OS: Windows XP (Service pack 3) 32bit, Windows Vista, Windows 7, Windows 8
- CPU: 1 GHz or higher processors
- Memory: 512 MB or higher RAMs
- Graphic card: 1024 x 768 resolution, 32 bit color or higher
- HDD: 500 MB or more free hard disk space (More free hard disk space may be needed depending on the volume of data stored.)
- Required software: LG integrated drivers, Windows Media Player 10 or later.

#### NOTE: LG Integrated USB Driver

LG integrated USB driver is required to connect an LG device and PC and installed automatically when you install "LG PC Suite" PC software application.

#### Synchronizing your Device to a PC

Data from your device and PC can be synchronized easily with "LG PC Suite" PC software for your convenience. Contacts, schedules and bookmarks can be synchronized.

#### The procedure is as follows:

- 1 Connect your device to PC. (Use a USB cable or Wi-Fi connection.)
- 2 The USB connection type will appear, then select LG software.
- **3** After connection, run the program and select the device section from the category on the left side of the screen.
- 4 Click Personal information to select.
- 5 Select the checkbox of contents to synchronize and click the **Sync** button.

**NOTE:** To synchronize your phone with your PC using the USB cable, you need to install LG PC Suite onto your PC. Please refer to previous pages to install LG PC Suite.

#### Moving contacts from your Old Device to your New Device

- 1 Export your contacts as a CSV file from your old device to your PC using a PC sync program.
- 2 Install "LG PC Suite" on the PC first. Run the program and connect your Android mobile phone to the PC using a USB cable.
- **3** On the top menu, select **Device** > **Import to device** > **Import contacts**.
- **4** A popup window to select the file type and a file to import will appear.
- 5 On the popup, click the **Select a file** and Windows Explorer will appear.
- 6 Select the contacts file to import in Windows Explorer and click the **Open**.
- 7 Click OK.
- 8 A **Field mapping** popup to link the contacts in your device and new contacts data will appear.
- 9 If there is a conflict between the data in your PC contacts and device contacts, make the necessary selections or modifications in LG PC Suite.
- 10 Click OK.

## Phone software update

#### LG Mobile phone software update from the Internet

For more information about using this function, please visit http://update.lgmobile.com or http://www.lg.com/common/index.jsp  $\rightarrow$  select your country and language. This feature allows you to conveniently update the firmware on your phone to a newer version from the Internet without needing to visit a service center. This feature will only be available if and when LG makes a newer firmware version available for your device. Because the mobile phone firmware update requires the user's full attention for the duration of the update process, please make sure you check all instructions and notes that appear at each step before proceeding. Please note that removing the USB data cable during the upgrade may seriously damage your mobile phone.

**NOTE:** LG reserves the right to make firmware updates available only for selected models at its own discretion and does not guarantee the availability of the newer version of the firmware for all handset models.

#### LG Mobile Phone software update via Over-the-Air (OTA)

This feature allows you to conveniently update your phone's software to a newer version via OTA, without connecting using a USB data cable. This feature will only be available if and when LG makes a newer firmware version available for your device. You should first check the software version on your mobile phone: Settings > About phone > Software update > Check now for update.

**NOTE:** Your personal data from internal phone storage—including information about your Google account and any other accounts, your system/application data and settings, any downloaded applications and your DRM licence—might be lost in the process of updating your phone's software. Therefore, LG recommends that you backup your personal data before updating your phone's software. LG does not take responsibility for any loss of personal data.

NOTE: This feature depends on your network service provider, region and country.

## About this user guide

- Before using your device, please carefully read this manual. This will ensure that you use your phone safely and correctly.
- Some of the images and screenshots provided in this guide may appear differently on your phone.
- Your content may differ from the final product, or from software supplied by service providers or carriers, This content may be subject to change without prior notice. For the latest version of this manual, please visit the LG website at www.lg.com.
- Your phone's applications and their functions may vary by country, region or hardware specifications. LG cannot be held liable for any performance issues resulting from the use of applications developed by providers other than LG.
- LG cannot be held liable for performance or incompatibility issues resulting from registry settings being edited or operating system software being modified. Any attempt to customize your operating system may cause the device or its applications to not work as they should.
- Software, audio, wallpaper, images, and other media supplied with your device are licensed for limited use. If you extract and use these materials for commercial or other, you may be infringing copyright laws. As a user, you are fully are entirely responsible for the illegal use of media.
- Additional charges may be applied for data services, such as messaging, uploading and downloading, auto-syncing or using location services. To avoid additional charges, select a data plan to is suitable for your needs. Contact your service provider.

# Trademarks

- LG and the LG logo are registered trademarks of LG Electronics.
- All other trademarks and copyrights are the property of their respective owners.

#### Notice: Open Source Software

To obtain the corresponding source code under GPL, LGPL, MPL and other open source licences, please visit http://opensource.lge.com/ All referred licence terms, disclaimers and notices are available for download with the source code.

## Accessories

These accessories are available for use with your phone. (Items described below may be optional.)

Travel adaptor

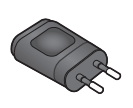

Battery

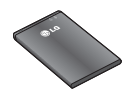

Quick Start Guide

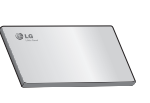

Data cable

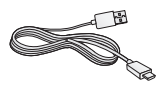

#### NOTE:

- Always use genuine LG accessories. Failure to do this may invalidate your warranty.
- Accessories may vary in different regions.

# Troubleshooting

This chapter lists some problems you might encounter when using your phone. Some problems require you to call your service provider, but most are easy to fix yourself.

| Message               | Possible causes                                                                                     | Possible corrective measures                                                                                                    |
|-----------------------|----------------------------------------------------------------------------------------------------|----------------------------------------------------------------------------------------------------|
| SIM error             | There is no SIM<br>card in the phone<br>or it is inserted<br>incorrectly.                           | Make sure that the SIM card is correctly inserted.                                                                                                    |
| No network            | Signal is weak or<br>you are outside<br>the carrier<br>network.                                     | Move toward a window or into<br>an open area. Check the network<br>operator coverage map.                                                                             |
| Dropped<br>network    | Operator applied new services.                                                                      | Check whether the SIM card is more<br>than 6~12 months old. If so, change<br>your SIM at your network provider's<br>nearest branch. Contact your service<br>provider. |
| Codes do<br>not match | To change a<br>security code,<br>you will need<br>to confirm the<br>new code by re-<br>entering it. | If you forget the code, contact your service provider.                                                                                                    |
|                       | The two codes<br>you have entered<br>do not match.                                                  |                                                                                                    |

# Troubleshooting

| Message                           | Possible causes                                             | Possible corrective measures                                 |
|-----------------------------------|-------------------------------------------------------------|--------------------------------------------------------------|
| No<br>applications<br>can be set  | Not supported by service provider or registration required. | Contact your service provider.                               |
|                                   | Dialling error                                              | New network not authorized.                                  |
| Calls not<br>available            | New SIM card inserted.                                      | Check for new restrictions.                                  |
|                                   | Pre-paid charge<br>limit reached.                           | Contact service provider or reset limit with PIN2.           |
| Phone<br>cannot be<br>switched on | On/Off key pressed too briefly.                             | Press the On/Off key for at least two seconds.               |
|                                   | Battery is not charged.                                     | Charge battery. Check the charging indicator on the display. |

| Message                                            | Possible causes                                 | Possible corrective measures                         |
|----------------------------------------------------|-------------------------------------------------|------------------------------------------------------|
|                                                    | Battery is not charged.                         | Charge battery.                                      |
|                                                    | Outside<br>temperature is too<br>hot or cold.   | Make sure phone is charging at a normal temperature. |
| Charging<br>error                                  | Contact problem                                 | Check the charger and connection to the phone.       |
|                                                    | No voltage                                      | Plug the charger into a different socket.            |
|                                                    | Charger defective                               | Replace the charger.                                 |
|                                                    | Wrong charger                                   | Use only original LG accessories.                    |
| Number not<br>allowed                              | The Fixed dialling<br>number function<br>is on. | Check the Settings menu and turn the function off.   |
| Impossible<br>to receive /<br>send SMS<br>& photos | Memory full                                     | Delete some messages from your phone.                |
| Files do not<br>open                               | Unsupported file format                         | Check the supported file.                            |

# Troubleshooting

| Message                                                           | Possible causes                  | Possible corrective measures                                                                                                    |
|-------------------------------------------------------------------|----------------------------------|----------------------------------------------------------------------------------------------------|
| The screen<br>does not<br>turn on<br>when I<br>receive a<br>call. | Proximity sensor<br>problem      | If you use a protection tape or case,<br>make sure it has not covered the area<br>around the proximity sensor. Make<br>sure that the area around the proximity<br>sensor is clean. |
| No sound                                                          | Vibration mode                   | Check the settings status in the sound<br>menu to make sure you are not in<br>vibration or silent mode.                                                                            |
| Hangs up<br>or freezes                                            | Intermittent<br>software problem | Try to perform a software update via the website.                                                                                                    |

Please check to see if any problems you have encountered with your phone are described in this section before taking the phone for service or calling a service representative.

| Category<br>Sub-<br>Category      | Question                                                                                                    | Answer                                                                                                    |
|-----------------------------------|----------------------------------------------------------------------------------------------------|----------------------------------------------------------------------------------------------------|
| <b>BT</b><br>Bluetooth<br>Devices | What are the<br>functions available via<br>Bluetooth?                                                             | You can connect a Bluetooth audio<br>device such as a Stereo/Mono headset<br>or Car Kit to share pictures, videos,<br>contacts, etc. via Gallery/Contacts<br>menu. Also, when the FTP server is<br>connected to a compatible device,<br>you can share content stored on the<br>storage media. |
| <b>BT</b><br>Bluetooth<br>Headset | If my Bluetooth<br>headset is connected,<br>can I listen to my<br>music through<br>my 3.5 mm wired<br>headphones? | When a Bluetooth headset is<br>connected, all system sounds are<br>played over the headset. As a result,<br>you will not be able to listen to music<br>through your wired headphones.                                                                                                    |
| Data<br>Contacts<br>Backup        | How can I backup<br>Contacts?                                                                                     | The Contacts data can be<br>synchronized between your phone and<br>Google Mail™.                                                                                                    |
| Data<br>Synchronization           | ls it possible to set up<br>one-way sync with<br>Google Mail?                                                     | Only two-way synchronization is available.                                                                                                    |

| Category<br>Sub-                            | Question                                                                                                    | Answer                                                                                                    |
|---------------------------------------------|----------------------------------------------------------------------------------------------------|----------------------------------------------------------------------------------------------------|
| Data<br>Synchronization                     | Is it possible to<br>synchronize all the<br>email folders?                                                       | The Inbox is automatically<br>synchronized. You can view other<br>folders by touching the <b>Menu</b> key<br>and touching <b>Folders</b> to choose<br>a folder. |
| Google™<br>Service<br>Google Mail<br>Log-In | Do I have to log into<br>Google Mail whenever<br>I want to access<br>Google Mail?                                | Once you have logged into Google<br>Mail, not need to log into Google Mail<br>again.                                                                            |
| Google™<br>Service<br>Google<br>Account     | Is it possible to filter<br>emails?                                                                              | No, email filtering is not supported via the phone.                                                                                                    |
| Phone<br>Function<br>Email                  | What happens when<br>I execute another<br>application while<br>writing an email?                                 | Your email will automatically be saved as a draft.                                                                                                    |
| Phone<br>Function<br>Ringtone               | Is there a file size<br>limitation for when I<br>want to use an .MP3<br>file as a ring tone?                     | There is no file size limitation.                                                                                                    |
| Phone<br>Function<br>Message<br>Time        | My phone does not<br>display the time of<br>receipt for messages<br>older than 24 hrs. How<br>can I change this? | You will only be able to see the times for messages received the same day.                                                                                      |

| Category<br>Sub-<br>Category           | Question                                                                       | Answer                                                                                                    |
|----------------------------------------|--------------------------------------------------------------------------------|----------------------------------------------------------------------------------------------------|
| Phone<br>Function<br>microSD<br>Card   | What is the maximum<br>supported size for a<br>memory card?                    | 32 GB memory cards are compatible.                                                                                                    |
| Phone<br>Function<br>Navigation        | Is it possible to install<br>another navigation<br>application on my<br>phone? | Any application that is available at<br>Android Market <sup>™</sup> and is compatible<br>with the hardware can be installed and<br>used.                                                                                                    |
| Phone<br>Function<br>Synchronisation   | Is it possible to<br>synchronize my<br>contacts from all my<br>email accounts? | Only Google Mail and MS Exchange<br>server (company email server) contacts<br>can be synchronized.                                                                                                    |
| Phone<br>Function<br>Wait and<br>Pause | Is it possible to save a contact with Wait and Pause in the numbers?           | If you transferred a contact with the W<br>& P functions saved into the number,<br>you will not be able to use those<br>features. You will need to re-save each<br>number.<br>How to save with Wait and Pause:<br>1. From the Home screen, touch the<br><b>Phone</b> icon <b>S</b> .<br>2. Dial the number, then touch the<br><b>Menu</b> key .<br>3. Touch Add 2-sec pause or Add<br>wait. |

| Category<br>Sub-<br>Category           | Question                                 | Answer                                                                                                    |
|----------------------------------------|------------------------------------------|----------------------------------------------------------------------------------------------------|
| Phone<br>Function<br>Security          | What are the phone's security functions? | You are able to set the phone to<br>require that an Unlock Pattern be<br>entered before the phone can be<br>accessed or used.                                                                                                    |
| Phone<br>Function<br>Unlock<br>Pattern | How do I create the<br>Unlock Pattern?   | <ol> <li>From the Home screen, touch the<br/>Menu key .</li> <li>Touch System settings &gt; Lock<br/>screen.</li> <li>Touch Select screen lock &gt;<br/>Pattern. The first time you do this,<br/>a short tutorial about creating an<br/>Unlock Pattern will appear.</li> <li>Set up by drawing your pattern<br/>once, and once again for<br/>confirmation.</li> <li>Precautions to take when using the<br/>pattern lock.</li> <li>It is very important to remember the<br/>unlock pattern you set. You will not<br/>be able to access your phone if you<br/>use an incorrect pattern five times.</li> <li>You have five chances to enter your<br/>unlock pattern, PIN or password. If you<br/>have used all 5 opportunities, you can<br/>try again after 30 seconds. (Or, if you<br/>preset the backup PIN, you can use<br/>the backup PIN code to unlock the<br/>pattern)</li> </ol> |

| Category<br>Sub-<br>Category           | Question                                                                                                    | Answer                                                                                                    |
|----------------------------------------|----------------------------------------------------------------------------------------------------|----------------------------------------------------------------------------------------------------|
| Phone<br>Function<br>Unlock<br>Pattern | What should I do if<br>I forget the unlock<br>pattern and I didn't<br>create my Google<br>account on the<br>phone? | If you have forgotten your pattern:<br>If you logged into your Google account<br>on the phone but failed to enter the<br>correct pattern 5 times, touch the<br>forgot pattern button. You are then<br>required to log in with your Google<br>account to unlock your phone. If you<br>have not created a Google account on<br>the phone or you have forgotten it, you<br>will have to perform a hard reset.<br>Caution: If you perform a factory reset,<br>all user applications and user data<br>will be deleted. Please remember to<br>backup any important data before<br>performing a factory reset:<br>1. Turn the power off.<br>2. Press and hold the <b>Power/Lock</b><br>key + Volume Down key + Home<br>key.<br>3.When the LG Logo appears on the<br>screen, release all keys.<br>Do not operate your phone for at least<br>one minute, while the hard reset is<br>performed. You will then be able to<br>switch your phone back on. |

| Category<br>Sub-<br>Category             | Question                                                                                                    | Answer                                                                                                    |
|------------------------------------------|----------------------------------------------------------------------------------------------------|----------------------------------------------------------------------------------------------------|
| Phone<br>Function<br>Memory              | Will I know when my memory is full?                                                                                       | Yes, you will receive a notification.                                                                                                    |
| Phone<br>Function<br>Language<br>Support | ls it possible to change<br>my phone's language?                                                                          | <ul> <li>The phone has multilingual capabilities.</li> <li>To change the language:</li> <li>1. From the Home screen, touch the Menu key and touch System settings.</li> <li>2. Touch Language &amp; input &gt; Select language.</li> <li>3. Touch the desired language.</li> </ul> |
| Phone<br>Function<br>VPN                 | How do I set up a<br>VPN?                                                                                                 | VPN access configuration is different<br>for each company. To configure VPN<br>access from your phone, you must<br>obtain the details from your company's<br>network administrator.                                                                                                |
| Phone<br>Function<br>Screen time<br>out  | My screen turns off<br>after only 15 seconds.<br>How can I change the<br>amount of time for the<br>backlight to turn off? | <ol> <li>From the Home screen, touch the<br/>Menu key .</li> <li>Touch System settings &gt; Display.</li> <li>Under Display settings, touch<br/>Screen timeout.</li> <li>Touch the preferred screen backlight<br/>timeout time.</li> </ol>                                         |

| Category<br>Sub-<br>Category        | Question                                                                                                    | Answer                                                                                                    |
|-------------------------------------|----------------------------------------------------------------------------------------------------|----------------------------------------------------------------------------------------------------|
| Phone<br>Function<br>Wi-Fi & 3G     | When Wi-Fi and 3G<br>are both available,<br>which service will my<br>phone use?                                   | When using data, your phone may<br>default to the Wi-Fi connection (if<br>Wi-Fi connectivity on your phone is<br>set to On). However, there will be no<br>notification when your phone switches<br>from one to the other.<br>To know which data connection is<br>being used, view the 3G or Wi-Fi icon<br>at the top of your screen. |
| Phone<br>Function<br>Home<br>screen | Is it possible to remove<br>an application from the<br>Home screen?                                               | Yes. Just touch and hold the icon until<br>the dustbin icon appears at the top<br>and center of the screen. Then, without<br>lifting your finger, drag the icon to the<br>trash can.                                                                                                    |
| Phone<br>Function<br>Application    | I downloaded an<br>application and it<br>causes a lot of errors.<br>How do I remove it?                           | <ol> <li>From the Home screen, touch the<br/>Menu key .</li> <li>Touch App settings &gt;<br/>DOWNLOADED.</li> <li>Touch the application, then touch<br/>Uninstall.</li> </ol>                                                                                                    |
| Phone<br>Function<br>Charger        | Is it possible to charge<br>my phone using a USB<br>data cable without<br>installing the necessary<br>USB driver? | Yes, the phone will be charged by the USB cable regardless of whether the necessary drivers are installed or not.                                                                                                    |

| Category<br>Sub-<br>Category                             | Question                                                                        | Answer                                                                                                    |
|----------------------------------------------------------|---------------------------------------------------------------------------------|----------------------------------------------------------------------------------------------------|
| Phone<br>Function<br>Alarm                               | Can I use music files<br>for my alarm?                                          | <ul> <li>Yes. After saving a music file as a ringtone, you can use it as your alarm.</li> <li>1. Touch and hold a song in a library list. In the menu that opens, touch Set as ringtone.</li> <li>2. In the alarm clock setting screen, select the song as a ringtone.</li> </ul> |
| Phone<br>Function<br>Alarm                               | Will my alarm be<br>audible or will it go off<br>if the phone is turned<br>off? | No, this is not supported.                                                                                                    |
| Phone<br>Function<br>Alarm                               | If my ringer volume is<br>set to Off or Vibrate,<br>will I hear my alarm?       | Your alarm is programmed to be audible even in these scenarios.                                                                                                    |
| Recovery<br>Solution<br>Hard Reset<br>(Factory<br>Reset) | How can I perform a factory reset if I can't access the phone's setting menu?   | If your phone does not restore to its<br>original condition, use a hard reset<br>(factory reset) to initialize it.                                                                                                    |

#### Allgemeine Anfragen

< LG Consumer Information Center > Telefonisch unter: **01803-11 54 11** (0,09 € / Anruf aus dem Festnetz der DTAG; Mobilfunkpreise können erheblich abweichen)

General Inquiries <LG Customer Information Center> 01803-11 54 11

\* Make sure the number is correct before making a call.

**€€0168** 

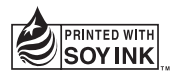